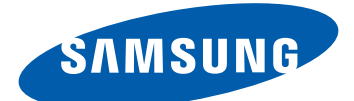

## GT-19070

# คู่มือการใช้งาน

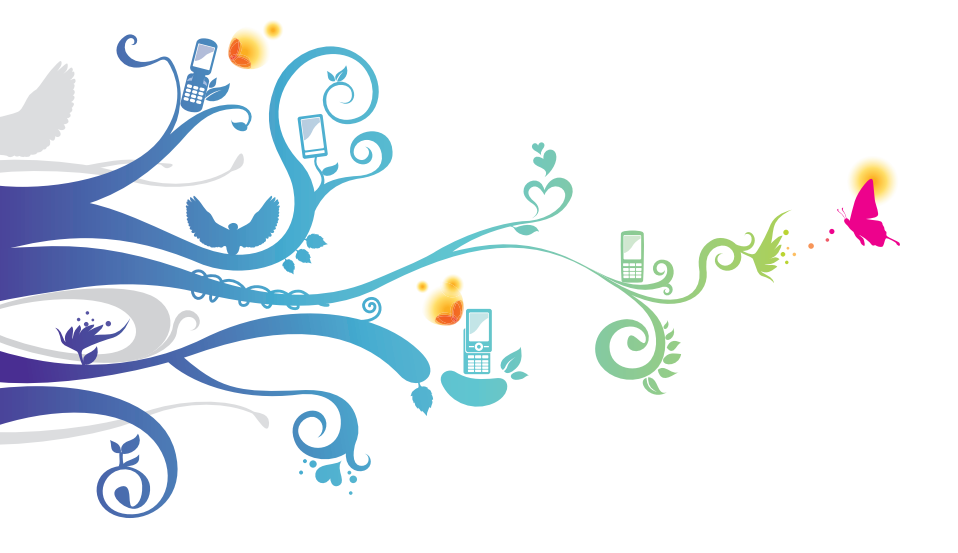

## วิธีใช้คู่มือเล่มนี้

ขอขอบคุณสำหรับการซื้ออุปกรณ์สื่อสารไร้สายของซัมซุง อุปกรณ์รุ่นนี้ทำให้คุณ สามารถสื่อสารและได้รับความบันเทิงแบบเคลื่อนที่คุณภาพสูงจากเทคโนโลยีชั้น ยอดและมาตรฐานระดับสูงของซัมซุง

คู่มือการใช้งานเล่มนี้ได้รับการออกแบบมาเป็นพิเศษเพื่อแนะนำให้คุณทราบถึง ฟังก์ชั่นการใช้งานต่างๆ และลักษณะเด่นของอุปกรณ์ของคุณ

## อ่านตรงนี้ก่อน

- โปรดอ่านข้อควรระวังเพื่อความปลอดภัยและคู่มือเล่มนี้อย่างละเอียดก่อนใช้ อุปกรณ์ของคุณเพื่อให้แน่ใจว่ามีการใช้งานที่ปลอดภัยและถูกต้อง
- คำอธิบายในคู่มือนี้จะขึ้นอยู่กับการตั้งค่าพื้นฐานของอุปกรณ์ของคุณ
- รูปภาพและภาพหน้าจอที่ใช้ในคู่มือการใช้งานนี้อาจแตกต่างจากที่ปรากฏ บนผลิตภัณฑ์จริง
- เนื้อหาในคู่มือการใช้งานนี้อาจแตกต่างจากผลิตภัณฑ์หรือจากซอฟต์แวร์ที่
   ได้มาจากผู้ให้บริการ และอาจมีการเปลี่ยนแปลงโดยมิได้แจ้งให้ทราบล่วงหน้า
   โปรดดูคู่มือการใช้งานเวอร์ชั่นล่าสุดที่ www.samsung.com
- คุณสมบัติที่ใช้งานได้และบริการเพิ่มเติมต่างๆ อาจแตกต่างกันไปตาม อุปกรณ์, ซอฟต์แวร์ หรือผู้ให้บริการ
- รูปแบบและเนื้อหาของคู่มือการใช้งานนี้ยึดตามระบบปฏิบัติการ Google
   Android และจะแตกต่างกันไป ขึ้นอยู่กับระบบปฏิบัติการของผู้ใช้
- แอพพลิเคชั่นและฟังก์ชั่นต่างๆ จะแตกต่างกันตามประเทศ, ภูมิภาค หรือ คุณลักษณะฮาร์ดแวร์ ซัมซุงไม่ขอรับผิดต่อการปัญหาเกี่ยวกับประสิทธิภาพ การทำงาน ซึ่งเกิดจากแอพพลิเคชั่นของบุคคลที่สาม

- Samsung จะไม่รับผิดชอบต่อปัญหาด้านประสิทธิภาพหรือความไม่เข้ากันที่ เกิดจากการตั้งค่ารีจิสทรีที่แก้ไขหรือซอฟต์แวร์ของระบบปฏิบัติการที่ถูก ปรับแต่ง ความพยายามที่จะกำหนดระบบปฏิบัติการเองอาจทำให้อุปกรณ์หรือ แอพพลิเคชั่นของคุณทำงานไม่เหมาะสม
- คุณสามารถอัพเกรดซอฟต์แวร์อุปกรณ์มือถือของคุณได้โดยการเข้าสู่ www.samsung.com
- ซอฟท์แวร์ ข้อมูลเสียง วอลเปเปอร์ รูปภาพ และเนื้อหาอื่นๆ ที่มีให้ใน โทรศัพท์นี้ได้รับอนุญาตให้ใช้ในขอบเขตจำกัดระหว่าง Samsung และผู้เป็น เจ้าของโทรศัพท์เท่านั้น การดึงเอาข้อมูลและใช้เอกสารประกอบเหล่านี้เพื่อ การค้าหรือเพื่อวัตถุประสงค์อื่นเป็นการละเมิดกฎหมายลิขสิทธิ์ ซัมซุงไม่ ขอรับผิดต่อการละเมิดลิขสิทธิ์ของผู้ใช้
- โปรดเก็บคู่มือเล่มนี้ไว้เพื่อใช้อ้างอิงในอนาคต

## ไอคอนเพื่อการแนะนำ

ก่อนเริ่มต้นใช้งาน โปรดทำความคุ้นเคยกับไอคอนที่จะปรากฏต่อไปในคู่มือ ดังต่อไปนี้

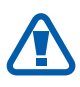

**คำเดือน**—สถานการณ์ที่อาจเป็นเหตุให้ตัวคุณเองหรือผู้อื่นได้รับ บาดเจ็บ

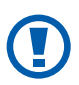

ข้อควรระวัง— สถานการณ์ที่อาจเป็นเหตุให้เครื่องของคุณหรือ เครื่องมืออื่นได้รับความเสียหาย

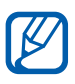

**หมายเหตุ**—หมายเหตุ คำแนะนำในการใช้งาน หรือข้อมูลเพิ่ม เดิมอื่นๆ

- ▶ อ้างถึง—หน้าที่มีข้อมูลเกี่ยวข้อง ตัวอย่างเช่น: ▶ หน้า 12 (หมายถึง "ดูหน้าที่ 12")
- → ตามด้วย—ลำดับของทางเลือกหรือเมนูที่คุณต้องเลือกเพื่อดำเนิน การขั้นตอนใดๆ ตัวอย่างเช่น: ในโหมดปกติ ให้เปิดรายการ แอพพลิเคชั่น แล้วเลือก การตั้งค่า → เกี่ยวกับโทรศัพท์ (หมายถึง การตั้งค่า ตามด้วย เกี่ยวกับโทรศัพท์)
- [] วงเล็บเหลี่ยม—\_ปุ่มของโทรศัพท์ ตัวอย่างเช่น [I=] (หมายถึงปุ่มเมนู)

## ลิขสิทธิ์

Copyright © 2012 บริษัท ซัมซุง อิเล็กทรอนิกส์ จำกัด คู่มือการใช้งานนี้ได้รับการคุ้มครองภายใต้กฎหมายลิขสิทธิ์ระหว่างประเทศ ห้ามทำการทำซ้ำ, เผยแพร่, แปล หรือถ่ายทอดส่วนหนึ่งส่วนใดหรือทั้งหมดของ คู่มือการใช้งานนี้ไม่ว่าด้วยรูปแบบหรือวิธีใดๆ, ทางอิเล็คทรอนิกส์หรือทางกลไก รวมถึงการทำสำเนา, การบันทึก หรือการจัดเก็บในที่เก็บข้อมูลต่างๆ และระบบเรียกคืนใดๆ โดยไม่ได้รับอนุญาตเป็นลายลักษณ์อักษรจาก Samsung Electronics ก่อน

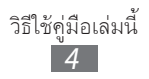

## เครื่องหมายการค้า

- SAMSUNG และโลโก้ SAMSUNG เป็นเครื่องหมายการค้าจดทะเบียนของ Samsung Electronics
- โลโก้ Android, Google Search<sup>™</sup>, Google Maps<sup>™</sup>, Google Mail<sup>™</sup>, YouTube<sup>™</sup>, Android Market<sup>™</sup> และ Google Talk<sup>™</sup> เป็นเครื่องหมาย การค้าของ Google, Inc.
- Bluetooth<sup>®</sup> เป็นเครื่องหมายการค้าจดทะเบียนของ Bluetooth SIG, Inc. ทั่วโลก
- Oracle และ Java เป็นเครื่องหมายการค้าจดทะเบียนของ Oracle และ/หรือ บริษัทในเครือ ชื่ออื่นอาจเป็นเครื่องหมายการค้าของเจ้าของนั้นๆ
- Wi-Fi<sup>®</sup>, Wi-Fi Protected Setup<sup>™</sup>, Wi-Fi Direct<sup>™</sup>, Wi-Fi CERTIFIED<sup>™</sup> และโลโก้ Wi-Fi เป็นเครื่องหมายการค้าจดทะเบียนของ Wi-Fi Alliance
- Windows Media Player<sup>®</sup> เป็นเครื่องหมายการค้าจดทะเบียนของ Microsoft Corporation
- DivX<sup>®</sup>, DivX Certified<sup>®</sup> และโลโก้ที่เกี่ยวข้ องเป็นเครื่องหมายการค้าของ Rovi Corporation หรือบริษัทสาขา และใช้งานภายใต้การอนุญาต

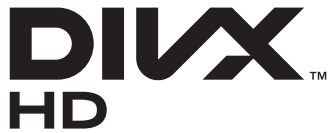

เครื่องหมายการค้าอื่นๆ และลิขสิทธิ์ทั้งหมดเป็นทรัพย์สินของเจ้าของนั้นๆ

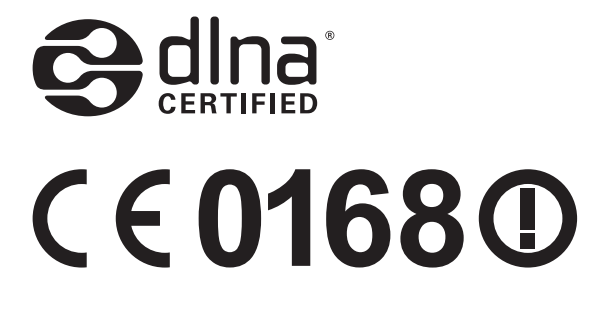

#### เกี่ยวกับ DIVX VIDEO

DivX<sup>®</sup> เป็นรูปแบบวีดีโอดิจิตอลที่สร้างขึ้นโดย DivX, LLC บริษัทสาขา ของ Rovi Corporation และเป็นอุปกรณ์สำหรับการเล่นวีดีโอ DivX ที่ผ่านการรับรอง อย่างเป็นทางการจาก DivX Certified<sup>®</sup> เยี่ยมชม www.divx.com สำหรับข้อมูล เพิ่มเติมและเครื่องมือซอฟต์แวร์สำหรับแปลงไฟล์ของคุณเป็นวิดีโอ DivX DivX Certified<sup>®</sup> เพื่อเล่นวีดีโอ DivX<sup>®</sup> ได้ถึง HD 720p รวมทั้งคอนเทนท์ ระดับพรีเมียม

#### เกี่ยวกับ DIVX VIDEO-ON-DEMAND

อุปกรณ์ DivX Certified® จะต้องลงทะเบียน เพื่อให้สามารถเล่นเนื้อหาแบบ วีดีโอออนดีมานด์ (VOD) ของ DivX ที่ซื้อมาได้ เมื่อต้องการได้รับรหัส ลงทะเบียนของคุณ ให้ค้นหาส่วน DivX VOD ในเมนูการตั้งค่าอุปกรณ์ของคุณ ไปที่ vod.divx.com เพื่อดูข้อมูลเพิ่มเติมเกี่ยวกับวิธีการลงทะเบียนจนครบทุก ขั้นตอน

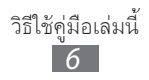

## สารบัญ

| การประกอบชิ้นส่วน                          | 11 |
|--------------------------------------------|----|
| แกะกล่อง                                   | 11 |
| การติดตั้ง SIM หรือ USIM การ์ดและแบตเตอรี่ | 11 |
| การชาร์จแบตเตอรี่                          | 13 |
| การใส่การ์ดหน่วยความจำ (เลือกได้)          | 16 |
| การเริ่มดันใช้งาน                          | 19 |
| การเปิดและปิดอุปกรณ์                       | 19 |
| การเรียนรู้เพื่อใช้งานอุปกรณ์ของคุณ        | 20 |
| การใช้หน้าจอสัมผัส                         | 24 |
| ล็อกหรือปลดล็อกหน้าจอสัมผัสและปุ่มต่างๆ    | 25 |
| การเรียนรู้เพื่อใช้งานหน้าจอปกติ           | 26 |
| การเข้าสู่แอพพลิเคชั่น                     | 28 |
| การกำหนดค่าอุปกรณ์ของคุณเอง                | 31 |
| การใส่ข้อความ                              | 35 |
| การดาวน์โหลดแอพพลิเคชั่นจาก Android Market | 42 |
| การดาวน์โหลดไฟล์จากเว็บ                    | 43 |
| การซิงโครไนซ์ข้อมูล                        | 44 |
| การสื่อสาร                                 | 46 |
| การโทร                                     | 46 |
| ข้อความ                                    | 53 |
| Gmail                                      | 55 |
| อีเมล์                                     | 57 |

|       | การสนทนา           | 59 |
|-------|--------------------|----|
|       | Social Hub         | 60 |
| ເອົາ  | นเดอร์เทนเมนต์     | 61 |
|       | กล้องถ่ายรูป       | 61 |
|       | วีดีโอ             | 71 |
|       | แกลเลอรี่          | 72 |
|       | การแก้ไขรูปถ่าย    | 75 |
|       | เครื่องเล่นเพลง    | 76 |
|       | Music Hub          | 79 |
|       | วิทยุ FM           | 79 |
| ข้อ   | มูลส่วนตัว         | 83 |
|       | รายชื่อ            | 83 |
|       | ปฏิทิน             | 87 |
|       | งาน                | 89 |
|       | สมุดบันทึก         | 89 |
|       | เครื่องบันทึกเสียง | 90 |
| ເວົ້າ | J                  | 92 |
|       | อินเตอร์เน็ต       | 92 |
|       | Maps               | 96 |
|       | Latitude           | 97 |
|       | Places             | 98 |
|       | การนำทาง           | 98 |
|       | YouTube            | 99 |

| Sa                                                                      | Imsung Apps                                                                               | 100                                                                                                    |
|-------------------------------------------------------------------------|-------------------------------------------------------------------------------------------|----------------------------------------------------------------------------------------------------|
| M                                                                       | arket                                                                                     | 101                                                                                                    |
| ข่า                                                                     | วสารและพยากรณ์อากาศ                                                                       | 101                                                                                                    |
| การเร                                                                   | ชื่อมด่อ                                                                                  | 103                                                                                                    |
| បន្                                                                     | ุทูธิ                                                                                     | 103                                                                                                    |
| W                                                                       | i-Fi                                                                                      | 105                                                                                                    |
| W                                                                       | -Fi Direct                                                                                | 107                                                                                                    |
| Al                                                                      | Share                                                                                     | 108                                                                                                    |
| กา                                                                      | รแชร์เครือข่ายมือถือ                                                                      | 111                                                                                                    |
| Gl                                                                      | PS                                                                                        | 112                                                                                                    |
| กา                                                                      | รเชื่อมต่อ PC                                                                             | 113                                                                                                    |
| กา                                                                      | รเชื่อมต่อ VPN                                                                            | 115                                                                                                    |
|                                                                         |                                                                                           |                                                                                                    |
| เครื่อง                                                                 | งมือ                                                                                      | 118                                                                                                    |
| เครื่อ <sub>ง</sub><br>นา                                               | งมือ<br>ฬกา                                                                               | <mark>118</mark><br>118                                                                                                    |
| เครื่อง<br>นา<br>เค                                                     | งมือ<br>ฬกา<br>รื่องคิดเลข                                                                | 118<br>118<br>121                                                                                                    |
| เครื่อง<br>นา<br>เค                                                     | มมือ<br>ฬกา<br>รื่องคิดเลข                                                                | 118<br>118<br>121<br>121                                                                                                    |
| เครื่อง<br>นา<br>เค<br>ดา<br>Go                                         | มมือ<br>ฬกา<br>รื่องคิดเลข<br>วน์โหลด<br>pogle Search                                     | 118<br>118<br>121<br>121<br>122                                                                                                    |
| เครื่อง<br>หา<br>เค<br>ดา<br>Go<br>Kid                                  | มมือ<br>ฬิกา<br>รื่องคิดเลข<br>วน์โหลด<br>pogle Search                                    | <ol> <li>118</li> <li>118</li> <li>121</li> <li>121</li> <li>122</li> <li>122</li> </ol>                                                     |
| เครื่อง<br>นา<br>เค<br>ดา<br>Go<br>Kid                                  | มมือ<br>ฬกา<br>รื่องคิดเลข<br>วน์โหลด<br>pogle Search<br>əs air                           | <ol> <li>118</li> <li>118</li> <li>121</li> <li>121</li> <li>122</li> <li>122</li> <li>122</li> <li>123</li> </ol>                           |
| เครื่อง<br>นา<br>เค<br>ดา<br>Go<br>มีา<br>มีา                           | งมือ<br>พิกา<br>รื่องคิดเลข<br>วน์โหลด<br>pogle Search<br>อร air<br>เไดอารี่              | <ol> <li>118</li> <li>118</li> <li>121</li> <li>121</li> <li>122</li> <li>122</li> <li>123</li> <li>124</li> </ol>                           |
| <b>เครื่อ</b> ง<br>นา<br>เค<br>ดา<br>Go<br>มีเ<br>มี<br>ไห              | มมือ<br>พิกา<br>รื่องคิดเลข<br>วน์โหลด<br>bogle Search<br>อs air<br>ไดอารี่<br>ไดอารี่    | <ol> <li>118</li> <li>118</li> <li>121</li> <li>122</li> <li>122</li> <li>123</li> <li>124</li> <li>125</li> </ol>                           |
| <b>เครื่อ</b> ง<br>นา<br>เด<br>ดา<br>Go<br>มิเ<br>ไห<br>Po<br>กะ        | งมือ<br>พิกา<br>รื่องคิดเลข<br>วน์โหลด<br>oogle Search<br>อs air<br>ไดอารี่<br>ไดอารี่    | <ol> <li>118</li> <li>118</li> <li>121</li> <li>122</li> <li>122</li> <li>123</li> <li>124</li> <li>125</li> <li>127</li> </ol>              |
| <b>เครื่อ</b> ง<br>นา<br>เด<br>ดา<br>Go<br>มีข์<br>ไห<br>Pc<br>กะ<br>กา | งมือ<br>พิกา<br>รื่องคิดเลข<br>วน์โหลด<br>oogle Search<br>อs air<br>ปิดอารี่<br>เปิดอารี่ | <ol> <li>118</li> <li>118</li> <li>121</li> <li>122</li> <li>122</li> <li>123</li> <li>124</li> <li>125</li> <li>127</li> <li>127</li> </ol> |

| การค้นหาด้วยเสียง              | 128 |
|--------------------------------|-----|
| Voice talk                     | 129 |
| การตั้งค่า                     | 130 |
| การเข้าถึงเมนูการตั้งค่า       | 130 |
| การเชื่อมต่อไร้สายและเครือข่าย | 130 |
| โทร                            | 132 |
| เสียง                          | 134 |
| จอภาพ                          | 135 |
| ประหยัดพลังงาน                 | 136 |
| ดำแหน่งและระบบป้องกัน          | 137 |
| แอพพลิเคชั่น                   | 138 |
| แอคเคาท์และการซิงค์            | 139 |
| การเคลื่อนไหว                  | 139 |
| รายการส่วนตัว                  | 140 |
| ที่เก็บ                        | 140 |
| ภาษาและแป้นพิมพ์               | 140 |
| อินพุดและเอาต์พุดเสียง         | 143 |
| การเข้าใช้งาน                  | 145 |
| วันที่และเวลา                  | 146 |
| เกี่ยวกับโทรศัพท์              | 146 |
| การแก้ไขปัญหาเบื้องต้น         | 147 |
| ข้อควรระวังเพื่อความปลอดภัย    | 153 |

## การประกอบชิ้นส่วน

#### แกะกล่อง

โปรดตรวจสอบว่าในกล่องมีอุปกรณ์ต่อไปนี้ครบทุกรายการ

- อุปกรณ์มือถือ
- แบตเตอรื่
- คู่มือการเริ่มต้นใช้งานแบบด่วน

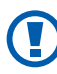

) ให้ใช้ซอฟต์แวร์ที่ผ่านการรับรองจากซัมซุงเท่านั้น ซอฟต์แวร์ละเมิด ลิขสิทธิ์หรือผิดกฎหมายอาจทำให้อุปกรณ์เสียหายหรือทำงานผิดปกติ และไม่อยู่ในการรับประกันของผู้ผลิต

- รายการอุปกรณ์ที่มาพร้อมกับอุปกรณ์และอุปกรณ์เสริมที่มีให้อาจ แตกต่างกันไป ทั้งนี้ ขึ้นอยู่กับภูมิภาคหรือผู้ให้บริการของคุณ
  - คุณสามารถซื้ออุปกรณ์เสริมได้จากตัวแทนจำหน่ายซัมซุงใกล้บ้าน
  - อุปกรณ์เสริมที่ให้มาจะทำงานได้ดีที่สุดกับอุปกรณ์ของคุณ
  - อุปกรณ์เสริมบางอย่างที่ไม่ได้ให้มาพร้อมกับเครื่องอาจไม่สามารถ ใช้งานกับอุปกรณ์ของคุณได้

## การติดตั้ง SIM หรือ USIM การ์ดและแบตเตอรี่

หลังจากสมัครใช้บริการโทรศัพท์มือถือแล้ว คุณจะได้รับ SIM การ์ด (Subscriber Identity Module: SIM) พร้อมด้วยรายละเอียดการสมัครใช้ บริการ ซึ่งได้แก่ รหัสประจำตัวส่วนบุคคล (Personal Identification Number: PIN) และบริการเสริมต่างๆ เมื่อต้องการใช้บริการ UMTS หรือ HSDPA คุณสามารถซื้อ USIM (Universal Subscriber Identity Module) การ์ด

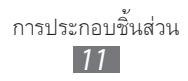

การใส่ SIM หรือ USIM การ์ดและแบตเตอรี่

- หากอุปกรณ์เปิดอยู่ ให้กดปุ่มเปิด/ปิดค้างไว้ แล้วเลือก ปิดเครื่อง → ตกลง
   เพื่อปิดเครื่อง
- 2 ถอดฝาครอบด้านหลังออก

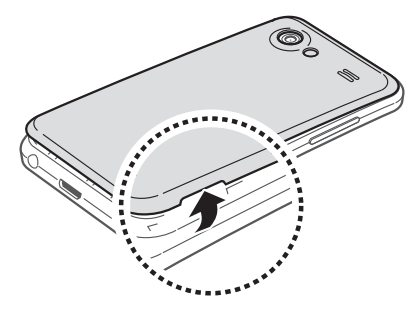

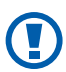

ระวังเล็บของคุณขณะถอดฝาครอบด้านหลังออก

3 ใส่ SIM หรือ USIM การ์ดโดยให้หน้าสัมผัสสีทองคว่ำหน้าลง

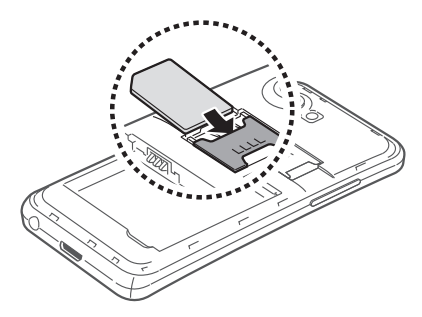

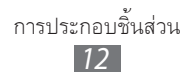

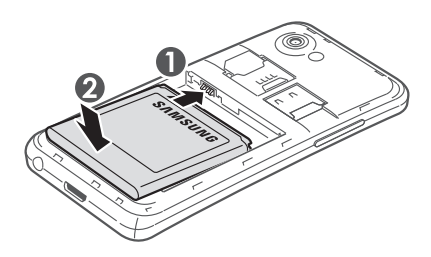

5 ใส่ฝาครอบด้านหลังกลับเข้าที่เดิม

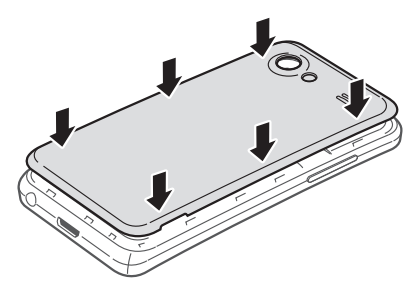

## การชาร์จแบดเตอรี่

ก่อนการใช้อุปกรณ์เป็นครั้งแรก คุณจะต้องชาร์จแบตเตอรี่ก่อน คุณสามารถชาร์จอุปกรณ์ได้โดยใช้อะแดปเตอร์แบบพกพา หรือต่ออุปกรณ์กับ PC โดยใช้สาย USB

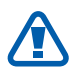

ใช้เฉพาะชาร์จเจอร์และสายเชื่อมต่อที่ผ่านการรับรองจากซัมซุงเท่านั้น ชาร์จเจอร์หรือสายเชื่อมต่อที่ไม่ได้รับอนุญาตจะทำให้แบตเตอรี่ระเบิด หรือทำให้โทรศัพท์เสียหายได้

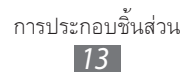

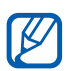

- เมื่อพลังงานแบตเตอรื่อ่อน โทรศัพท์จะส่งเสียงเตือนพร้อมกับ ข้อความแจ้งแบตเตอรื่อ่อนให้ทราบ ไอคอนแบตเตอรี่ 📗 จะว่าง เปล่าด้วย หากกำลังไฟแบตเตอรี่อ่อนเกินกว่าอุปกรณ์จะทำงานได้ ้อุปกรณ์จะดับไปเองโดยอัตโนมัติ ให้ชาร์จแบตเตอรี่ใหม่อีกครั้งเพื่อ ให้สามารถใช้งานอุปกรณ์ต่อได้
- หากแบตเตอรี่หมดโดยสิ้นเชิง คุณจะไม่สามารถเปิดอุปกรณ์ได้ ้แม้ว่าจะเสียบอะแดปเตอร์แบบพกพาแล้ว ควรชาร์จแบตเตอรี่ที่หมด ประจุประมาณสองถึงสามนาทีก่อนที่จะลองเปิดเครื่อง

#### การชาร์จด้วยอะแดปเตอร์แบบพกพา

1 เสียบปลั๊กด้านปลายเล็กของอะแดปเตอร์แบบพกพาเข้าไปที่ช่องเสียบที่ ทำงานได้หลายฟังก์ชัน

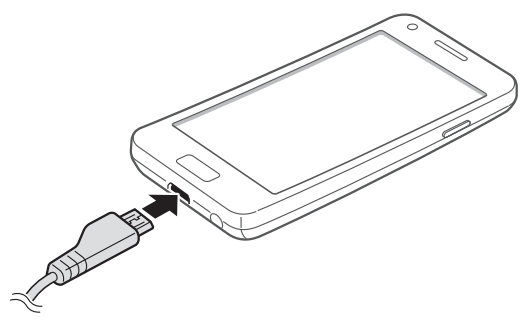

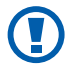

🕥 การเสียบอะแดปเตอร์แบบพกพาไม่ถูกต้อง อาจทำให้เกิดความเสียหาย อย่างรุนแรงกับอุปกรณ์ได้ ความเสียหายใดๆ ที่เกิดขึ้นจากการใช้งานผิด วิธีจะไม่อยู่ในการรับประกัน

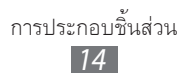

2 เสียบปลั๊กด้านปลายใหญ่ของอะแดปเตอร์แบบพกพาเข้ากับเต้าเสียบปลั๊ก ไฟ

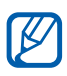

- คุณสามารถใช้อุปกรณ์ในขณะชาร์จได้ แต่จะทำให้ใช้เวลานานขึ้นใน การชาร์จแบตเตอรี่ให้เต็ม
- ขณะชาร์จแบตเตอรี่อุปกรณ์ หน้าจอสัมผัสอาจไม่ทำงานเนื่องจาก พลังงานไฟฟ้าไม่เสถี่ยร หากเกิดเหตุการณ์เช่นนี้ ให้ถอดสายเชื่อมต่อ อะแดปเตอร์แบบพกพาออกจากอุปกรณ์
- ในขณะชาร์จ อุปกรณ์จะร้อนขึ้น ซึ่งเป็นเรื่องปกติและไม่มีผลต่ออายุ การใช้งานหรือประสิทธิภาพของอุปกรณ์แต่อย่างใด
- หากอุปกรณ์ของคุณไม่ชาร์จตามปกติ ให้นำอุปกรณ์และชาร์จเจอร์ไป ที่ศูนย์บริการซัมซุง
- 3 เมื่อชาร์จแบตเตอรี่เต็มแล้ว ให้ถอดปลั๊กของอะแดปเตอร์แบบพกพาออก ้จากอุปกรณ์ก่อน แล้วจึงถอดปลั๊กของอุปกรณ์ออกจากเต้ารับไฟฟ้า

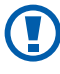

🔰 ห้ามถอดแบตเตอรื่ออกก่อนจะถอดอะแดปเตอร์แบบพกพา เพราะอาจ ทำให้อุปกรณ์เสียหายได้

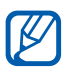

🕅 ถ้าต้องการประหยัดพลังงาน ให้ถอดอะแดปเตอร์แบบพกพา ออกเมื่อ ไม่ใช้งาน อะแดปเตอร์แบบพกพาไม่มีสวิตช์เปิดปิดดังนั้น คุณจึงต้อง ถอดอะแดปเตอร์แบบพกพาออกจากเต้าเสียบปลั๊กไฟเพื่อให้หยุดการ จ่ายไฟ แต่ควรวางอะแดปเตอรแบบพกพานี้ไว้ใกล้ๆ กับเต้าเสียบปลั๊กไฟ สำหรับการใช้งาน

#### การชาร์จด้วยสาย USB

ก่อนชาร์จ ตรวจสอบให้แน่ใจว่าเปิดเครื่อง PC อยู่

l เสียบปลายด้านหนึ่ง (ไมโคร USB) ของสาย USB เข้ากับช่องเสียบที่ใช้งาน ได้หลายฟังก์ชั่น

2 เสียบปลายอีกด้านหนึ่งของสาย USB เข้ากับพอร์ต USB ของเครื่อง PC 🕅 อาจใช้เวลาสักครู่หนึ่งก่อนจะเริ่มต้นชาร์จ ทั้งนี้ ขึ้นอยู่กับประเภทของสาย USB ที่คุณใช้

3 เมื่อชาร์จแบตเตอรี่เต็มแล้ว ให้ถอดปลั๊กสาย USB ออกจากอุปกรณ์ก่อน แล้วจึงถอดออกเครื่อง PC

### การใส่การ์ดหน่วยความจำ (เลือกได้)

้คุณต้องใส่การ์ดหน่วยความจำหากต้องการจัดเก็บไฟล์มัลติมีเดียเพิ่มเติม อุปกรณ์ของคุณยอมรับการ์ดหน่วยความจำชนิด microSD™ หรือ microSDHC<sup>™</sup> ที่มีความจำสูงถึง 32 กิกะไบต์ (ขึ้นอยู่กับผู้ผลิตและประเภท ของการ์ดหน่วยความจำ)

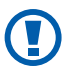

🕦 ซัมซุงได้นำมาตรฐานทางอุตสาหกรรมที่ได้รับการรับรองมาใช้กับการ์ด หน่วยความจำ แต่การ์ดบางยี่ห้ออาจใช้งานกับอุปกรณ์ของคุณได้ไม่ เต็มที่ การใช้การ์ดหน่วยความจำที่ใช้ด้วยกันไม่ได้อาจทำให้อุปกรณ์หรือ การ์ดหน่วยความจำเสียหาย และทำให้ข้อมูลที่เก็บอยู่ในการ์ดเสียหาย

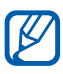

- อุปกรณ์ของคุณรองรับเฉพาะโครงสร้างไฟล์ FAT สำหรับการ์ดหน่วย ้ความจำเท่านั้น หากคุณใส่การ์ดที่ฟอร์แมตโดยใช้โครงสร้างไฟล์แบบ ้อื่น อุปกรณ์จะขอให้ฟอร์แมตข้อมูลในการ์ดหน่วยความจำใหม่
- การเขียนและลบข้อมูลบ่อยๆ จะทำให้การ์ดหน่วยความจำมีอายุการ ใช้งานสั้นลง
- เมื่อคุณใส่การ์ดความจำในอุปกรณ์ของคุณ ไดเร็กทอรี่ไฟล์ของ การ์ดความจำจะปรากฏขึ้นในแฟ้ม external\_sd ภายใต้หน่วยความจำ ภายใน

- 1 ถอดฝาครอบด้านหลังออก
- 2 ใส่การ์ดหน่วยความจำเข้าในเครื่องโดยคว่ำด้านที่มีโลหะสีทองลง

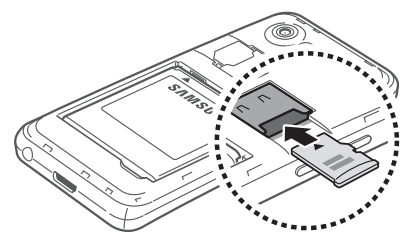

- 3 ดันการ์ดหน่วยความจำเข้าไปในช่องเสียบจนกระทั่งการ์ดล็อกเข้าตำแหน่งที่ เหมาะสม
- 4 ใส่ฝาครอบด้านหลังกลับเข้าที่เดิม

#### การถอดการ์ดหน่วยความจำ

ก่อนถอดการ์ดหน่วยความจำให้หยุดใช้งานการ์ดหน่วยความจำก่อนเพื่อให้ถอด การ์ดได้อย่างปลอดภัย

- 1 ในโหมดปกติ ให้เลือก แอพพลิเคชั่น → การตั้งค่า → ที่เก็บ → ถอด SD การ์ด → ตกลง
- 2 ถอดฝาครอบด้านหลังออก
- 3 ดันเบาๆ จนกระทั่งการ์ดหน่วยความจำหลุดออกจากอุปกรณ์
- 4 ถอดการ์ดหน่วยความจำ
- 5 ใส่ฝาครอบด้านหลังกลับเข้าที่เดิม

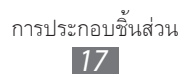

#### ภารฟอร์แมตการ์ดหน่วยความจำ

การฟอร์แมตการ์ดหน่วยความจำบน PC อาจทำให้การ์ดใช้งานกับอุปกรณ์ของ คุณไม่ได้ ให้ฟอร์แมตการ์ดหน่วยความจำบนอุปกรณ์ของคุณเท่านั้น ในโหมดปกติ ให้เลือก **แอพพลิเคชั่น** → การตั้งค่า → ที่เก็บ → ถอด SD การ์ด  $\rightarrow$  ตกลง  $\rightarrow$  ฟอร์แมต SD การ์ด  $\rightarrow$  ฟอร์แมต SD การ์ด  $\rightarrow$ ลบทั้งหมด

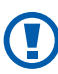

ก่อนที่จะฟอร์แมตการ์ดหน่วยความจำ อย่าลืมทำสำเนาเพื่อสำรองข้อมูล สำคัญๆ ทั้งหมดที่เก็บไว้ในอุปกรณ์ของคุณ การรับประกันโดยบริษัทผู้ ผลิตจะไม่ครอบคลุมกรณีที่ข้อมูลสูญหายจากการใช้งานของผู้ใช้

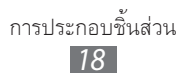

## การเริ่มต้นใช้งาน

#### การเปิดและปิดอุปกรณ์

เมื่อต้องการเปิดอุปกรณ์ ให้กดปุ่มเปิด/ปิดค้างไว้ ถ้าคุณเปิดอุปกรณ์เป็นครั้งแรก ให้ทำตามคำแนะนำบนหน้าจอเพื่อตั้งค่าอุปกรณ์ของคุณ

เมื่อต้องการปิดอุปกรณ์ ให้กดปุ่มเปิด/ปิดค้างไว้ แล้วเลือก **ปิดเครื่อง → ตกลง** 

- ปฏิบัติตามคำเตือนและแนวทางการใช้งานทั้งหมดจากผู้มีอำนาจสั่ง การในพื้นที่ห้ามใช้อุปกรณ์ไร้สาย เช่น บนเครื่องบินหรือใน โรงพยาบาล
  - หากต้องการใช้เฉพาะการบริการที่ไม่ได้เชื่อมโยงกับเครือข่ายของ อุปกรณ์ของคุณ ให้เปลี่ยนเป็นโหมดการบิน กดปุ่มเปิด/ปิดค้างไว้ แล้วเลือก โหมดการบิน

## การเรียนรู้เพื่อใช้งานอุปกรณ์ของคุณ

#### ส่วนประกอบต่างๆ ของอุปกรณ์

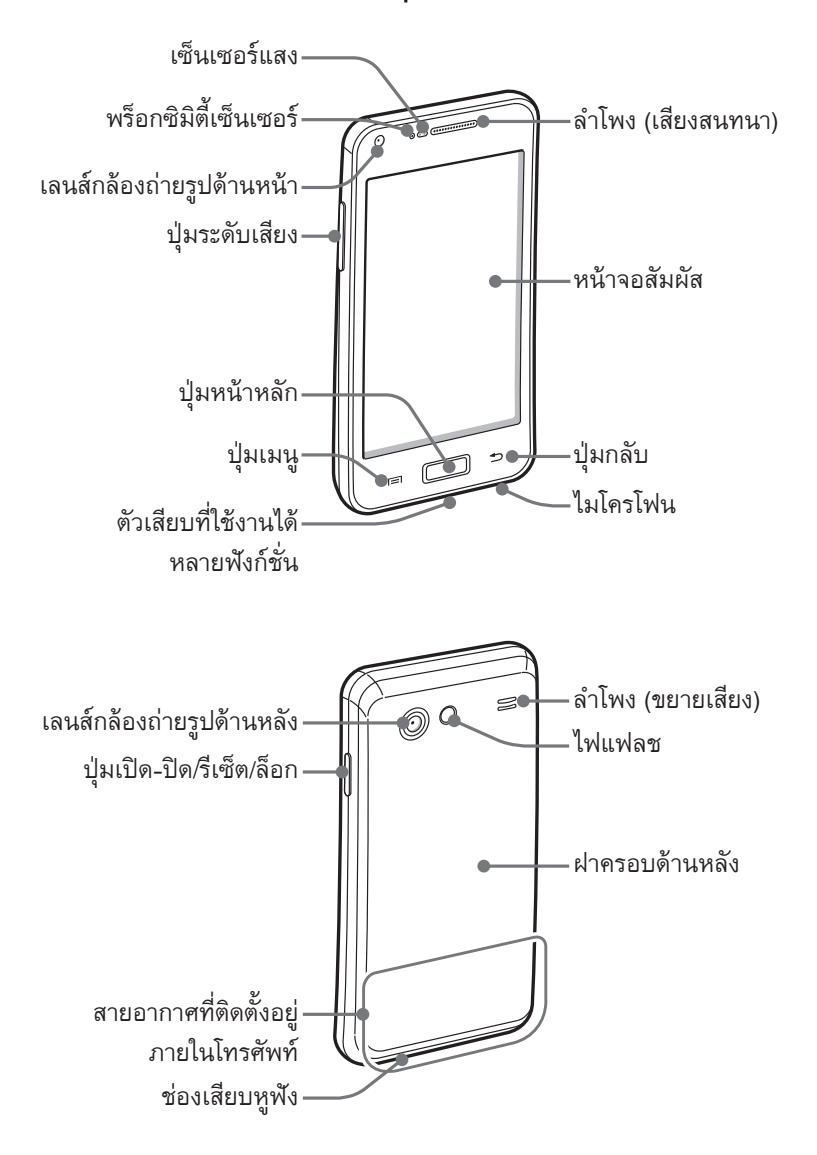

การเริ่มต้นใช้งาน 20

#### > ปุ่มต่างๆ

| ปุ่ม    |                                            | ฟังก์ชั่น                                                                                                    |
|---------|--------------------------------------------|----------------------------------------------------------------------------------------------------|
| e<br>() | เปิด-ปิด/<br>รีเซ็ต <sup>1</sup> /<br>ล็อค | เปิดอุปกรณ์ (กดค้างไว้) เข้าสู่เมนูด่วน<br>(กดค้างไว้) ตั้งค่าอุปกรณ์ใหม่ (กดค้างไว้ประมาณ<br>8-10 วินาที) ล็อกหน้าจอสัมผัส                                                             |
|         | ામપુ                                       | เปิดรายการทางเลือกที่ใช้งานได้บนหน้าจอ<br>ปัจจุบัน ในโหมดปกติ ให้เปิดแอพพลิเคชั่น<br>Google search (กดค้างไว้)<br>เปิดหน้าต่างใส่ข้อมูลการค้นหา<br>ขณะใช้งานบางแอพพลิเคชั่น (กดค้างไว้) |
|         | หน้าหลัก                                   | กลับสู่หน้าจอปกติ เปิดรายการแอพพลิเคชั่น<br>ปัจจุบัน (กดค้างไว้) เริ่มแอพพลิเคชั่น Voice Talk<br>(กคสองครั้ง)                                                                           |
| 5       | กลับ                                       | กลับไปยังหน้าจอก่อนหน้า                                                                                                    |
|         | ระดับเสียง                                 | ปรับระดับเสียงของอุปกรณ์                                                                                                    |

 ถ้าอุปกรณ์ของคุณมีข้อผิดพลาดร้ายแรงหรือหยุดการตอบสนอง หรือค้าง คุณอาจจะ ต้องรีเซ็ตเครื่องเพื่อให้ทำงานได้อีกครั้ง

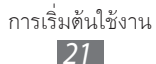

#### > ไอคอนตัวบ่งชี้

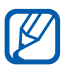

ไอคอนที่แสดงบนหน้าจออาจแตกต่างกันไป ขึ้นอยู่กับภูมิภาคหรือผู้ให้ บริการของคุณ

| สัญลักษณ์ | คำจำกัดความ                |
|-----------|----------------------------|
| 0         | ไม่มีสัญญาณ                |
| di.       | ความแรงของสัญญาณ           |
| 5<br>+1   | เชื่อมต่อกับเครือข่าย GPRS |
| E<br>+†   | เชื่อมต่อกับเครือข่าย EDGE |
| 36<br>+1  | เชื่อมต่อกับเครือข่าย UMTS |
| Ŵ         | เปิด Wi-Fi AP ที่ใช้งานได้ |
| ((r-      | Wi-Fi AP เชื่อมต่อแล้ว     |
| itW)      | Wi-Fi Direct เชื่อมต่อแล้ว |
| *         | เปิดใช้งานบลูทูธ           |
| *         | เชื่อมต่อชุดหูฟังบลูทูธ    |
| Ó         | เปิดใช้งาน GPS             |
| C         | กำลังใช้สาย                |
| ſ         | พักสายสนทนา                |
| (3)       | เปิดใช้งานลำโพงโทรศัพท์    |
| č         | เบอร์ที่ไม่ได้รับสาย       |
| 0         | การซิงโครไนซ์กับเว็บ       |
| <u>†</u>  | กำลังอัพโหลดข้อมูล         |
| Ŧ         | กำลังดาวน์โหลดข้อมูล       |

การเริ่มต้นใช้งาน

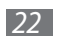

| สัญลักษณ์     | คำจำกัดความ                                   |
|---------------|-----------------------------------------------|
| G             | เปิดใช้งานการโอนสาย                           |
| Ŷ             | เชื่อมต่อกับ PC                               |
| Ŧ             | เปิดใช้งานการผูกล่าม USB                      |
| ŝ             | เปิดใช้งานการผูกล่าม Wi-Fi                    |
|               | ไม่มี SIM หรือ USIM การ์ด                     |
| $\times$      | ข้อความหรือข้อความมัลติมีเดียใหม่             |
| $\succ_{}$    | ข้อความอีเมล์ใหม่                             |
| <del>کہ</del> | ข้อความเสียงใหม่                              |
| $\bigotimes$  | ตั้งเวลาเตือนไว้                              |
| 1             | การแจ้งเตือนเหตุการณ์                         |
|               | โรมมิ่ง (อยู่นอกพื้นที่บริการปกติ)            |
| 1             | เปิดใช้งานโหมดปิดเสียง                        |
| }             | เปิดใช้งานโหมดระบบสั่น                        |
| ×.            | เปิดใช้งานโหมดการบิน                          |
|               | กำลังเล่นเพลง                                 |
| 11            | หยุดเล่นเพลงชั่วคราว                          |
| ÉO            | เปิดวิทยุ FM ในพื้นหลัง                       |
|               | เกิดข้อผิดพลาดหรือควรใช้งานด้วยความระมัดระวัง |
|               | แสดงระดับแบตเตอรี่                            |
| 10:00         | เวลาปัจจุบัน                                  |

#### การใช้หน้าจอสัมผัส

หน้าจอสัมผัสของอุปกรณ์จะทำให้คุณเลือกรายการต่างๆ หรือใช้ฟังก์ชั่น ได้อย่างง่ายดาย ศึกษาการทำงานพื้นฐานเพื่อใช้หน้าจอสัมผัส

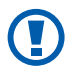

- เพื่อหลีกเลี่ยงไม่ให้เกิดรอยขีดข่วนบนหน้าจอสัมผัส ห้ามใช้เครื่องมือ ปลายแหลม
- ไม่ควรให้หน้าจอสัมผัสสัมผัสกับอุปกรณ์ไฟฟ้าอื่นๆ ไฟฟ้าสถิตอาจ ทำให้หน้าจอสัมผัสทำงานผิดปกติได้
- ไม่ควรให้หน้าจอสัมผัสถูกน้ำ หน้าจอสัมผัสอาจทำงานผิดปกติใน สภาพที่มีความชื้นหรือเมื่อถูกน้ำ
- หากต้องการใช้หน้าจอสัมผัสอย่างมีประสิทธิภาพที่สุด ให้ดึงฟิล์ม ป้องกันหน้าจอออกก่อนใช้อุปกรณ์
  - หน้าจอสัมผัสจะมีชั้นที่ช่วยจับกระแสไฟฟ้าอ่อนๆ ที่ปล่อยออกจาก ตัวมนุษย์ เพื่อประสิทธิภาพในการทำงานที่ดีที่สุด ให้สัมผัสหน้าจอ สัมผัสด้วยปลายนิ้ว หน้าจอสัมผัสจะไม่ตอบสนองต่อการสัมผัสด้วย เครื่องมือปลายแหลม เช่น สไตลัสหรือปากกา

ควบคุมหน้าจอสัมผัสของคุณโดยดำเนินการต่อไปนี้

- แตะ: ใช้นิ้วแตะครั้งเดียวเพื่อเลือกหรือเปิดเมนู ทางเลือก หรือแอพพลิเคชั่น
- แตะค้างไว้: แตะรายการแล้วค้างไว้นานกว่า 2 วินาทีเพื่อเปิดรายการตัวเลือก แบบบ็ไอบอัพ
- ลาก: ใช้นิ้วแตะและลากขึ้น ลง ซ้าย หรือขวาเพื่อเลื่อนไปยังรายการต่างๆ
- ลากแล้วปล่อย: ใช้นิ้วแตะค้างไว้บนรายการที่ต้องการ แล้วเลื่อนนิ้วเพื่อเลื่อน ดูรายการ
- แตะสองครั้ง: ใช้นิ้วแตะสองครั้งอย่างรวดเร็วเพื่อซูมเข้าหรือออกขณะที่ดู รูปถ่ายหรือเว็บเพจ

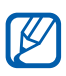

- 📝 🔹 อุปกรณ์ของคุณจะปิดหน้าจอสัมผัสเมื่อคุณไม่ใช้เครื่องในระยะเวลาที่ ้กำหนด เมื่อต้องการเปิดหน้าจอ ให้กดปุ่มเปิด/ปิด หรือปุ่มหน้าหลัก
  - นอกจากนี้ คุณยังสามารถปรับเวลาไฟแสดงหน้าจอได้อีกด้วย ในโหมดปกติ ให้เปิดรายการแอพพลิเคชั่น แล้วเลือก **การตั้งค่า** → จอภาพ → หมดเวลาหน้าจอ

## ล็อกหรือปลดล็อกหน้าจอสัมผัสและปุ่มต่างๆ

้คุณสามารถล็อกหน้าจอสัมผัสและปุ่มต่างๆ เพื่อป้องกันไม่ให้อุปกรณ์ทำงาน น่อกเหนือจากที่ต้องการ

เมื่อต้องการล็อกหน้าจอ ให้กดปุ่มเปิด/ปิด เมื่อต้องการปลดล็อกหน้าจอ ให้เปิดหน้าจอโดยการกดปุ่มเปิด/ปิดหรือปุ่มหน้าหลัก แล้วใช้นิ้วตวัดที่หน้าต่าง

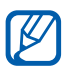

🕅 คุณสามารถเปิดคุณสมบัติล็อกหน้าจอได้เพื่อป้องกันผู้อื่นจากการใช้หรือ เข้าถึงข้อมูลที่คุณบันทึกไว้ในอุปกรณ์ 🕨 หน้า 33

## การเรียนรู้เพื่อใช้งานหน้าจอปกดิ

เมื่ออุปกรณ์อยู่ในโหมดปกติ คุณจะเห็นหน้าจอปกติ จากหน้าจอสแตนด์บาย คุณจะเห็นไอคอนตัวบ่งชี้ Widgets ทางลัดไปยังแอพพลิเคชั่น และรายการอื่นๆ ในหน้าจอปกติมีแผงสัมผัสอยู่หลายแผง เลื่อนไปทางซ้ายหรือขวาเพื่อไปยังแผง ของหน้าจอปกติ นอกจากนี้ คุณยังสามารถเลือกจุดที่ส่วนล่างของหน้าจอ เพื่อย้ายไปยังหน้าจอที่เกี่ยวข้องนั้นโดยตรง

### 🕽 การเพิ่มรายการไปยังหน้าจอปกติ

คุณสามารถกำหนดค่าหน้าจอปกติเองได้โดยการเพิ่มทางลัดไปยังแอพพลิเคชั่น หรือรายการในแอพพลิเคชั่น Widget หรือแฟ้ม เมื่อต้องการเพิ่มรายการไปยัง หน้าจอปกติ

- กด [□] → เพิ่ม หรือแตะที่พื้นที่ว่างบนหน้าจอปกติด้างไว้
- 2 เลือกหมวดหมู่รายการ → รายการ
  - Widgets: เพิ่ม Widget ในหน้าจอปกติ
  - ทางลัด: เพิ่มทางลัดไปยังรายการต่างๆ เช่น แอพพลิเคชั่น บุ๊คมาร์ค และรายชื่อ
  - แฟ้ม: สร้างแฟ้มใหม่หรือเพิ่มแฟ้มสำหรับรายชื่อของคุณ
  - วอลเปเปอร์: กำหนดรูปภาพพื้นหลัง

#### 🕻 การย้ายรายการบนหน้าจอปกติ

- 1 แตะรายการค้างไว้เพื่อย้าย
- 2 ลากรายการไปยังตำแหน่งที่คุณต้องการ

#### ภารลบรายการออกจากหน้าจอปกติ

- แตะรายการค้างไว้เพื่อลบ
   ถังขยะจะปรากฏขึ้นที่ด้านล่างของหน้าจอปกติ
- 2 ลากรายการไปยังถังขยะ
- 3 เมื่อรายการเปลี่ยนเป็นสีแดง ให้ปล่อยรายการนั้น

#### > การใช้แผงการแจ้งเตือน

ในโหมดปกติหรือขณะใช้งานแอพพลิเคชั่น ให้สัมผัสพื้นที่ไอคอนตัวบ่งชี้แล้วลาก ลงเพื่อเปิดแผงการแจ้งเตือน คุณสามารถเปิดหรือปิดใช้งานคุณสมบัติการเชื่อม ต่อไร้สายและเข้าดูรายการแจ้งเตือนต่างๆ เช่น ข้อความ, การโทร, เหตุการณ์ หรือสถานะการดำเนินการได้ ในการซ่อนแผงควบคุม ให้ลากรายการด้านล่าง ขึ้นมา

จากแผงการแจ้งเตือน คุณสามารถใช้ทางเลือกดังต่อไปนี้

- Wi-Fi: เปิดหรือปิดใช้งานคุณสมบัติ Wi-Fi ► หน้า 106
- บลูทูธ: เปิดหรือปิดใช้งานคุณสมบัติการเชื่อมต่อไร้สายของบลูทูธ
   หน้า 103
- GPS: เปิดหรือปิดใช้งานคุณสมบัติ GPS
- โหมดปิดเสียง: เปิดหรือปิดใช้งานโหมดปิดเสียง
- หมุนอัตโนมัติ: เปิดหรือปิดใช้งานการหมุนอัตโนมัติ

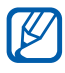

ทางเลือกที่มีอยู่อาจแตกต่างกันไป ขึ้นอยู่กับผู้ให้บริการโทรศัพท์มือถือ หรือภูมิภาคของคุณ

## ภารเพิ่มหรือลบแผงสัมผัสในหน้าจอปกติ

คุณสามารถเพิ่มหรือลบแผงสัมผัสของหน้าจอปกติเพื่อจัดการ Widget ตาม ความต้องการและความจำเป็นของคุณ

- ในโหมดปกติ ให้กด [□] → แก้ไข คุณยังสามารถวางนิ้วสองนิ้วบนหน้าจอ แล้วบีบเพื่อเปลี่ยนไปเป็นโหมด แก้ไข
- 2 เพิ่มหรือลบแผงสัมผัสโดยใช้คุณสมบัติดังต่อไปนี้
  - หากต้องการลบแผงสัมผัส ให้สัมผัสภาพย่อของแผงสัมผัสค้างไว้ แล้วลากไปยังถังขยะที่อยู่ด้านล่างของหน้าจอ
  - หากต้องการเพิ่มแผงสัมผัสใหม่ ให้เลือก 🕀
  - หากต้องการเปลี่ยนลำดับแผงสัมผัส ให้สัมผัสภาพย่อค้างไว้ แล้วลากไปยังตำแหน่งที่ต้องการ
- 3 เมื่อดำเนินการเสร็จเรียบร้อยแล้ว ให้กด [➡]

## การเข้าสู่แอพพลิเคชั่น

เมื่อต้องการเข้าสู่แอพพลิเคชั่นในอุปกรณ์ของคุณ

- ในโหมดปกติ ให้เลือก แอพพลิเคชั่น เพื่อเข้าถึงรายการแอพพลิเคชั่น
- 2 เลื่อนไปทางซ้ายหรือขวาเพื่อไปยังหน้าจอแอพพลิเคชั่นอื่นๆ นอกจากนี้ คุณยังสามารถเลือกจุดที่ส่วนล่างของหน้าจอ เพื่อย้ายไปยัง หน้าจอที่เกี่ยวข้องนั้นโดยตรง

- 3 เลือกแอพพลิเคชั่น
- เมื่อคุณใช้งานแอพพลิเคชั่นต่างๆ ของ Google คุณต้องมีบัญชีผู้ใช้ Google หากคุณไม่มีบัญชีผู้ใช้ Google ให้สมัครเพื่อรับบัญชีผู้ใช้ Google
  - คุณสามารถเพิ่มทางลัดไปยังแอพพลิเคชั่นโดยการแตะไอคอน แอพพลิเคชั่นค้างไว้จากรายการแอพพลิเคชั่น คุณสามารถย้ายไอคอน ไปยังตำแหน่งที่คุณต้องการในหน้าจอปกติได้
- 4 กด [➡] เพื่อกลับไปยังหน้าจอก่อนหน้านี้ กดปุ่มหน้าหลักเพื่อกลับไปยัง หน้าจอปกติ
- หากคุณหมุนอุปกรณ์ขณะใช้งานคุณสมบัติบางคุณสมบัติ อินเทอร์เฟซ จะหมุนตามโดยอัตโนมัติ เมื่อต้องการป้องกันการหมุนของอินเทอร์ เฟซ ให้เปิดแผงแจ้งเตือน แล้วเลือก หมุนอัตโนมัติ
  - ขณะใช้งานอุปกรณ์ คุณสามารถจับภาพหน้าจอได้โดยการกดปุ่มหน้า หลักและปุ่มเปิดปิดเครื่อง/ล็อกหน้าจอค้างไว้พร้อมกัน รูปภาพจะถูก บันทึกไว้ใน ไฟล์ส่วนตัว → ScreenCapture

## ภารจัดการแอพพลิเคชั่น

คุณสามารถจัดการแอพพลิเคชั่นในรายการแอพพลิเคชั่นใหม่ได้โดยการเปลี่ยน ลำดับหรือจัดกลุ่มแอพพลิเคชั่นไว้ในหมวดหมู่ เพื่อให้เหมาะกับความต้องการ และความจำเป็นของคุณ

- ในรายการแอพพลิเคชั่น ให้กด [□] → แก้ไข → ตกลง
- 2 แตะแอพพลิเคชั่นค้างไว้
- 3 ลากไอคอนแอพพลิเคชั่นไปยังตำแหน่งที่คุณต้องการ คุณสามารถย้ายไอคอนแอพพลิเคชั่นไปยังหน้าจอเมนูหลักอื่นได้ นอกจากนี้ คุณยังสามารถย้ายแอพพลิเคชั่นที่ใช้บ่อยไปอยู่ติดกับ โฮม
- 4 กด [**==**] → บันทึก

เมื่อต้องการเพิ่มแฟ้มหรือแผงสัมผัสไปยังหน้าจอเมนู

- ในรายการแอพพลิเคชั่น ให้กด [=] → แก้ไข
- 2 แตะแอพพลิเคชั่นค้างไว้
- 3 ลากไอคอนแอพพลิเคชั่นไปยัง เพิ่มโฟลเดอร์ หรือ เพิ่มหน้า ที่ด้านล่างของหน้าจอ
- 4 ทำซ้ำขั้นตอนที่ 2-3 เพื่อเพิ่มแอพพลิเคชั่นเพิ่มเติม
- 5 ลาก เพิ่มโฟลเดอร์ หรือ เพิ่มหน้า ไปยังหน้าจอเมนู แฟ้มใหม่หรือแผงสัมผัสที่มีแอพพลิเคชั่นอยู่จะถูกเพิ่มลงในหน้าจอเมนู
- 6 หากคุณเพิ่มแฟ้ม ให้ใส่ชื่อ แล้วเลือก ตกลง
- 7 กด [**==**] → บันทึก

วิธีการเปลี่ยนลำดับหน้าจอเมนูหลัก

- ในรายการแอพพลิเคชั่น ให้วางนิ้วทั้งสองของคุณบนหน้าจอ แล้วบีบ
- 2 แตะภาพย่อรูปหน้าจอค้างไว้ แล้วลากไปยังตำแหน่งที่ต้องการ

## ภารเข้าสู่แอพพลิเคชั่นที่ใช้งานล่าสุด

- 1 กดปุ่มหน้าหลักค้างไว้เพื่อดูแอพพลิเคชั่นที่คุณเพิ่งเข้าใช้งาน
- 2 เลือกแอพพลิเคชั่นเพื่อเข้าใช้งาน

### การใช้ตัวจัดการงาน

อุปกรณ์ของคุณเป็นอุปกรณ์ที่สามารถทำงานหลายงานพร้อมกันได้ ซึ่งสามารถ เปิดแอพพลิเคชั่นได้มากกว่าหนึ่งแอพพลิเคชั่นในเวลาเดียวกัน อย่างไรก็ดี การทำงานหลายงานอาจทำให้เกิดการวางสาย, เครื่องค้าง, เกิดปัญหากับ การ์ดหน่วยความจำ หรือใช้พลังงานแบตเตอรี่เพิ่ม เมื่อต้องการหลีกเลี่ยงปัญหา เหล่านี้ ให้จบการทำงานของโปรแกรมที่ไม่จำเป็นได้โดยใช้ตัวจัดการงาน

ในโหมดปกติ ให้เปิดรายการแอพพลิเคชั่น แล้วเลือก การจัดการงาน →
 แอพพลิเคชั่นที่ทำงาน

รายการแอพพลิเคชั่นทั้งหมดที่กำลังทำงานอยู่ในอุปกรณ์ของคุณจะปรากฏ ขึ้น

2 เมื่อต้องการปิดแอพพลิเคชั่น ให้เลือก ออก เมื่อต้องการปิดแอพพลิเคชั่นที่ทำงานอยู่ทั้งหมด ให้เลือก ปิดทั้งหมด

## การกำหนดค่าอุปกรณ์ของคุณเอง

คุณสามารถกำหนดค่าต่างๆ ในอุปกรณ์ได้เพื่อให้ตรงกับความต้องการของคุณ มากขึ้นดังนี้

## > การตั้งเวลาและวันที่ปัจจุบัน

- ในโหมดปกติ ให้เปิดรายการแอพพลิเคชั่น แล้วเลือก การตั้งค่า →
   วันที่และเวลา
- 2 ตั้งค่าเวลาและวันที่และเปลี่ยนตัวเลือกอื่นๆ

#### 🕻 การเปิดหรือปิดเสียงการสัมผัส

ในโหมดปกติ ให้เปิดรายการแอพพลิเคชั่น แล้วเลือก **การตั้งค่า → เสียง →** การเลือกแบบมีเสียง

#### 🕻 การปรับระดับเสียงเรียกเข้า

กดปุ่มระดับเสียงขึ้นหรือลงเพื่อปรับระดับเสียงเรียกเข้า

#### 🕻 การสลับเป็นโหมดปิดเสียง

เมื่อต้องการปิดหรือเปิดเสียงอุปกรณ์ ให้ทำอย่างใดอย่างหนึ่งดังต่อไปนี้

- ในโหมดปกติ ให้เปิดรายการแอพพลิเคชั่น แล้วเลือก โทรศัพท์ → ปุ่มกด แล้วแตะ # ค้างไว้
- เปิดแผงการแจ้งเตือนจากด้านบนสุดของหน้าจอ แล้วเลือก โหมดปิดเสียง
- กดปุ่มเปิด/ปิดค้างไว้ แล้วเลือก โหมดปิดเสียง
- คุณสามารถตั้งอุปกรณ์ให้ทำการเตือนในเหตุการณ์ต่างๆ ในโหมดเงียบ
   ในโหมดปกติ ให้เปิดรายการแอพพลิเคชั่น แล้วเลือก การตั้งค่า →
   เสียง → ระบบสั่น → ตลอดเวลา หรือ เฉพาะในโหมดปิดเสียง

### การเปลี่ยนเสียงเรียกเข้า

- 1 ในโหมดปกติ ให้เปิดรายการแอพพลิเคชั่น แล้วเลือก การตั้งค่า → เสียง
   → เสียงเรียกเข้าโทรศัพท์
- 2 เลือกเสียงเรียกเข้าจากรายการ แล้วเลือก ตกลง

## การเปิดใช้งานภาพเคลื่อนไหวสำหรับการสลับหน้าต่าง

ในโหมดปกติ ให้เปิดรายการแอพพลิเคชั่น แล้วเลือก <mark>การตั้งค่า → จอภาพ</mark> → ภาพเคลื่อนไหว → ภาพเคลื่อนไหวบางรายการ หรือ ภาพเคลื่อนไหว

#### 🕻 การเลือกวอลเปเปอร์สำหรับหน้าจอปกติ

- 1 ในโหมดปกติ ให้กด [=] → วอลเปเปอร์ → ตัวเลือก
- 2 เลือกรูปภาพ
- 3 เลือก บันทึก หรือ ตั้งวอลเปเปอร์

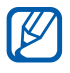

ซัมซุงไม่ขอรับผิดชอบต่อการใช้งานรูปภาพหรือวอลเปเปอร์พื้นฐานที่ มาพร้อมอุปกรณ์

#### 🕽 การปรับความสว่างของหน้าจอ

- 1 ในโหมดปกติ ให้เปิดรายการแอพพลิเคชั่น แล้วเลือก การตั้งค่า → จอภาพ
   → ความสว่าง
- 2 ล้างกล่องทำเครื่องหมายที่อยู่ติดกับ ความสว่างอัตโนมัติ
- 3 ลากแถบเลื่อน เพื่อปรับระดับความสว่าง
- 4 เลือก **ตกลง**

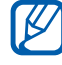

ระดับความสว่างของหน้าจอจะมีผลต่อความเร็วของการใช้พลังงาน แบตเตอรี่ของอุปกรณ์

## 🕻 การตั้งค่าการล็อกหน้าจอ

คุณสามารถล็อกหน้าจอสัมผัสได้โดยการเปิดใช้งานคุณสมบัติล็อกหน้าจอ อุปกรณ์ของคุณต้องใช้รหัสปลดล็อกทุกครั้งที่คุณเปิดอุปกรณ์หรือปลดล็อก หน้าจอสัมผัส

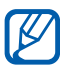

- ถ้าคุณลืมรหัสปลดล็อก ให้นำอุปกรณ์ไปที่ศูนย์บริการซัมซุงเพื่อตั้งค่า ใหม่
- ซัมซุงไม่ขอรับผิดชอบต่อการสูญหายของรหัสป้องกันหรือข้อมูลส่วน ตัว หรือความเสียหายอื่นๆ ที่เกิดจากซอฟต์แวร์ที่ไม่ถูกต้องตาม กฎหมาย

#### การตั้งค่าลายเขียนการปลดล็อก

- ในโหมดปกติ ให้เปิดรายการแอพพลิเคชั่น แล้วเลือก การตั้งค่า →
   ดำแหน่งและระบบป้องกัน → ตั้งค่าการล็อกหน้าจอ → รูปแบบ
- 2 ดูคำแนะนำและลายเขียนตัวอย่างได้จากบนหน้าจอ แล้วเลือก ถัดไป
- 3 วาดลายเขียนด้วยการลากนิ้วมือเพื่อเชื่อมต่ออย่างน้อย 4 จุด แล้วเลือก ดำเนินการ
- 4 วาดลายเขียนอีกครั้ง แล้วเลือก ยืนยัน

#### การตั้งรหัส PIN ปลดล็อก

- ในโหมดปกติ ให้เปิดรายการแอพพลิเคชั่น แล้วเลือก การตั้งค่า →
   ตำแหน่งและระบบป้องกัน → ตั้งค่าการล็อกหน้าจอ → PIN
- 2 ใส่ PIN (ตัวเลข) ใหม่ แล้วเลือก ดำเนินการ
- 3 ใส่ PIN อีกครั้ง แล้วเลือก ตกลง

#### การตั้งรหัสผ่านปลดล็อก

- ในโหมดปกติ ให้เปิดรายการแอพพลิเคชั่น แล้วเลือก การตั้งค่า →
   ตำแหน่งและระบบป้องกัน → ตั้งค่าการล็อกหน้าจอ → รหัสผ่าน
- 2 ใส่รหัสผ่านใหม่ (ตัวอักษรและตัวเลข) แล้วเลือก ดำเนินการ
- 3 ใส่รหัสผ่านอีกครั้ง แล้วเลือก ตกลง

#### ภารล็อก SIM หรือ USIM การ์ดของคุณ

คุณสามารถล็อกอุปกรณ์โดยการเปิดใช้รหัส PIN ที่ให้มากับ SIM หรือ USIM การ์ดของคุณ

- ในโหมดปกติ ให้เปิดรายการแอพพลิเคชั่น แล้วเลือก การตั้งค่า → ดำแหน่งและระบบป้องกัน → ตั้งค่าการล็อก SIM การ์ด → ล็อก SIM การ์ด
- 2 ใส่ PIN ของคุณ แล้วเลือก **ตกลง**

เมื่อเปิดใช้งานการล็อกรหัส PIN แล้ว คุณจะต้องใส่รหัส PIN ในแต่ละครั้งที่ เปิดอุปกรณ์

- ถ้าคุณใส่รหัส PIN ไม่ถูกต้องหลายครั้ง SIM หรือ USIM การ์ดของ คุณจะถูกห้ามใช้ คุณด้องใส่กุญแจปลดล็อกรหัส PIN (PUK) เพื่อ ปลดล็อก SIM หรือ USIM การ์ด
  - ถ้าคุณบล็อก SIM หรือ USIM การ์ดโดยการใส่รหัส PUK ที่ไม่ถูกต้อง ให้นำการ์ดไปปลดล็อกกับผู้ให้บริการของคุณ

#### 🕨 การเปิดใช้งานคุณสมบัติค้นหาโทรศัพท์ของฉัน

เมื่อมีบุคคลอื่นใส่ SIM หรือ USIM การ์ดใหม่เข้าไปในอุปกรณ์ของคุณ คุณสมบัติค้นหาโทรศัพท์ของฉันจะส่งหมายเลขโทรศัพท์ให้กับผู้รับที่กำหนดไว้ โดยอัตโนมัติ เพื่อช่วยให้คุณค้นหาและได้รับอุปกรณ์ของคุณคืน เพื่อให้สามารถใช้งานตามคุณสมบัติดังกล่าว คุณจำเป็นต้องมีบัญชีผู้ใช้ของ ซัมซุงสำหรับควบคุมการทำงานของอุปกรณ์จากระยะไกลผ่านเว็บได้

- ในโหมดปกติ ให้เปิดรายการแอพพลิเคชั่น และเลือก การตั้งค่า →
   ดำแหน่งและระบบป้องกัน → การเดือนการเปลี่ยน SIM → ดำเนินการ
- 2 เลือก **ลงชื่อเข้าใช้** ป้อนที่อยู่อีเมล์และรหัสผ่านของคุณสำหรับบัญชีผู้ใช้ ชัมซุงของคุณ แล้วเลือก เข้าใช้ เมื่อต้องการสร้างบัญชีผู้ใช้ซัมซุง ให้เลือก สมัคร
- 3 เลือก ผู้รับข้อความแจ้งเดือน
- 4 ใส่รหัสผ่านของบัญชีผู้ใช้ซัมซุงอีกครั้ง แล้วเลือก ยืนยัน
- 5 ใส่หมายเลขโทรศัพท์และรหัสประเทศ (ที่ขึ้นด้นด้วย +)
- 6 ป้อนข้อความเพื่อส่งให้ผู้รับ
- 7 เลือก **เรียบร้อย**

## การใส่ข้อความ

คุณสามารถใส่ข้อความโดยการเลือกตัวอักษรบนปุ่มกดเวอร์ชวลหรือโดยการ เขียนด้วยมือบนหน้าจอ

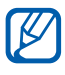

คุณไม่สามารถใส่ข้อความในบางภาษา เมื่อต้องการใส่ข้อความ คุณควร เปลี่ยนภาษาที่ใช้เขียนเป็นภาษาใดภาษาหนึ่งที่รองรับ ▶ หน้า 140

## 🕻 การเปลี่ยนชนิดแป้นพิมพ์

คุณสามารถเปลี่ยนชนิดแป้นพิมพ์ แตะที่ฟิลด์ใส่ข้อความค้างไว้ และเลือก ทางเลือกการเขียน → ชนิดแป้นพิมพ์ (IME ภาษาจีน DioPen, Swype หรือปุ่มกดของ Samsung)

#### > ใส่ข้อความโดยใช้แป้นพิมพ์ IME ภาษาจีน DioPen

1 เลือก 🖸 และเลือกวิธีใส่ข้อความ

| ทางเลือก                 | พังก์ชัน                        |
|--------------------------|---------------------------------|
| ปุ่มกดแบบ<br>Qwerty      | เลือกตัวอักษรบนแป้นพิมพ์ QWERTY |
| ปุ่มกดแบบ 3x4            | เลือกตัวอักษรบนปุ่มกด 3x4       |
| กล่องการเขียน<br>ด้วยมือ | เขียนในกล่องรับข้อมูล           |

2 ใส่ข้อความโดยเลือกปุ่มตัวเลขและตัวอักษร หรือเขียนลงบนหน้าจอ

นอกจากนั้น คุณยังสามารถใช้ปุ่มต่อไปนี้

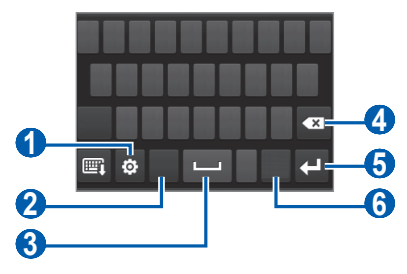

| ตัวเลข | ฟังก์ชัน                                                                 |
|--------|--------------------------------------------------------------------------|
| 0      | เปลี่ยนวิธีใส่ข้อความ เข้าถึงการตั้งค่าแป้นพิมพ์<br>(สัมผัสและกดค้างไว้) |
| ตัวเลข | ฟังก์ชัน                                                                                                    |
|--------|----------------------------------------------------------------------------------------------------|
| 2      | เปลี่ยนเป็นโหมดอักษรพินอิน, ภาษาอังกฤษ<br>หรือภาษาเกาหลี, โหมดใส่ข้อมูลอาจแตกต่างกันไปตาม<br>วิธีใส่ข้อความที่เลือกไว้ |
| 3      | เว้นวรรค                                                                                                    |
| 4      | ลบข้อความ                                                                                                    |
| 6      | เริ่มบรรทัดใหม่                                                                                                    |
| 6      | เปลี่ยนเป็นโหมดตัวเลข/สัญลักษณ์                                                                                        |

- 📝 🔹 เมื่อต้องการซ่อนแป้นพิมพ์ ให้เลือก 📼
  - ในโหมดลายมือ คุณสามารถใช้ท่าทางต่อไปนี้:

| ฟังก์ชัน  | ท่าทาง                                         |
|-----------|------------------------------------------------|
| Space     | ●── (ภาษาจีน, ภาษาเกาหลี), ●──<br>(ภาษาอังกฤษ) |
| Enter     | _ <b>1</b>                                     |
| Backspace | •                                              |

เมื่อป้อนข้อความด้วยแป้นพิมพ์ IME ภาษาจีน DioPen คุณสามารถใช้โหมด ต่อไปนี้ได้:

| โหมด           | พังก์ชัน                                                                                                    |  |
|----------------|----------------------------------------------------------------------------------------------------|--|
| อักษรพินอิน    | <ol> <li>เลือกปุ่มเวอร์ชวลเพื่อใส่อักษรพินอินหรือเขียนอักษร<br/>พินอิน</li> <li>เลือกอักษรพินอิน</li> <li>เลื่อนไปทางซ้ายหรือขวาจนกว่าตัวอักษรที่คุณต้องการ<br/>ปรากฏขึ้น</li> <li>เลือกตัวอักษร</li> </ol>                                                                                                    |  |
| ลายเขียน       | <ul> <li>หากคุณใช้แป้นพิมพ์ 9 ปุ่ม</li> <li>คุณสามารถใช้โหมดลายเขียนได้</li> <li>1. เลือกปุ่มเวอร์ชวลที่เหมาะสมเพื่อใส่ลายเขียน</li> <li>เลือก <b>1</b> เมื่อคุณไม่แน่ใจในลายเขียนที่ใส่</li> <li>วิธีนี้จะใส่เครื่องหมายกำกับไว้</li> <li>2. เลื่อนไปทางซ้ายหรือขวาจนกว่าตัวอักษรที่คุณ</li> <li>ต้องการปรากฏขึ้น</li> <li>3. เลือกตัวอักษร</li> </ul> |  |
| ภาษา<br>อังกฤษ | เลือกปุ่มเวอร์ชวลที่เหมาะสมเพื่อใส่ตัวอักษรหรือเขียน<br>ตัวอักษร<br>Manapalช้แป้นพิมพ์ 9 ปุ่ม ให้เลือก 🕬 เพื่อเปิด<br>ใช้งานคุณสมบัติการใส่ข้อมูลอัจฉริยะ<br>(การเติมคำอัตโนมัติและการผสมคำ)                                                                                                    |  |
| ภาษาเกาหลี     | ใส่สระหรือพยัญชนะโดยรวมกับ  , · และ –                                                                                                    |  |
| ตัวเลข         | เลือกปุ่มเวอร์ชวลที่เหมาะสมเพื่อใส่ตัวเลขหรือเขียน<br>ตัวเลข                                                                                                    |  |
| สัญลักษณ์      | <ol> <li>หากคุณใช้แป้นพิมพ์ 9 ปุ่ม ให้เลือก ◄ หรือ ► เพื่อ<br/>เลื่อนไปยังชุดสัญลักษณ์ที่คุณต้องการ</li> <li>เลือกปุ่มเวอร์ชวลที่เหมาะสมเพื่อใส่สัญลักษณ์หรือ<br/>เขียนสัญลักษณ์</li> </ol>                                                                                                    |  |

### ภารเขียนข้อความด้วยแป้นพิมพ์ Swype

- เลือกตัวอักษรแรกของคำแล้วลากนิ้วไปยังตัวอักษรที่สองโดยไม่ปล่อยนิ้ว จากหน้าจอ
- 2 ทำต่อไปเรื่อยๆ จนสะกดคำเสร็จ

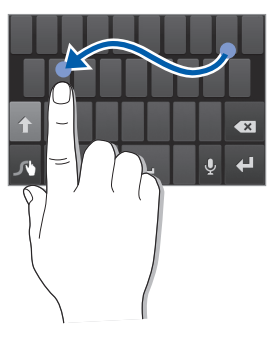

- 3 ปล่อยนิ้วเมื่อเลือกตัวอักษรสุดท้ายเสร็จ
- 4 เมื่อคำดังกล่าวปรากฏขึ้นถูกต้องแล้ว ให้เลือก เพื่อเว้นวรรค หากคำที่แสดงไม่ถูกต้อง ให้เลือกคำอื่นจากรายการที่ปรากฏ
- 5 ทำซ้ำขั้นตอนที่ 1-4 เพื่อเขียนข้อความให้เสร็จสมบูรณ์
  - นอกจากนี้ คุณยังสามารถแตะที่แป้นอั๊กษรเพื่อใส่ข้อความได้
  - คุณสามารถแตะแป้นค้างไว้เพื่อใส่ตัวอักษรที่อยู่ครึ่งด้านบนของ แป้นได้ เมื่อคุณแตะแป้นค้างไว้จนกว่ารายการตัวอักษรปรากฏขึ้น คุณสามารถใส่ตัวอักษรพิเศษ และสัญลักษณ์ได้

#### นอกจากนั้น คุณยังสามารถใช้ปุ่มต่อไปนี้

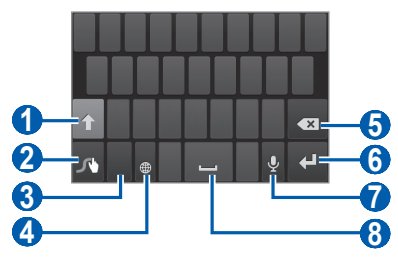

| ตัวเลข | ฟังก์ชั้น                                                                                       |
|--------|-------------------------------------------------------------------------------------------------|
| 1      | เปลี่ยนตัวพิมพ์เล็ก/ใหญ่                                                                        |
| 2      | การเข้าถึงการตั้งค่าปุ่มกด (แตะค้างไว้)                                                         |
| 3      | สลับระหว่างโหมดสัญลักษณ์/<br>โหมดตัวเลขและโหมดตัวอักษร                                          |
| 4      | เปลี่ยนภาษาเขียน                                                                                |
| 6      | ลบข้อความ                                                                                       |
| 6      | เริ่มบรรทัดใหม่                                                                                 |
| 0      | การใส่ข้อความด้วยเสียง<br>Ø คุณสมบัตินี้อาจไม่สามารถใช้ได้ ขึ้นอยู่กับภาษาที่ใช้<br>ที่เลือกไว้ |
| 8      | เว้นวรรค                                                                                        |

### > การเขียนข้อความด้วยปุ่มกดของ Samsung

- เลือก ( → ประเภทรูปแบบปุ่มกด และเลือกวิธีเขียนข้อความ คุณสามารถเลือกหนึ่งในวิธีเขียนข้อความ (QWERTY หรือปุ่มกดมาตรฐาน) หรือวิธีเขียนข้อความด้วยมือ
- 2 ใส่ข้อความโดยเลือกปุ่มตัวเลขและตัวอักษร หรือเขียนลงบนหน้าจอ

นอกจากนั้น คุณยังสามารถใช้ปุ่มต่อไปนี้

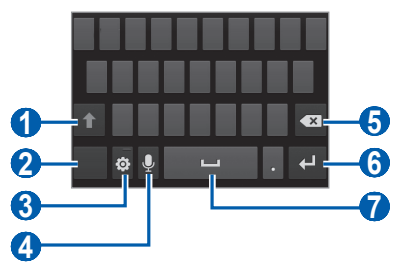

| ตัวเลข | ฟังก์ชั่น                                                                                                    |
|--------|----------------------------------------------------------------------------------------------------|
| 1      | เปลี่ยนตัวพิมพ์เล็ก/ใหญ่                                                                                                    |
| 2      | สลับระหว่างโหมดสัญลักษณ์/<br>โหมดตัวเลขและโหมดตัวอักษร                                                                                                    |
| 3      | เข้าสู่การตั้งค่าปุ่มกด เปลี่ยนชนิดแป้นพิมพ์ (แตะค้างไว้)                                                                                                    |
| 4      | เขียนข้อความด้วยเสียง ไอคอนนี้จะใช้งานได้ก็ต่อเมื่อคุณ<br>เปิดใช้งานคุณสมบัติการใส่เสียงสำหรับปุ่มกดซัมซุง<br>Ø คุณสมบัตินี้อาจไม่สามารถใช้ได้ ขึ้นอยู่กับภาษาที่ใช้<br>ที่เลือกไว้ |
| 6      | ลบข้อความ                                                                                                    |
| 6      | เริ่มบรรทัดใหม่                                                                                                    |
| 7      | เว้นวรรค                                                                                                    |

### 🕨 การคัดลอกและวางข้อความ

ขณะที่คุณกำลังใส่ข้อความ คุณสามารถใช้คุณสมบัติคัดลอกและวางเพื่อใช้ ข้อความในแอพพลิเคชั่นอื่นๆ ได้

- วางเคอร์เซอร์ลงบนข้อความที่คุณต้องการคัดลอก
- 2 เลือก 🌰
- 3 เลือก เลือกคำศัพท์ หรือ เลือกทั้งหมด เพื่อเลือกข้อความที่คุณต้องการ
- 4 ลาก 📶 หรือ 📗 เพื่อเลือกข้อความที่คุณต้องการ
- 5 เลือก **คัดลอก** เพื่อคัดลอก หรือ **ดัด** เพื่อตัดข้อความไปวางบนคลิปบอร์ด
- 6 ในแอพพลิเคชั่นอื่น ให้วางเคอร์เซอร์ในตำแหน่งที่คุณต้องการวางข้อความ
- 7 เลือก â → วาง เพื่อใส่ข้อความจากคลิปบอร์ดลงในฟิลด์ข้อความ

# การดาวน์โหลดแอพพลิเคชั่นจาก Android Market

คุณสามารถเพิ่มประสิทธิภาพการทำงานของอุปกรณ์ได้โดยการติดตั้ง แอพพลิเคชั่นเพิ่มเติม ทั้งนี้ ขึ้นอยู่กับแพลตฟอร์ม Android Android Market ให้คุณสามารถซื้อเกมส์และโมบายล์แอพพลิเคชั่นได้อย่าง รวดเร็วและง่ายดาย

- คุณสมบัตินี้อาจไม่สามารถใช้ได้ ทั้งนี้ขึ้นอยู่กับภูมิภาคหรือผู้ให้ บริการของคุณ
- อุปกรณ์ของคุณจะบันทึกไฟล์ผู้ใช้จากแอพพลิเคชั่นที่ดาวน์โหลดไปยัง หน่วยความจำภายใน

# ภารติดตั้งแอพพลิเคชั่น

- ในโหมดปกติ ให้เปิดรายการแอพพลิเคชั่น แล้วเลือก Market
- 2 เลือก ยอมรับ เมื่อเงื่อนไขและข้อตกลงปรากฏขึ้น
- 3 เลือกไฟล์หรือแอพพลิเคชั่นและดาวน์โหลด

# การถอนการติดตั้งแอพพลิเคชั่น

- จากหน้าจอหลักของ Android Market ให้กด [เ=] → แอปส์ของฉัน
- 2 เลือกรายการที่คุณต้องการลบ
- 3 เลือก **ถอนการติดตั้ง** → ตกลง

## การดาวน์โหลดไฟล์จากเว็บ

เมื่อคุณดาวน์โหลดไฟล์หรือแอพพลิเคชั่นจากเว็บ อุปกรณ์จะบันทึกสิ่งเหล่านั้น ไว้ในการ์ดหน่วยความจำ

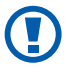

ไฟล์ที่คุณดาวน์โหลดจากเว็บอาจมีไวรัสที่ก่อความเสียหายให้แก่อุปกรณ์ ของคุณ เพื่อลดความเสี่ยงต่อไวรัส ให้ดาวน์โหลดไฟล์จากแหล่งที่คุณ เชื่อถื่อเท่านั้น

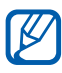

🕅 มีเดียไฟล์บางไฟล์จะมีการจัดการลิขสิทธิ์ดิจิตอลเพื่อปกป้องลิขสิทธิ์ การปกป้องนี้อาจป้องกันไม่ให้คุณดาวน์โหลด คัดลอก ปรับเปลี่ยน หรือถ่ายโอนไฟล์บางไฟล์

เมื่อต้องการดาวน์โหลดไฟล์จากเว็บ

- ในโหมดปกติ ให้เปิดรายการแอพพลิเคชั่น แล้วเลือก **อินเตอร์เน็ต**
- 2 เลือกไฟล์หรือแอพพลิเคชั่นและดาวน์โหลด

เมื่อต้องการติดตั้งแอพพลิเคชั่นที่ดาวน์โหลดจากเว็บไซต์อื่นนอกจาก Android Market คุณต้องเลือก การตั้งค่า →แอพพลิเคชั่น → แหล่งที่ไม่รู้จัก → ตกลง

## การซิงโครไนซ์ข้อมูล

คุณสามารถซิงโครไนซ์ข้อมูลด้วยเว็บเซิร์ฟเวอร์ต่างๆ และสำรองข้อมูลหรือ คืนค่าข้อมูลของคุณ

เมื่อการซิงโครไนซ์เสร็จสมบูรณ์ โทรศัพท์ของคุณจะยังคงเชื่อมต่ออยู่กับเว็บ หากมีการเปลี่ยนแปลงใดๆ เกิดขึ้นบนเว็บ ข้อมูลที่อัพเดทจะปรากฏขึ้นบน อุปกรณ์ของคุณ และจะเริ่มการซิงโครไนซ์โดยอัตโนมัติ และในทางกลับกัน หากมีการเปลี่ยนแปลงใดๆ เกิดขึ้นบนอุปกรณ์ ข้อมูลที่อัพเดทจะปรากฏขึ้นบน เว็บ และจะเริ่มการซิงโครไนซ์โดยอัตโนมัติเช่นกัน

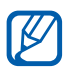

คุณสมบัตินี้อาจไม่สามารถใช้ได้ ทั้งนี้ขึ้นอยู่กับภูมิภาคหรือผู้ให้บริการ ของคุณ

# ภารตั้งค่าบัญชีผู้ใช้เซิร์ฟเวอร์

- ในโหมดปกติ ให้เปิดรายการแอพพลิเคชั่น แล้วเลือก การตั้งค่า →
   แอคเคาท์และการซิงค์
- 2 เลือก เพิ่มแอคเคาท์ → ชนิดบัญชีผู้ใช้
- 3 ปฏิบัติตามคำแนะนำบนหน้าจอเพื่อทำการตั้งค่าบัญชีผู้ใช้ให้เสร็จสมบูรณ์

#### ภารเปิดใช้งานการซิงค์โดยอัตโนมัติ

- ในโหมดปกติ ให้เปิดรายการแอพพลิเคชั่น แล้วเลือก การดั้งค่า →
   แอคเคาท์และการซิงค์
- 2 เลือก ซิงค์อัตโนมัติ
- 3 เลือกบัญชีผู้ใช้
- 4 เลือกแอพพลิเคชั่นที่คุณต้องการซิงโครไนซ์

เมื่อต้องการยกเว้นแอพพลิเคชั่นจากการซิงโครไนซ์อัตโนมัติ ให้ล้างกล่องทำ เครื่องหมายที่ติดกับแอพพลิเคชั่นที่คุณต้องการ

### 🕨 การซิงโครไนซ์ข้อมูลด้วยตนเอง

- 1 ในโหมดปกติ ให้เปิดรายการแอพพลิเคชั่น แล้วเลือก การตั้งค่า → แอคเคาท์และการซิงค์
- 2 เลือกบัญชีผู้ใช้
- 3 เลือก ซิงค์ตอนนี้ โทรศัพท์ของคุณจะเริ่มซิงโครไนซ์ข้อมูลที่คุณกำหนดให้ มีการซิงโครไนซ์

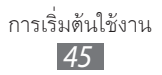

# การสื่อสาร

### การโทร

เรียนรู้วิธีการใช้ฟังก์ชั่นการโทร เช่น การโทรออกและรับสายโดยใช้ทางเลือกที่ มีให้ใช้งานระหว่างการโทร หรือการกำหนดและใช้คุณสมบัติที่เกี่ยวข้องกับการ โทรด้วยตนเอง

### การโทรออกหรือการรับสาย

้คุณสามารถใช้ปุ่มโทรศัพท์หรือหน้าจอสัมผัสเมื่อโทรออก รับสาย สิ้นสุดการ สนทนา หรือปฏิเสธการรับสาย

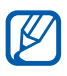

- 📝 เมื่อคุณเปิดเซ็นเซอร์ตรวจวัดระยะ อุปกรณ์ของคุณจะปิดและล็อก หน้าจอโดยอัตโนมัติ เพื่อป้องกันการใส่ข้อมูลโดยบังเอิญเมื่อคุณถือ อุปกรณ์ใกล้กับใบหน้าของคุณ 🕨 หน้า 133
  - ไฟฟ้าสถิตย์ที่ปล่อยออกมาจากร่างกายหรือเสื้อผ้าของคุณอาจไป รบกวนเซ็นเซอร์ตรวจวัดระยะในระหว่างการโทร

#### การโทรออก

- ในโหมดปกติ ให้เปิดรายการแอพพลิเคชั่น แล้วเลือก **โทรศัพท์ → ปุ่มกด** แล้วใส่รหัสพื้นที่ตามด้วยเบอร์โทรศัพท์
- 2 เลือก 🕔 เพื่อทำการโทรปกติ เมื่อต้องการโทรวีดีโอ ให้เลือก 🖳
- 3 เมื่อต้องการวางสาย ให้เลือก วางสาย
- $\mathbb{M}$
- ใช้สมุดโทรศัพท์เพื่อบันทึกหมายเลขที่คุณโทรบ่อย 🕨 หน้า 83
- เมื่อต้องการเข้าถึงบันทึกข้อมูลการใช้อย่างรวดเร็วเพื่อโทรซ้ำไปยัง หมายเลขที่คุณโทรออกล่าสุด ให้เลือก **โทรศัพท์** → **บันทึก**

#### การรับสาย

เมื่อมีสายโทรเข้า ให้ลาก 🔇 ออกนอกวงกลมใหญ่

เมื่ออุปกรณ์กำลังดังอยู่ ให้กดปุ่มระดับเสียงเพื่อปิดเสียงเรียกเข้า

2 เมื่อต้องการวางสาย ให้เลือก วางสาย

#### การปฏิเสธการรับสาย

เมื่อมีสายโทรเข้า ให้ลาก ሼ ออกนอกวงกลมใหญ่

เมื่อต้องการส่งข้อความตอนที่คุณปฏิเสธการรับสาย ให้เลือก

#### ปฏิเสธการโทรด้วยข้อความ

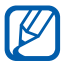

🕅 ก่อนอื่น ให้ตั้งค่าข้อความเพื่อส่งไปยังผู้โทร ในโหมดปกติ ให้เปิดรายการแอพพลิเคชั่น แล้วเลือก **การตั้งค่า** → **โทร** → ตั้งค่าข้อความปฏิเสธ

#### การโทรไปยังหมายเลขระหว่างประเทศ

- ในโหมดปกติ ให้เปิดรายการแอพพลิเคชั่น แล้วเลือก โทรศัพท์ → ปุ่มกด และแตะ 0 ค้างไว้เพื่อแทรกตัวอักขระ +
- 2 ใส่หมายเลขที่คุณต้องการโทรออกให้ครบ (รหัสประเทศ รหัสพื้นที่ และหมายเลขโทรศัพท์) จากนั้นให้เลือก 🔽 เพื่อโทรออก

# ) การใช้งานเฮดเซ็ท

เมื่อมีการเชื่อมต่อเฮดเซ็ทเข้ากับอุปกรณ์ คุณจะสามารถรับสายและควบคุม การโทรแบบแฮนด์ฟรีได้ดังนี้

- เมื่อต้องการรับสาย ให้กดปุ่มเฮดเซ็ท
- เมื่อต้องการปฏิเสธสาย ให้กดปุ่มเฮดเซ็ทค้างไว้
- เมื่อต้องการพักสายที่สนทนาหรือเรียกสายที่ถูกพักในระหว่างการโทร ให้กดปุ่มเฮดเซ็ทค้างไว้
- เมื่อต้องการวางสาย ให้กดปุ่มเฮดเซ็ท

### 🕻 การใช้ทางเลือกระหว่างการโทรปกติ

คุณสามารถใช้ทางเลือกต่อไปนี้ในระหว่างการโทร

- เมื่อต้องการปรับระดับเสียง ให้กดปุ่มเพิ่มหรือลดระดับเสียง
- เมื่อต้องการพักสายที่สนทนา ให้เลือก III เมื่อต้องการเรียกสายที่ถูกพัก ให้เลือก
- เมื่อต้องการโทรสายที่สอง ให้เลือก เพิ่มเบอร์ แล้วกดหมายเลขใหม่
- หากต้องการรับสายเรียกซ้อน ให้ลาก 🚺 ออกนอกวงกลมใหญ่ เมื่อได้ยิน เสียงการรับสายซ้อนดังขึ้น อุปกรณ์จะถามว่าคุณต้องการวางสายแรกหรือ พักสายแรกไว้ คุณต้องสมัครใช้บริการการรอสาย จึงจะใช้คุณสมบัตินี้ได้
- เมื่อต้องการเปิดหน้าจอการโทร ให้เลือก ปุ่มกด
- เมื่อต้องการเปิดใช้งานคุณสมบัติลำโพงโทรศัพท์ ให้เลือก ลำโพงขยายเสียง
- ในบริเวณที่มีเสียงรบกวน คุณอาจได้ยินเสียงคู่สนทนาได้ไม่ชัดขณะใช้ ลำโพงโทรศัพท์ เพื่อให้รับฟังเสียงได้ชัดเจนยิ่งขึ้น ให้ใช้โหมดโทรศัพท์ ในโหมดปกติ
- หากต้องการปิดไมโครโฟนเพื่อไม่ให้อีกฝ่ายหนึ่งได้ยินเสียงคุณ ให้เลือก ปิดเสียง
- เมื่อต้องการฟังและคุยกับอีกฝ่ายหนึ่งผ่านชุดหูฟังบลูทูธ ให้เลือก หูฟัง
- เมื่อต้องการเปิดสมุดโทรศัพท์ ให้กด [=] → รายชื่อ
- เมื่อต้องการเพิ่มสมุดบันทึก ให้กด [=] → สมุดบันทึก
- เมื่อต้องการสลับการสนทนาระหว่างสองสาย ให้เลือก สลับ
- เมื่อต้องการต่อสายประชุมทางโทรศัพท์ (การประชุมทางโทรศัพท์)
   โทรออกหรือรับสายที่สองและเลือก ร่วมกัน
   เมื่อต่อสายไปยังสายประชุมที่สอง ทำซ้ำเพื่อเพิ่มสายประชุม คุณต้องสมัคร
   ใช้บริการการประชุมทางโทรศัพท์เพื่อใช้งานคุณสมบัตินี้

### 🕻 การใช้ทางเลือกระหว่างการโทรวีดีโอ

คุณสามารถใช้ทางเลือกต่อไปนี้ขณะโทรวีดีโอ

- เมื่อต้องการสลับใช้งานระหว่างเลนส์กล้องถ่ายรูปด้านหน้ากับด้านหลัง ให้เลือก สลับกล้องถ่ายรูป
- หากต้องการปิดไมโครโฟนเพื่อไม่ให้อีกฝ่ายหนึ่งได้ยินเสียงคุณ ให้เลือก
   ปิดเสียง
- เมื่อต้องการซ่อนรูปภาพจากอีกฝ่ายหนึ่ง ให้กด [I=] → ซ่อนตัวเอง
- เมื่อต้องการเลือกรูปภาพอื่นเพื่อแสดงให้อีกฝ่ายหนึ่งเห็น ให้กด [=] → รูปภาพโทรออก
- หากต้องการเปิดหน้าจอการโทร ให้เลือก [□] → แป้นกด
- เมื่อต้องการฟังและพูดคุยกับอีกฝ่ายหนึ่งผ่านชุดหูฟังบลูทูธ ให้กด [=] →
   เปลี่ยนไปยังเฮดเซ็ท
- เมื่อต้องการเปิดใช้งานคุณสมบัติลำโพงโทรศัพท์ ให้กด [I=] → ลำโพง On/ Off
- หากต้องการใช้รูปภาพของผู้อื่น ให้แตะรูปภาพของผู้อื่นค้างไว้ คุณสามารถ ถ่ายภาพรูปบนหน้าจอหรือบันทึกการโทรวีดีโอได้

### 🕻 การเรียกดูและโทรออกไปยังเบอร์ที่ไม่รับสาย

โทรศัพท์ของคุณจะแสดงหมายเลขโทรศัพท์ที่คุณไม่ได้รับสายบนหน้าจอ เมื่อต้องการโทรออกไปยังเบอร์ที่ไม่ได้รับสาย ให้เปิดแผงการแจ้งเตือน แล้วเลือกเบอร์ที่ไม่ได้รับสาย

# > การใช้คุณสมบัติเพิ่มเติม

คุณสามารถใช้คุณสมบัติที่เกี่ยวข้องกับการโทรอื่นๆ ได้มากมาย เช่น การปฏิเสธอัตโนมัติ โหมดกำหนดเบอร์โทรออก (FDN) หรือการโอนสาย หรือการระงับการโทร

#### การตั้งค่าการปฏิเสธอัตโนมัติ

ใช้การปฏิเสธอัตโนมัติเพื่อปฏิเสธการรับสายจากบางหมายเลขโดยอัตโนมัติ เมื่อต้องการเปิดใช้งานการปฏิเสธอัตโนมัติและสร้างรายการปฏิเสธอัตโนมัติ

- ในโหมดปกติ ให้เปิดรายการแอพพลิเคชั่น แล้วเลือก การตั้งค่า → โทร
   → การปฏิเสธการรับสาย
- 2 เลือก โหมดปฏิเสธอัตโนมัติ → ทางเลือก

| ทางเลือก               | ฟังก์ชั้น                                                   |
|------------------------|-------------------------------------------------------------|
| หมายเลขทั้งหมด         | ปฏิเสธทุกสาย                                                |
| หมายเลขปฏิเสธอัตโนมัติ | ปฏิเสธสายที่มาจากหมายเลขโทรศัพท์ใน<br>รายการปฏิเสธอัตโนมัติ |

- 3 เลือก รายการปฏิเสธอัตโนนัติ
- 4 เลือก เพิ่ม แล้วใส่หมายเลขโทรศัพท์
- 5 เลือก หลักเกณฑ์การเปรียบเทียบ → ทางเลือก (หากต้องการ)
- 6 เลือก **บันทึก**
- 7 เมื่อต้องการเพิ่มหมายเลข ให้ทำซ้ำขั้นตอนที่ 4-6

#### การใช้โหมดกำหนดการโทรออก (FDN)

ในโหมด FDN โทรศัพท์ของคุณจะจำกัดการโทรออก ยกเว้นหมายเลขที่เก็บไว้ในรายการ FDN เมื่อต้องการใช้งานโหมด FDN

- ในโหมดปกติ ให้เปิดรายการแอพพลิเคชั่น แล้วเลือก การตั้งค่า → โทร
   → การตั้งค่าเพิ่มเดิม → โหมดกำหนดการโทรออก → เปิดใช้ FDN
- 2 ใส่รหัส PIN2 ที่ให้มากับ SIM หรือ USIM การ์ดของคุณ แล้วเลือก ตกลง
- 3 เลือก รายการ FDN แล้วเพิ่มรายชื่อที่จะใช้ในโหมด FDN

#### การกำหนดการโอนสาย

การโอนสายคือคุณสมบัติเครือข่ายที่จะโอนสายเรียกเข้าไปยังหมายเลขที่คุณ ระบุ คุณสามารถตั้งค่าคุณสมบัตินี้แยกกันได้สำหรับหลายๆ สถานการณ์เมื่อ คุณไม่สามารถรับสายได้ เช่น เมื่อคุณใช้สายโทรศัพท์อยู่แล้ว หรือเมื่อคุณอยู่ นอกพื้นที่บริการ

- 1 ในโหมดปกติ ให้เปิดรายการแอพพลิเคชั่น แล้วเลือก การตั้งค่า → โทร
   → การส่งต่อการโทร → ชนิดการโทร
- 2 เลือกเงื่อนไข
- 3 ใส่หมายเลขที่จะโอนสายไปถึง แล้วเลือก ทำงาน การตั้งค่าของคุณจะถูกส่งไปยังเครือข่าย

#### การกำหนดการระงับการโทร

การระงับการโทรเป็นคุณสมบัติเครือข่ายในการจำกัดการโทรบางชนิดหรือใน การป้องกันมิให้ผู้อื่นโทรออกโดยใช้อุปกรณ์ของคุณ

ในโหมดปกติ ให้เปิดรายการแอพพลิเคชั่น แล้วเลือก การตั้งค่า → โทร
 → การตั้งค่าเพิ่มเติม → การระงับการโทร → ชนิดการโทร

- 2 เลือกทางเลือกการระงับการโทร
- 3 ใส่รหัสผ่านการระงับการโทร แล้วเลือก ตกลง การตั้งค่าของคุณจะถูกส่งไปยังเครือข่าย

#### การกำหนดการรอสาย

การรอสายคือคุณสมบัติเครือข่ายที่จะแจ้งเตือนคุณเมื่อมีสายเข้าขณะที่คุณกำลัง สนทนาอยู่กับสายก่อนหน้า คุณสมบัตินี้จะสามารถใช้ได้กับการโทรปกติเท่านั้น ในโหมดปกติ ให้เปิดรายการแอพพลิเคชั่น แล้วเลือก **การตั้งค่า → โทร →** การตั้งค่าเพิ่มเดิม → การรับสายซ้อน การตั้งค่าของคุณจะถูกส่งไปยังเครือข่าย

## 🕨 การดูบันทึกข้อมูลการใช้

คุณสามารถดูบันทึกข้อมูลการโทรและกรองข้อมูลเหล่านั้นโดยจำแนกตาม ประเภทได้

- ในโหมดปกติ ให้เปิดรายการแอพพลิเคชั่น แล้วเลือก โทรศัพท์ → บันทึก
- 2 กด [**(==)**] → **แสดงตาม** → ตัวเลือกในการเรียงบันทึกการโทร

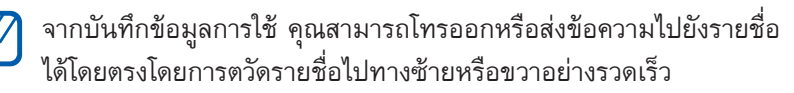

3 เลือกบันทึกเพื่อดูรายละเอียด

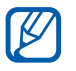

จากมุมมองรายละเอียด คุณสามารถโทรออก ส่งข้อความไปยังหมายเลข หรือเพิ่มหมายเลขไว้ในสมุดโทรศัพท์หรือรายการปฏิเสธได้

### ข้อความ

รู้วิธีการเขียนและส่งข้อความ (SMS) หรือข้อความมัลติมีเดีย (MMS) รวมถึง ดูหรือจัดการข้อความต่างๆ ที่คุณส่งหรือได้รับ

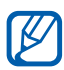

คุณอาจเสียค่าบริการเพิ่มเติมสำหรับการส่งหรือรับข้อความ เมื่ออยู่นอกพื้นที่ให้บริการของคุณ หากต้องการทราบรายละเอียด โปรดติดต่อผู้ให้บริการของคุณ

#### > การส่งข้อความ SMS

- 1 ในโหมดปกติ ให้เปิดรายการแอพพลิเคชั่น แล้วเลือก ข้อความ
- 2 เลือก 🗠
- 3 เพิ่มชื่อผู้รับข้อความ
  - คุณสามารถใส่หมายเลขได้เอง ให้แยกแต่ละรายการด้วยเครื่องหมาย ; หรือ ,
  - เลือกหมายเลขโทรศัพท์จากรายการโดยการเลือก 💶
- 4 เลือก สัมผัสเพื่อใส่ข้อความ และใส่ข้อความของคุณ เมื่อต้องการใส่อิโมติคอน (Emoticon) ให้กด [I=] → แทรกไอคอนหน้ายิ้ม
- 5 เลือก ส่ง เพื่อส่งข้อความ

#### > การส่งข้อความ MMS

- 1 ในโหมดปกติ ให้เปิดรายการแอพพลิเคชั่น แล้วเลือก ข้อความ
- 2 เลือก 💌

- 3 เพิ่มชื่อผู้รับข้อความ
  - คุณสามารถใส่หมายเลขหรือที่อยู่อีเมล์ได้เอง ให้แยกแต่ละรายการด้วย เครื่องหมาย ; หรือ ,
  - เลือกหมายเลขโทรศัพท์หรือที่อยู่อีเมล์จากรายการโดยการเลือก 🖪

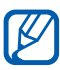

- 💋 เมื่อคุณใส่ที่อยู่อีเมล์ อุปกรณ์จะเปลี่ยนข้อความเป็นข้อความมัลติมีเดีย
- กด [**[=]**] → **เพิ่มเรื่อง** แล้วใส่ชื่อเรื่องของข้อความ 4
- 5 เลือก สัมผัสเพื่อใส่ข้อความ และใส่ข้อความของคุณ เมื่อต้องการใส่อิโมติคอน (Emoticon) ให้กด [**ा=**] → **แทรกไอคอนหน้ายิ้ม**
- 6 เลือก 🖉 และเพิ่มรายการ ้คุณสามารถเลือกไฟล์ได้จากรายการไฟล์ หรือสร้างภาพถ่าย วีดีโอ หรือคลิปเสียงใหม่ได้
- 7 เลือก ส่ง เพื่อส่งข้อความ

### ภารดูข้อความ SMS หรือข้อความ MMS

- ในโหมดปกติ ให้เปิดรายการแอพพลิเคชั่น แล้วเลือก **ข้อความ** ข้อความของคุณจะถูกจัดกลุ่มเป็นเธรดข้อความตามรายชื่อ เช่นเดียวกับโปรแกรมสนทนา
- 2 เลือกรายชื่อ
- $\it 3$  สำหรับข้อความมัลติมีเดีย ให้เลือกข้อความที่จะดูรายละเอียด

### การพังข้อความเสียง

หากคุณกำหนดให้โอนเบอร์ที่ไม่ได้รับสายไปยังศูนย์ฝากข้อความเสียง ผู้โทรจะ ฝากข้อความเสียงเมื่อคุณไม่ได้รับสายเรียกเข้า เมื่อต้องการเข้าไปที่กล่อง ข้อความเสียงเข้าและพังข้อความเสียง

- 1 ในโหมดปกติ ให้เปิดรายการแอพพลิเคชั่น แล้วเลือก โทรศัพท์ → ปุ่มกด แล้วแตะ 1 ค้างไว้
- 2 ปฏิบัติตามคำแนะนำจากศูนย์ฝากข้อความเสียง

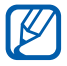

คุณต้องบันทึกหมายเลขของศูนย์ฝากข้อความเสียงก่อนจะเข้าสู่ศูนย์ ดังกล่าว ผู้ให้บริการของคุณสามารถให้หมายเลขกับคุณได้

#### Gmail

คุณสามารถรับข้อความอีเมล์จาก Google Mail™ มายังกล่องข้อความเข้า ของคุณได้ เมื่อคุณเข้าสู่แอพพลิเคชั่นนี้ หน้าจอข้อความเข้าจะปรากฏขึ้น จำนวนข้อความทั้งหมดที่ยังไม่ได้อ่านจะแสดงที่แถบชื่อ และข้อความที่ยังไม่ได้ อ่านจะแสดงเป็นตัวหนา

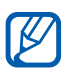

- คุณสมบัตินี้อาจไม่สามารถใช้ได้ ทั้งนี้ขึ้นอยู่กับภูมิภาคหรือผู้ให้บริการ ของคุณ
- เมนู Google Mail อาจมีชื่อแตกต่างกันไป ขึ้นอยู่กับผู้ให้บริการของ คุณ

### > การส่งข้อความอีเมล์

- 1 ในโหมดปกติ ให้เปิดรายการแอพพลิเคชั่น แล้วเลือก Gmail
- 2 หากคุณเริ่มใช้แอพพลิเคชั่นนี้ในครั้งแรก ให้เลือก ตกลง

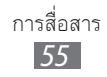

- 3 กด [=] → เขียน
- 4 ใส่ชื่อหรือที่อยู่ในฟิลด์ผู้รับ
- 5 ใส่ชื่อเรื่องและข้อความ
- 6 เมื่อต้องการแนบไฟล์รูปภาพ ให้กด [🖃] → แนบ → ไฟล์
- 7 เลือก 🖪 เพื่อส่งข้อความ

### การดูข้อความอีเมล์

- 1 ในโหมดปกติ ให้เปิดรายการแอพพลิเคชั่น แล้วเลือก Gmail
- 2 เลือกข้อความอีเมล์

จากมุมมองข้อความ ให้ใช้ทางเลือกดังต่อไปนี้

- เมื่อต้องการตอบกลับข้อความ ให้เลือก ሓ
- เมื่อต้องการตอบกลับข้อความโดยรวมถึงผู้รับทั้งหมด ให้เลือก ◀ →
   ตอบกลับทั้งหมด
- เมื่อต้องการส่งต่อข้อความไปยังบุคคลอื่น ให้เลือก ◀ → ส่งต่อ
- เมื่อต้องการเพิ่มดาวไปยังข้อความ ให้เลือก 🚖
- เมื่อต้องการดูไฟล์แนบ ให้เลือก แสดงตัวอย่าง เมื่อต้องการบันทึกรายการนั้น ลงในอุปกรณ์ของคุณ ให้เลือก ดาวน์โหลด
- เมื่อต้องการเก็บข้อความถาวร ให้เลือก เก็บไว้ในฐานข้อมูล
- เมื่อต้องการลบข้อความ ให้เลือก ลบ
- 🔹 เมื่อต้องการไปยังข้อความก่อนหน้าหรือถัดไป ให้เลือก 🔜 หรือ 📦

### ภารจัดการอีเมล์ตามชื่อ

คุณสามารถจัดการอีเมล์ของคุณได้ตามชื่อข้อความ คุณสามารถจัดเรียงข้อความ ได้ตามตัวกรองชื่อ

### การกำหนดชื่อให้ข้อความ

- 1 จากหน้าจอข้อความเข้า ให้แตะข้อความค้างไว้
- 2 เลือก เปลี่ยนป้ายกำกับ
- 3 เลือกชื่อที่จะใช้แล้วเลือก **ตกลง**

#### การกรองข้อความ

- 1 จากหน้าจอข้อความเข้า ให้กด [=] → ไปที่ป้ายกำกับ
- 2 เลือกชื่อข้อความที่คุณต้องการดู

## อีเมล์

เรียนรู้การส่งหรือดูข้อความอีเมล์โดยใช้บัญชีผู้ใช้อีเมล์ส่วนตัวของคุณหรือของ บริษัท

# ภารตั้งค่าบัญชีผู้ใช้อีเมล์

- 1 ในโหมดปกติ ให้เปิดรายการแอพพลิเคชั่น แล้วเลือก อีเมล์
- 2 ใส่ที่อยู่อีเมล์และรหัสผ่านของคุณ
- 3 เลือก ถัดไป (สำหรับบัญชีผู้ใช้อีเมล์ทั่วไป เช่น Google Mail และ Yahoo) หรือ การตั้งค่าเอง (สำหรับบัญชีผู้ใช้อีเมล์ของบริษัทอื่น)
- 4 ปฏิบัติตามคำแนะนำบนหน้าจอ

เมื่อคุณเสร็จสิ้นการตั้งค่าบัญชีผู้ใช้อีเมล์แล้ว ข้อความอีเมลจะถูกดาวน์โหลดไป ยังอุปกรณ์ของคุณ หากคุณสร้างบัญชีผู้ใช้มากกว่าสองบัญชี คุณสามารถสลับ ระหว่างบัญชีผู้ใช้อีเมล์ เลือกชื่อบัญชีผู้ใช้ที่ด้านบนซ้ายของหน้าจอและเลือก บัญชีผู้ใช้ที่คุณต้องการเรียกข้อความได้

### ) การส่งข้อความอีเมล์

- 1 ในโหมดปกติ ให้เปิดรายการแอพพลิเคชั่น แล้วเลือก อีเมล์
- 2 เลือก 🖾
- 3 เพิ่มชื่อผู้รับข้อความ
  - ใส่ที่อยู่อีเมล์ด้วยตนเองและแยกแต่ละรายการด้วยเครื่องหมาย ; หรือ ,
  - เลือกที่อยู่อีเมลจากรายการโดยการเลือก 🖪
  - เมื่อต้องการเพิ่มผู้รับเพิ่มเติม ให้กด [=] → เพิ่ม Cc/Bcc
- 4 เลือกฟิลด์ชื่อเรื่องเพื่อใส่ชื่อเรื่อง
- 5 เลือกฟิลด์ไส่ข้อความเพื่อใส่ข้อความอีเมล์ของคุณ
- 6 เลือก **แนบ** และแนบไฟล์
  - คุณไม่สามารถแนบไฟล์ที่ได้รับการปกป้องด้วยการจัดการลิขสิทธิ์ดิจิตอล (DRM)
- 7 เลือก **ส่ง** เพื่อส่งข้อความ

K

ถ้าคุณกำลังออฟไลน์หรืออยู่นอกพื้นที่ให้บริการ ข้อความจะถูกพักไว้ใน รายการเธรดข้อความจนกว่าคุณจะออนไลน์และอยู่ในพื้นที่บริการ

### > การดูข้อความอีเมล์

เมื่อคุณเปิ<sup>้</sup>ดบัญชีผู้ใช้อีเมล์ คุณสามารถดูอีเมล์ที่ได้รับก่อนหน้านี้แบบออฟไลน์ ได้ หรือให้เชื่อมต่อกับเซิร์ฟเวอร์อีเมล์เพื่อดูข้อความใหม่ หลังจากรับข้อความ อีเมล์แล้ว คุณจะสามารถดูข้อความอีเมล์เหล่านั้นแบบออฟไลน์ได้

- ในโหมดปกติ ให้เปิดรายการแอพพลิเคชั่น แล้วเลือก อีเมล์ →
   บัญชีผู้ใช้อีเมล์
- 2 กด [=] → รึเฟรช เพื่ออัพเดทรายการข้อความ
- 3 เลือกข้อความอีเมล์

จากมุมมองข้อความ ให้ใช้ทางเลือกดังต่อไปนี้

- 🔹 เมื่อต้องการไปยังข้อความก่อนหน้าหรือถัดไป ให้เลือก 🔼 หรือ 💌
- 🔹 เมื่อต้องการย้ายข้อความไปยังแฟ้มอื่น ให้เลือก 📨
- เมื่อต้องการลบข้อความ ให้เลือก 💼
- เมื่อต้องการตอบกลับข้อความ ให้เลือก 🖾 → ตอบกลับ
- เมื่อต้องการส่งต่อข้อความไปยังบุคคลอื่น ให้เลือก 🖂 → ส่งต่อ
- เมื่อต้องการดูไฟล์แนบ ให้เลือก 
   ที่อยู่ถัดจากฟิลด์ไฟล์แนบ
   แล้วเลือกไฟล์แนบ เมื่อต้องการบันทึกไฟล์แนบนั้นลงในอุปกรณ์ของคุณ
   ให้เลือก

#### การสนทนา

รู้จักการแชทกับเพื่อนฝูงและครอบครัวด้วย Google Talk™

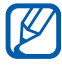

คุณสมบัตินี้อาจไม่สามารถใช้ได้ ทั้งนี้ขึ้นอยู่กับภูมิภาคหรือผู้ให้บริการ ของคุณ

# ภารเพิ่มเพื่อนลงในรายชื่อเพื่อนของคุณ

- ในโหมดปกติ ให้เปิดรายการแอพพลิเคชั่น แล้วเลือก Talk
   รายชื่อเพื่อนจะแสดงรายชื่อ Google Talk ทั้งหมดของคุณในคราวเดียว
- 2 กด [=] → เพิ่มเพื่อน
- 3 ใส่ที่อยู่อีเมล์ของเพื่อน แล้วเลือก ส่งคำเชิญ

เมื่อเพื่อนของคุณยอมรับคำเชิญ เพื่อนของคุณจะถูกเพิ่มลงในรายชื่อเพื่อน

# ) การเริ่มแชท

- ในโหมดปกติ ให้เปิดรายการแอพพลิเคชั่น แล้วเลือก Talk
- 2 เลือกเพื่อนจากรายชื่อเพื่อน หน้าจอแชทจะเปิดขึ้นมา
- 3 ใส่ข้อความของคุณ แล้วเลือก ส่ง เมื่อต้องการใส่อิโมติคอน (Emoticon) ให้กด [I=] → เพิ่มเติม → ใส่รูปหน้ายิ้ม
- 4 เมื่อต้องการสลับระหว่างการแชทที่ใช้งานอยู่ ให้กด [□] → สลับการแชท
- 5 เมื่อต้องการจบการแชท ให้กด [=] → สิ้นสุดการแชท

#### Social Hub

เรียนรู้การเข้าถึง Social Hub<sup>™</sup> แอพพลิเคชั่นการติดต่อสื่อสารที่รวมบริการ เครือข่าย (SNS), อีเมล์, ข้อความ, ข้อความตอบกลับทันที (IM), รายชื่อ หรือข้อมูลปฏิทินไว้ด้วยกัน โปรดเยี่ยมชม socialhub.samsungapps.com สำหรับรายละเอียดเพิ่มเติม

- 1 ในโหมดปกติ ให้เปิดรายการแอพพลิเคชั่น แล้วเลือก Social Hub
- 2 ตรวจสอบและใช้เนื้อหาที่ส่งมาจาก Social Hub

# เอ็นเตอร์เทนเมนต์

## กล้องถ่ายรูป

รู้วิธีการจับภาพและแสดงรูปถ่ายและวีดีโอ คุณสามารถถ่ายภาพที่ความละเอียด ถึง 2560 x 1920 พิกเซล (5 เมกะพิกเซล) และวีดีโอที่ความละเอียดถึง 1280 x 720 พิกเซล

- กล้องจะปิดโดยอัตโนมัติเมื่อคุณไม่ใช้กล้องในระยะเวลาที่กำหนด
- ความจุของความจำอาจแตกต่างกันขึ้นอยู่กับซีนหรือเงื่อนไขการ ถ่ายภาพ

### การถ่ายรูป

- 1 ในโหมดปกติ ให้เปิดรายการแอพพลิเคชั่น แล้วเลือก กล้องถ่ายรูป เพื่อเปิดกล้องถ่ายรูป
- 2 ปรับเล็งเลนส์ไปยังสิ่งที่ต้องการถ่ายและปรับแต่งตามต้องการ

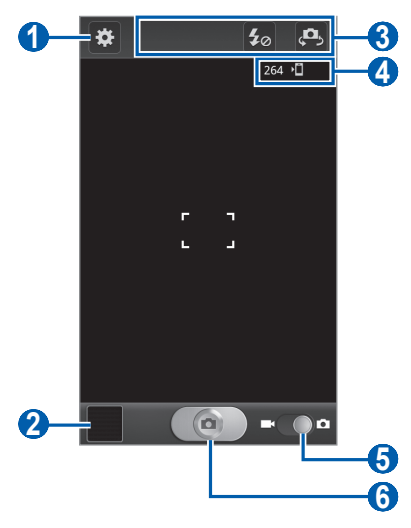

เอ็นเตอร์เทนเมนต์ 61

| ตัวเลข | ฟังก์ชั่น                                                                                                    |
|--------|----------------------------------------------------------------------------------------------------|
| 1      | เปลี่ยนการตั้งค่ากล้องถ่ายรูป                                                                                                    |
| 2      | เปิดตัวดูภาพเพื่อดูรูปที่ถ่ายล่าสุด                                                                                                    |
| 3      | ใช้ทางลัดกล้องถ่ายรูป<br>• ฮ : เปลี่ยนการตั้งค่าแฟลช<br>• ഈ : สลับระหว่างเลนส์กล้องถ่ายรูปด้านหน้าและ<br>ด้านหลัง<br>คุณสามารถเพิ่มหรือลบทางลัดให้กับทางเลือกที่ใช้<br>บ่อย ► หน้า 71                                |
| 4      | <ul> <li>ตรวจสอบสถานะกล้องถ่ายรูป</li> <li>264 : จำนวนภาพถ่ายที่คุณสามารถถ่ายได้<br/>(ขึ้นอยู่กับหน่วยความจำที่มี); ไอคอนนี้จะปรากฏ<br/>ขึ้นเมื่อจำนวนภาพน้อยกว่า 300</li> <li>โฏ : ตำแหน่งที่เก็บพื้นฐาน</li> </ul> |
| 6      | สลับเป็นกล้องวีดีโอ                                                                                                    |
| 6      | ถ่ายรูป                                                                                                    |

- 3 สัมผัสบริเวณที่คุณต้องการโฟกัสบนหน้าจอตัวอย่าง เฟรมโฟกัสจะเลื่อนไปยังบริเวณที่คุณสัมผัสและเปลี่ยนเป็นสีเขียวเมื่อวัตถุ อยู่ในโฟกัส

หลังจากถ่ายรูปแล้ว ให้เลือกไอคอนตัวดูภาพเพื่อดูรูปที่ถ่าย

- เลื่อนไปทางซ้ายหรือขวาเพื่อดูรูปอื่นๆ
- เมื่อต้องการซูมเข้าหรือออก ให้วางนิ้วมือสองนิ้วลงบนหน้าจอและกางนิ้วออก จากกัน (เลื่อนนิ้วมือชิดกันเพื่อซูมออก) หรือสัมผัสหน้าจอสองครั้ง
- เมื่อต้องการส่งรูปถ่ายให้ผู้อื่น ให้เลือก แชร์
- เมื่อต้องการลบรูปถ่าย ให้เลือก ลบ
- เมื่อต้องการใช้คุณสมบัติเพิ่มเติมกับรูปถ่าย ให้เลือก เพิ่มเติม และใช้ทางเลือกต่อไปนี้
  - ดั้งเป็น: ตั้งค่ารูปถ่ายเป็นวอลเปเปอร์หรือรูปภาพ ID ผู้โทรของรายชื่อ
  - เปลี่ยนชื่อ: เปลี่ยนชื่อไฟล์รูปถ่าย

### ภารจับภาพถ่ายโดยใช้ทางเลือกที่ตั้งไว้สำหรับซีนต่างๆ

กล้องของคุณจะมีการตั้งค่าที่กำหนดไว้ล่วงหน้าสำหรับซีนต่างๆ คุณสามารถ เลือกโหมดที่เหมาะสมกับเงื่อนไขการถ่ายภาพและวัตถุต่างๆ ได้อย่างง่ายดาย ตัวอย่างเช่น เมื่อคุณถ่ายภาพตอนกลางคืน ให้เลือกโหมดกลางคืนที่ใช้การรับ แสงเป็นเวลานาน

- ในโหมดปกติ ให้เปิดรายการแอพพลิเคชั่น แล้วเลือก กล้องถ่ายรูป
   เพื่อเปิดกล้องถ่ายรูป
- 2 เลือก 🗱 → โหมดซีน → ซีน
- 3 กด [Ѣ]
- 4 ปรับแต่งตามที่จำเป็น
- 5 เลือก 💽 เพื่อถ่ายรูป

### 🕻 การจับภาพถ่ายในโหมดถ่ายตัวเอง

คุณสามารถถ่ายภาพตัวเองได้สะดวกโดยใช้เลนส์กล้องด้านหน้า

- ในโหมดปกติ ให้เปิดรายการแอพพลิเคชั่น แล้วเลือก กล้องถ่ายรูป
   เพื่อเปิดกล้องถ่ายรูป
- 2 เลือก अ → การถ่ายหน้าตัวเอง
- 3 ปรับแต่งตามที่จำเป็น
- 4 เลือก 💽 เพื่อถ่ายรูป

### 🕽 การจับภาพถ่ายในโหมดสไมล์ชอท

กล้องของคุณสามารถจดจำใบหน้าของบุคคลและช่วยให้คุณถ่ายภาพรอยยิ้มของ บุคคลเหล่านั้นได้

- ในโหมดปกติ ให้เปิดรายการแอพพลิเคชั่น แล้วเลือก กล้องถ่ายรูป
   เพื่อเปิดกล้องถ่ายรูป
- 🤰 เลือก 🗱 → โหมดถ่ายรูป → สไมล์ชอท
- 3 ปรับแต่งตามที่จำเป็น

4 ปรับเล็งเลนส์ไปยังสิ่งที่ต้องการถ่าย แล้วเลือก 💽

อุปกรณ์ของคุณจะจดจำบุคคลในภาพแล้วตรวจจับรอยยิ้ม เมื่อบุคคล ดังกล่าวยิ้ม อุปกรณ์จะถ่ายรูปโดยอัตโนมัติ

### 🕻 การจับภาพแบบพานอราม่า

คุณสามารถถ่ายภาพแบบพานอราม่าในมุมกว้างโดยใช้โหมดถ่ายรูปแบบ พานอราม่า โหมดนี้จะเหมาะกับการถ่ายภาพทิวทัศน์

- ในโหมดปกติ ให้เปิดรายการแอพพลิเคชั่น แล้วเลือก กล้องถ่ายรูป
   เพื่อเปิดกล้องถ่ายรูป
- 2 เลือก 🗱 → โหมดถ่ายรูป → พานอราม่า

- 3 ปรับแต่งตามที่จำเป็น
- 4 เลือก 💽 เพื่อถ่ายรูปแรก
- 5 ค่อยๆ เลื่อนอุปกรณ์ในทิศทางใดๆ แล้วจัดเฟรมให้ตรงกับช่องมองภาพ เมื่อคุณจัดเฟรมสีเขียวให้ตรงกับช่องมองภาพแล้ว กล้องจะถ่ายภาพ ถัดไปโดยอัตโนมัติ
- 6 ทำซ้ำขั้นตอนที่ 5 เพื่อถ่ายรูปแบบพานอราม่าให้สมบูรณ์

## การจับภาพแอคชั่น

คุณสามารถจับภาพวัตถุเคลื่อนที่แล้วรวมเข้าเป็นภาพเดียวเพื่อแสดงเป็นภาพ แอคชั่นได้

- ในโหมดปกติ ให้เปิดรายการแอพพลิเคชั่น แล้วเลือก กล้องถ่ายรูป
   เพื่อเปิดกล้องถ่ายรูป
- 2 เลือก 🗱 → โหมดถ่ายรูป → ถ่ายภาพแอคชั่น
- 3 ปรับแต่งตามที่จำเป็น
- 4 เลือก 💽 เพื่อถ่ายรูปแรก
- 5 เลื่อนอุปกรณ์ไปตามวัตถุที่เคลื่อนที่ อุปกรณ์จะจับภาพถัดไปโดยอัตโนมัติ
- 6 ตามวัตถุต่อไปจนกว่าอุปกรณ์จะจับภาพทั้งหมดที่จำเป็นสำหรับภาพแอคชั่น

### 🕻 การถ่ายภาพในโหมดการ์ตูน

คุณสามารถถ่ายภาพโดยใช้เอฟเฟ็คส์การ์ตูนได้

- ในโหมดปกติ ให้เปิดรายการแอพพลิเคชั่น แล้วเลือก กล้องถ่ายรูป
   เพื่อเปิดกล้องถ่ายรูป
- 2 เลือก 🗱 → โหมดถ่ายรูป → การ์ตูน
- 3 ปรับแต่งตามที่จำเป็น
- 4 เลือก 💽 เพื่อถ่ายรูป

### การกำหนดค่ากล้องถ่ายรูปด้วยตัวเอง

ก่อนที่จะถ่ายภาพ ให้เลือก 🐱 เพื่อเข้าสู่ทางเลือกต่อไปนี้

| ทางเลือก          | ฟังก์ชั้น                                                                                                    |
|-------------------|----------------------------------------------------------------------------------------------------|
| แก้ไขทางลัด       | เพิ่มหรือลบทางลัดให้กับทางเลือกที่ใช้บ่อย                                                                          |
| การถ่ายหน้าตัวเอง | สลับระหว่างเลนส์กล้องถ่ายรูปด้านหน้าและด้าน<br>หลัง                                                                |
| แฟลช              | เปลี่ยนการตั้งค่าแฟลช คุณสามารถเปิดหรือปิด<br>แฟลชได้ด้วยตนเอง หรือตั้งค่ากล้องให้ใช้แฟลช<br>อัตโนมัติเมื่อต้องการ |
| โหมดถ่ายรูป       | เปลี่ยนโหมดการถ่ายรูป                                                                                              |
| โหมดซี่น          | เปลี่ยนโหมดซีน                                                                                                    |
| ค่าการชดเชยแสง    | ปรับค่าการรับแสง                                                                                                   |
| โหมดโฟกัส         | ถ่ายรูประยะใกล้หรือตั้งค่ากล้องให้โฟกัสที่วัตถุ                                                                    |
| การตั้งเวลา       | เลือกระยะเวลาหน่วงก่อนที่กล้องจะถ่ายภาพ                                                                            |
| เอฟเฟ็คส์         | ใช้เอฟเฟ็คส์พิเศษ เช่น โทนซีเปียหรือโทนขาวดำ                                                                       |
| ความละเอียด       | เปลี่ยนทางเลือกของความละเอียด                                                                                      |
| สมดุลสีขาว        | ปรับสมดุลสีตามสภาพแสง                                                                                              |

| ทางเลือก                   | ฟังก์ชั้น                                                                                                    |
|----------------------------|----------------------------------------------------------------------------------------------------|
| ISO                        | ปรับความไวของเซ็นเซอร์กล้องถ่ายรูป                                                                                                    |
| เครื่องวัด                 | เลือกชนิดของเครื่องวัดแสง                                                                                                    |
| ปรับความคมชัด<br>อัตโนมัติ | ปรับความคมชัดระหว่างสิ่งที่จะถ่ายและพื้นหลัง<br>โดยอัตโนมัติ                                                                                                    |
| ตรวจการ<br>กระพริบตา       | ตั้งกล้องถ่ายรูปเพื่อตรวจจับการหลับตา                                                                                                    |
| ไกด์ไลน์                   | แสดงไกด์ไลน์บนหน้าจอตัวอย่าง                                                                                                    |
| คุณภาพรูปภาพ               | กำหนดระดับคุณภาพของรูปถ่าย                                                                                                    |
| แฑ็ก GPS                   | <ul> <li>ตั้งค่ากล้องถ่ายรูปเพื่อให้รวมข้อมูลตำแหน่งไว้ใน<br/>ภาพของคุณ</li> <li>เพื่อให้ใช้สัญญาณ GPS ได้ดี ให้หลีกเลี่ยง<br/>การถ่ายรูปในตำแหน่งที่อาจมีอุปสรรคขัด<br/>ขวางสัญญาณ เช่น ตำแหน่งระหว่างอาคาร<br/>พื้นที่ระดับต่ำกว่าน้ำทะเล หรือสภาพภูมิ<br/>อากาศที่เลวร้าย</li> <li>ดำแหน่งของคุณอาจปรากฏบนรูปถ่าย<br/>เมื่อคุณอัพโหลดขึ้นเว็บ เมื่อต้องการ<br/>หลีกเลี่ยงปัญหานี้ ให้ปิดใช้งานการตั้งค่า<br/>แท็ก GPS</li> </ul> |
| ที่เก็บ                    | เลือกตำแหน่งความจำสำหรับจัดเก็บภาพที่ถ่ายไว้                                                                                                    |
| ตั้งใหม่                   | ตั้งค่าเมนูและทางเลือกการถ่ายภาพใหม่                                                                                                    |

### การบันทึกวีดีโอ

- ในโหมดปกติ ให้เปิดรายการแอพพลิเคชั่น แล้วเลือก กล้องถ่ายรูป
   เพื่อเปิดกล้องถ่ายรูป
- 2 ลากแถบเลื่อนไปยังกล้องวีดีโอเพื่อเปลี่ยนเป็นกล้องวีดีโอ
- 3 ปรับเล็งเลนส์ไปยังสิ่งที่ต้องการถ่ายและปรับแต่งตามต้องการ

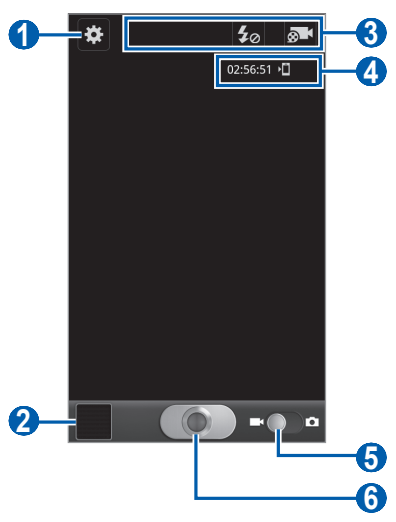

| ตัวเลข | พังก์ชั้น                                                                                                    |
|--------|----------------------------------------------------------------------------------------------------|
| 1      | เปลี่ยนการตั้งค่ากล้องวิดีโอ                                                                                                    |
| 2      | เปิดตัวดูภาพเพื่อดูวีดีโอที่บันทึกล่าสุด                                                                                                    |
| 3      | ใช้ทางลัดกล้องวีดีโอ<br>• 월 : เปลี่ยนการตั้งค่าแฟลช<br>• ऒ : Cเปลี่ยนโหมดการบันทึกหรือสลับใช้งาน<br>ระหว่างเลนส์กล้องถ่ายรูปด้านหน้าและด้านหลัง<br>คุณสามารถเพิ่มหรือลบทางลัดให้กับทางเลือกที่ใช้<br>บ่อย ▶ หน้า 71 |

| ตัวเลข | พังก์ชั่น                                                                                                    |
|--------|----------------------------------------------------------------------------------------------------|
| 4      | <ul> <li>ตรวจสอบสถานะของกล้องวิดีโอ</li> <li>02:56:51 : ความยาวของวิดีโอที่สามารถบันทึก<br/>ได้ (ขึ้นอยู่กับพื้นที่ว่างหน่วยความจำ)</li> <li>โ๊๊ : ตำแหน่งที่เก็บพื้นฐาน</li> </ul> |
| 6      | สลับเป็นกล้องถ่ายรูป                                                                                                    |
| 6      | การบันทึกวีดีโอ                                                                                                    |

- 4 เลือก 🂽 เพื่อเริ่มการบันทึก
- 5 เลือก 🂽 เพื่อหยุดการบันทึก วิดีโอจะถูกบันทึกโดยอัตโนมัติ

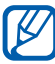

🕅 กล้องวีดีโออาจไม่สามารถบันทึกวีดีโอได้อย่างเหมาะสมเมื่อใช้การ์ด ความจำที่มีความเร็วในการถ่ายโอนข้อมูลต่ำ

หลังจากบันทึกวีดีโอแล้ว ให้เลือกไอคอนโปรแกรมแสดงรูปถ่ายเพื่อดูวิดีโอที่ บันทึก

> เอ็นเตอร์เทนเมนต์ 69

- เลื่อนไปทางซ้ายหรือขวาเพื่อดูวิดีโออื่นๆ
- เมื่อต้องการเล่นวิดีโอ ให้เลือก 🜑
- เมื่อต้องการส่งวีดีโอให้ผู้อื่น ให้เลือก แชร์
- เมื่อต้องการลบวิดีโอ ให้เลือก ลบ
- เมื่อต้องการใช้คุณสมบัติเพิ่มเติมกับวีดีโอ ให้เลือก เพิ่มเดิม และใช้ทางเลือกต่อไปนี้
  - **แสดง**: เล่นวีดีโอ
  - เปลี่ยนชื่อ เปลี่ยนชื่อไฟล์วีดีโอ

# > การกำหนดการตั้งค่ากล้องวีดีโอเอง

ก่อนที่จะบันทึกวิดีโอ ให้เลือก 🔀 เพื่อเข้าสู่ทางเลือกต่อไปนี้

| ทางเลือก        | ฟังก์ชั้น                                                      |
|-----------------|----------------------------------------------------------------|
| แก้ไขทางลัด     | คุณสามารถเพิ่มหรือลบทางลัดให้กับทางเลือกที่ใช้<br>บ่อย         |
| แฟลช            | เปลี่ยนการตั้งค่าแฟลช คุณสามารถเปิดหรือปิด<br>แฟลชได้ด้วยตนเอง |
| โหมดบันทึกเสียง | เปลี่ยนโหมดการบันทึก                                           |
| ค่าการชดเชยแสง  | ปรับค่าการรับแสง                                               |
| การตั้งเวลา     | เลือกระยะเวลาหน่วงก่อนที่กล้องจะเริ่มบันทึกวีดีโอ              |
| เอฟเฟ็คส์       | ใช้เอฟเฟ็คส์พิเศษ เช่น โทนซีเปียหรือโทนขาวดำ                   |
| ความละเอียด     | เปลี่ยนทางเลือกของความละเอียด                                  |
| สมดุลสีขาว      | ปรับสมดุลสีตามสภาพแสง                                          |
| คุณภาพวีดีโอ    | กำหนดระดับคุณภาพวีดีโอของคุณ                                   |
| ไกด์ไลน์        | แสดงไกด์ไลน์บนหน้าจอตัวอย่าง                                   |
| ที่เก็บ         | เลือกตำแหน่งความจำสำหรับจัดเก็บภาพวีดีโอที่<br>บันทึกไว้       |
| ตั้งใหม่        | ตั้งค่าเมนูและทางเลือกการบันทึกใหม่                            |

### 🕻 การแก้ไขไอคอนทางลัด

คุณสามารถเพิ่มหรือลบทางลัดให้กับทางเลือกที่ใช้บ่อย

- จากหน้าจอตัวอย่าง ให้เลือก ※ → แก้ไขทางลัด หรือกด [=] → แก้ไขทางลัด
- 2 สัมผัสและกดไอคอนจากรายการทางเลือกค้างไว้ และลากไปยังบริเวณ ทางลัด

เมื่อต้องการลบทางลัด ให้สัมผัสและกดไอคอนค้างไว้ แล้วลากไปยังรายการ ทางเลือก

3 กด [🛨] เพื่อกลับไปยังหน้าจอตัวอย่าง

# วีดีโอ

V

รู้จักการใช้เครื่องเล่นวีดีโอในการเล่นวีดีโอประเภทต่างๆ เครื่องเล่นวีดีโอรองรับ รูปแบบไฟล์ต่อไปนี้: 3gp, mp4, avi, wmv, flv, mkv (Codec: MPEG4, H.263, Sorenson H.263, H.264, VC-1, DivX<sup>®</sup>)

- หลีกเลี่ยงการล็อกหน้าจอของอุปกรณ์ระหว่างการเล่นวีดีโอ ออนดีมานด์ของ DivX ทุกครั้งที่คุณล็อกหน้าจอขณะเล่นวีดีโอ ออนดีมานด์ของ DivX การนับการเช่าที่ใช้ได้ของคุณจะลดลง
  - รูปแบบไฟล์บางไฟล์อาจไม่รองรับ ขึ้นอยู่กับซอฟต์แวร์ของอุปกรณ์
  - หากขนาดไฟล์เกินกว่าความจำที่ใช้ได้ อาจเกิดข้อผิดพลาดขึ้นขณะ เปิดไฟล์
  - คุณภาพการเล่นอาจแตกต่างกันไปตามชนิดคอนเทนท์
  - ไฟล์บางไฟล์อาจเล่นไม่ได้ ขึ้นอยู่กับวิธีการเข้ารหัสไฟล์
- 1 ในโหมดปกติ ให้เปิดรายการแอพพลิเคชั่น แล้วเลือก วีดีโอ
- 2 เลือกวีดีโอที่จะเล่น

3 ควบคุมการเล่นโดยใช้ไอคอนต่อไปนี้

| สัญลักษณ์      | ฟังก์ชั่น                                                                           |
|----------------|-------------------------------------------------------------------------------------|
| 53             | เปลี่ยนอัตราส่วนของหน้าจอวีดีโอ                                                     |
| K              | เริ่มเล่นใหม่ ข้ามย้อนกลับ (แตะสองครั้ง)<br>สแกนย้อนกลับในไฟล์ (สัมผัสและกดค้างไว้) |
| Π              | พักการเล่น เลือก ▶ เพื่อกลับสู่การเล่น                                              |
| $\blacksquare$ | ข้ามไปข้างหน้า ค้นหาข้ามไปข้างหน้าในไฟล์<br>(สัมผัสและกดค้างไว้)                    |
| 5.1ch<br>((●)) | เปิดใช้งานระบบเสียงเซอร์ราวด์ 5.1 ช่องเมื่อเสียบ<br>เฮดเซ็ท                         |
| <b>N</b>       | ปรับระดับเสียง                                                                      |

## แกลเลอรื่

รู้จักการแสดงรูปภาพและการเล่นวีดีโอที่บันทึกในหน่วยความจำโทรศัพท์ของคุณ และการ์ดความจำ

### > รูปแบบไฟล์ที่รองรับ

| ชนิด   | รูปแบบ                                                                                                 |
|--------|----------------------------------------------------------------------------------------------------|
| รูปภาพ | bmp, gif, jpg, png                                                                                     |
| วีดีโอ | 3gp, mp4, avi, wmv, flv, mkv (Codec: MPEG4, H.263,<br>Sorenson H.263, H.264, VC-1, DivX <sup>®</sup> ) |
- หลีกเลี่ยงการล็อกหน้าจอของอุปกรณ์ระหว่างการเล่นวีดีโอ ออนดีมานด์ของ DivX ทุกครั้งที่คุณล็อกหน้าจอขณะเล่นวีดีโอ ออนดีมานด์ของ DivX การนับการเช่าที่ใช้ได้ของคุณจะลดลง
  - รูปแบบไฟล์บางไฟล์อาจไม่รองรับ ขึ้นอยู่กับซอฟต์แวร์ของอุปกรณ์
  - หากขนาดไฟล์เกินกว่าความจำที่ใช้ได้ อาจเกิดข้อผิดพลาดขึ้นขณะ เปิดไฟล์
  - คุณภาพการเล่นอาจแตกต่างกันไปตามชนิดคอนเทนท์
  - ไฟล์บางไฟล์อาจเล่นไม่ได้ ขึ้นอยู่กับวิธีการเข้ารหัสไฟล์

# การดูรูปถ่าย

- 1 ในโหมดปกติ ให้เปิดรายการแอพพลิเคชั่น แล้วเลือก แกลเลอรื่
- 2 เลือกแฟ้ม

Ø

- 3 เมื่อต้องการเปลี่ยนโหมดแสดง ให้เลือก IIII หรือ D ที่ด้านบน ของหน้าจอ
- 4 เลือกรูปถ่าย (ที่ไม่มีไอคอน) เพื่อดู

ขณะดูรูปถ่าย ให้ใช้ทางเลือกดังต่อไปนี้

- เลื่อนไปทางซ้ายหรือขวาเพื่อดูรูปอื่นๆ

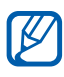

หากคุณเปิดใช้งานการเอียง คุณสามารถซูมเข้าหรือออกได้โดยใช้นิ้วมือ สัมผัสและกดจุดสองจุดค้างไว้ แล้วเอียงอุปกรณ์ไปมา

- เมื่อต้องการส่งรูปถ่ายให้กับผู้อื่น ให้เลือก ส่งผ่าน
- เมื่อต้องการลบรูปถ่าย ให้เลือก ลบ → ยืนยันการลบ

- เมื่อต้องการแชร์รูปถ่ายกับผู้อื่นผ่าน AllShare หรือบริการเครือข่ายทางสังคม ให้กด [□] → แชร์ผ่าน
- เมื่อต้องการตั้งค่ารูปถ่ายเป็นวอลเปเปอร์หรือรูปภาพ ID ผู้โทรของรายชื่อ ให้กด [□] → ตั้งเป็น
- เมื่อต้องการใช้คุณสมบัติเพิ่มเติมกับรูปถ่าย ให้กด [I=] → เพิ่มเดิม และใช้ทางเลือกต่อไปนี้
  - คัดลอก: คัดลอกไฟล์รูปถ่าย
  - พิมพ์: พิมพ์รูปถ่ายโดยใช้การเชื่อมต่อ USB หรือ Wi-Fi อุปกรณ์ของ
    คุณสามารถใช้งานได้กับเครื่องพิมพ์ของซัมซุงเท่านั้น
  - แก้ไข: แก้ไขรูปถ่าย
  - ดัด: ตัดบางส่วนของภาพจากรูปถ่าย
  - การเคลื่อนไหว: เข้าถึงการตั้งค่าเพื่อควบคุมการจดจำการเคลื่อนไหวของ
    อุปกรณ์
  - หมุนซ้าย: หมุนรูปภาพทวนเข็มนาฬิกา
  - หมุนขวา: หมุนรูปภาพตามเข็มนาฬิกา
  - เลื่อนชม: เริ่มการแสดงลไดล์โชว์ในโฟลเดอร์ที่เลือก
  - เปลี่ยนชื่อ: เปลี่ยนชื่อไฟล์รูปถ่าย
  - **ข้อมูล**: ดูรายละเอียดรูปถ่าย

### ) การเล่นวีดีโอ

- 1 ในโหมดปกติ ให้เปิดรายการแอพพลิเคชั่น แล้วเลือก แกลเลอรี่
- 2 เลือกวีดีโอ (ที่มีไอคอน 💿) เพื่อเล่น
- 3 หมุนอุปกรณ์เพื่อปรับมุมมองภาพให้เป็นแนวนอน
- 4 ควบคุมการเล่นโดยใช้ปุ่มเวอร์ชวลต่อไปนี้ ▶ หน้า 71

เอ็นเตอร์เทนเมนต์ 74

# การแก้ไขรูปถ่าย

คุณสามารถแก้ไขรูปถ่ายและใช้เอฟเฟ็กต์ต่างๆ

- 1 ในโหมดปกติ ให้เปิดรายการแอพพลิเคชั่น แล้วเลือก การแก้ไขรูปถ่าย
- 2 เลือก เลือกรูปภาพ → แฟ้ม → รูปภาพ คุณสามารถสร้างรูปภาพใหม่ได้โดยเลือก จับรูปภาพ
- 3 เลือก → การเลือกใหม่ → ตกลง
  - เมื่อต้องการเพิ่มหรือลบออกจากขอบที่เลือก ให้เลือก (โรง →
    เลือกเพิ่ม หรือ ลบออกจากการเลือก
  - เมื่อต้องการย้อนกลับการเลือก ให้เลือก ( alpha bar alpha bar)
  - เมื่อต้องการเปลี่ยนขนาดการเลือก ให้เลือก 😳
  - เมื่อต้องการหมุนหรือกลับภาพ ให้เลือก 🔰
  - 🔹 เมื่อต้องการตัดบางส่วนของภาพ ให้เลือก 🔯
  - เมื่อต้องการยกเลิกการทำหรือทำซ้ำการดำเนินการล่าสุด ให้เลือก 
    หรือ >
- 4 ลากนิ้วมือไปยังบริเวณที่คุณต้องการเลือก
- 5 เลือก โล้ย เพื่อใช้เอฟเฟ็คส์สี หรือเลือก 💥 เพื่อใช้เอฟเฟ็คส์ฟิลเตอร์ เมื่อต้องการใช้เครื่องมือเพิ่มเติม เช่น การคัดลอกและการห่อหุ้ม ให้เลือก โล้ย

เอ็นเตอร์เทนเมนต์

- 6 เลือกเอฟเฟ็คส์ต่างๆ ที่จะใช้
- 7 ปรับภาพตามต้องการ (หากจำเป็น) แล้วเลือก **ปฏิบัติ**
- $\delta$  เมื่อเสร็จแล้ว ให้กด [**เ**=า] ightarrow บันทึก
- 9 ใส่ชื่อแล้วเลือก **ตกลง**

# เครื่องเล่นเพลง

รู้วิธีการพังเพลงโปรดของคุณขณะเดินทางไปกับเครื่องเล่นเพลง เครื่องเล่น เพลงรองรับรูปแบบไฟล์ดังต่อไปนี้: mp3, m4a, mp4, 3gp, 3ga, wma, ogg, oga, aac, flac

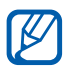

- รูปแบบไฟล์บางไฟล์อาจไม่รองรับ ขึ้นอยู่กับซอฟต์แวร์ของอุปกรณ์
- หากขนาดไฟล์เกินกว่าความจำที่ใช้ได้ อาจเกิดข้อผิดพลาดขึ้น ขณะเปิดไฟล์
- คุณภาพการเล่นอาจแตกต่างกันไปตามชนิดคอนเทนท์
- ไฟล์บางไฟล์อาจเล่นไม่ได้ ขึ้นอยู่กับวิธีการเข้ารหัสไฟล์

# ภารเพิ่มไฟล์เพลงลงในอุปกรณ์ของคุณ

ให้เริ่มด้วยการถ่ายโอนไฟล์ไปยังอุปกรณ์หรือการ์ดความจำของคุณดังนี้

- ดาวน์โหลดจากเว็บไร้สาย 🕨 หน้า 92
- ดาวน์โหลดจาก PC โดยใช้ Samsung Kies ▶ หน้า 113
- รับข้อมูลผ่านบลูทูธ ▶ หน้า 105
- คัดลอกไปยังการ์ดหน่วยความจำของคุณ 🕨 หน้า 114
- การซิงโครไนซ์กับ Windows Media Player 11 ▶ หน้า 114

### 🕻 การเล่นเพลง

หลังจากถ่ายโอนไฟล์เพลงไปยังอุปกรณ์หรือการ์ดความจำของคุณแล้ว ให้ทำดังนี้

- 1 ในโหมดปกติ ให้เปิดรายการแอพพลิเคชั่น แล้วเลือก เครื่องเล่นเพลง
- 2 เลือกหมวดหมู่เพลง
- 3 เลือกไฟล์เพลง

4 ควบคุมการเล่นโดยใช้ไอคอนต่อไปนี้

| สัญลักษณ์      | ฟังก์ชั่น                                                                           |
|----------------|-------------------------------------------------------------------------------------|
| <b>A</b> »     | ปรับระดับเสียง                                                                      |
| 5.1ch<br>((●)) | เปิดใช้งานระบบเสียงเซอร์ราวด์ 5.1 ช่องเมื่อเสียบ<br>คเฮดเซ็ท                        |
| X              | เปิดใช้งานโหมดสับเพลง                                                               |
| A              | เปลี่ยนโหมดทำซ้ำ (ปิด เล่นซ้ำหนึ่งไฟล์ หรือเล่นซ้ำ<br>ทุกไฟล์)                      |
| H              | เริ่มเล่นใหม่ ข้ามย้อนกลับ (แตะสองครั้ง)<br>สแกนย้อนกลับในไฟล์ (สัมผัสและกดค้างไว้) |
| Π              | พักการเล่น เลือก ▶ เพื่อกลับสู่การเล่น                                              |
|                | ข้ามไปข้างหน้า ค้นหาข้ามไปข้างหน้าในไฟล์<br>(สัมผัสและกดค้างไว้)                    |

คุณสามารถควบคุมเครื่องเล่นเพลงด้วยเฮดเซ็ท ในโหมดปกติ ให้กดปุ่ม เฮดเซ็ทค้างไว้เพื่อเปิดเครื่องเล่นเพลง กดปุ่มเฮดเซ็ทเพื่อเริ่มหรือพัก การเล่น

#### > การสร้างรายการเพลง

- 1 ในโหมดปกติ ให้เปิดรายการแอพพลิเคชั่น แล้วเลือก เครื่องเล่นเพลง
- 2 เลือก รายการเพลง
- 3 กด [□] → สร้าง
- 4 ใส่ชื่อสำหรับรายการเพลงใหม่ แล้วเลือก **บันทึก**
- 5 เลือก เพิ่มเพลง

#### 6 เลือกไฟล์ที่คุณต้องการรวมไว้ แล้วเลือก เพิ่ม

ระหว่างการเล่น คุณสามารถเพิ่มไฟล์ในรายการเพลงได้โดยการกด [ा==า] → เพิ่มในรายการเพลง → รายการเพลง

# 🕻 การเพิ่มเพลงในรายการด่วน

คุณสามารถเพิ่มเพลงในรายการด่วนและบันทึกไว้เป็นรายการเพลง ในระหว่างการเล่น ให้กด [**ा==ा**] → **เพิ่มในรายการด่วน** เพื่อเพิ่มเพลงปัจจุบัน ให้รายการด่วน

หากต้องการไปที่รายการด่วน จากหน้าจอหลักของเครื่องเล่นมีเดีย เลือก รายการเพลง → รายการด่วน หากต้องการบันทึกรายการด่วนเป็นรายการเล่น ให้กด [[=]] → บันทึกเป็นรายการเพลง

# 🕻 การกำหนดค่าเครื่องเล่นเพลงเอง

- ในโหมดปกติ ให้เปิดรายการแอพพลิเคชั่น แล้วเลือก เครื่องเล่นเพลง
- 2 กด [=] → การตั้งค่า
- 3 ปรับแต่งการตั้งค่าต่อไปนี้เพื่อกำหนดค่าเครื่องเล่นเพลงของคุณเอง

| ทางเลือก         | ฟังก์ชั่น                                                                                            |
|------------------|----------------------------------------------------------------------------------------------------|
| อีควอไลเซอร์     | เลือกชนิดอีควอไลเซอร์พื้นฐาน                                                                         |
| เอฟเฟ็คส์เสียง   | เลือกเอฟเฟ็คส์เสียง                                                                                  |
| เมนูเพลง         | เลือกหมวดเพลงที่จะแสดงในหน้าจอที่เก็บเพลง                                                            |
| การเห็นภาพ       | แสดงภาพเคลื่อนไหวในระหว่างเล่นเพลง                                                                   |
| เนื้อเพลง        | ตั้งค่าให้แสดงเนื้อเพลงระหว่างการเล่น<br>เครื่องเล่นเพลงสนับสนุนเนื้อเพลงที่มีแท็ก<br>ID3v2 เท่านั้น |
| ปิดเพลงอัตโนมัติ | กำหนดให้ปิดเครื่องเล่นเพลงหลังจากช่วงเวลา<br>ที่ระบุไว้                                              |

#### Music Hub

คุณสามารถเข้าถึงร้านเพลงออนไลน์และค้นหาและซื้อเพลงที่คุณชอบได้

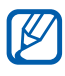

คุณสมบัตินี้อาจไม่สามารถใช้ได้ ทั้งนี้ขึ้นอยู่กับภูมิภาคหรือผู้ให้บริการ ของคุณ

- l ในโหมดปกติ ให้เปิดรายการแอพพลิเคชั่น แล้วเลือก Music Hub
- 2 หากคุณกำลังเปิดแอพพลิเคชั่นนี้ในครั้งแรก ให้เลือกกล่องทำเครื่องหมายที่ อยู่ติดกับ ไม่ต้องแสดง 90 วัน แล้วเลือก ยืนยัน
- 3 ค้นหาเพลง และฟังตัวอย่าง หรือซื้อเพลงที่คุณชื่นชอบได้

# วิทยุ FM

รู้วิธีการพังเพลงและข่าวในวิทยุ FM หากต้องการพังวิทยุ FM คุณต้องเชื่อมต่อ เฮดเซ็ทซึ่งทำหน้าที่เป็นเสาอากาศวิทยุ

### การพังวิทยุ FM

- 1 เสียบเฮดเซ็ทเข้ากับอุปกรณ์
- 2 ในโหมดปกติ ให้เปิดรายการแอพพลิเคชั่น แล้วเลือก วิทยุ FM วิทยุ FM จะค้นหาและบันทึกสถานีที่พร้อมใช้งานโดยอัตโนมัติ

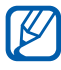

ในครั้งแรกที่คุณเปิดวิทยุ FM ระบบจะเริ่มค้นหาคลื่นวิทยุแบบอัตโนมัติ

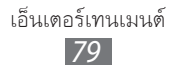

3 ควบคุมวิทยุ FM โดยใช้ปุ่มต่อไปนี้

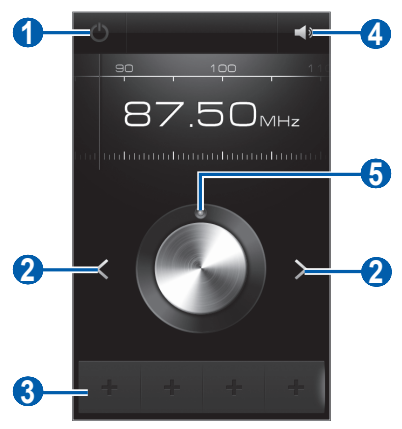

| ตัวเลข | ฟังก์ชั่น                                |
|--------|------------------------------------------|
| 1      | ปิดหรือเปิดวิทยุ FM                      |
| 2      | ค้นหาสถานีวิทยุที่สามารถรับฟังได้        |
| 3      | เพิ่มสถานีวิทยุปัจจุบันไปยังรายการที่ชอบ |
| 4      | ปรับระดับเสียง                           |
| 6      | ค้นหาคลื่นความถี่วิทยุ                   |

### 🕨 บันทึกสถานีวิทยุโดยอัตโนมัติ

- 1 เสียบเฮดเซ็ทเข้ากับอุปกรณ์
- 2 ในโหมดปกติ ให้เปิดรายการแอพพลิเคชั่น แล้วเลือก วิทยุ FM
- 3 กด [□] → คันหา → ทางเลือกการค้นหา

วิทยุ FM จะค้นหาและบันทึกสถานีที่พร้อมใช้งานโดยอัตโนมัติ

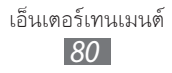

# ห่มลถานีวิทยุไปยังรายการที่ชอบ

- 1 เสียบเฮดเซ็ทเข้ากับอุปกรณ์
- 2 ในโหมดปกติ ให้เปิดรายการแอพพลิเคชั่น แล้วเลือก วิทยุ FM
- 3 เลือก 也 เพื่อเปิดวิทยุ FM
- 4 เลื่อนไปยังสถานีวิทยุที่คุณต้องการ
- 5 เลือก 🛨 เพื่อเพิ่มลงในรายการที่ชอบ

คุณสามารถเพิ่มชื่อสถานีวิทยุหรือลบสถานีวิทยุได้ สัมผัสและกดสถานี วิทยุบนรายการที่ชอบค้างไว้ แล้วเลือก **ลบ** หรือ **เปลี่ยนชื่อ** 

# ภารกำหนดการตั้งค่าวิทยุ FM เอง

- ในโหมดปกติ ให้เปิดรายการแอพพลิเคชั่น แล้วเลือก วิทยุ FM
- 2 กด [=] → การตั้งค่า

K

3 ปรับแต่งการตั้งค่าต่อไปนี้เพื่อกำหนดค่าวิทยุ FM ของคุณเอง

| ทางเลือก        | ฟังก์ชั่น                                                                                                    |
|-----------------|----------------------------------------------------------------------------------------------------|
| การเล่นพื้นหลัง | กำหนดให้เล่นวิทยุ FM ในพื้นหลังหรือ<br>ไม่ขณะกำลังใช้งานแอพพลิเคชั่นอื่น<br>หากเปิดคุณสมบัตินี้ คุณสามารถควบคุมวิทยุ<br>FM จากแผงการแจ้งเตือนได้ |
| แสดง ID สถานี   | กำหนดให้แสดง ID ของสถานีบนหน้าจอวิทยุ<br>FM หรือไม่ ID ของสถานีจะพร้อมใช้งานสำหรับ<br>สถานีวิทยุที่ให้ข้อมูลดังกล่าวเท่านั้น                     |

| ทางเลือก         | ฟังก์ชั่น                                                                            |
|------------------|--------------------------------------------------------------------------------------|
| ความถี่ใหม่      | กำหนดให้วิทยุ FM พยายามปรับคลื่นความถี่<br>สถานีวิทยุใหม่เมื่อสัญญาณวิทยุอ่อนหรือไม่ |
| ปิด FM อัตโนมัติ | กำหนดให้ปิดวิทยุ FM หลังจากช่วงเวลาที่ระบุไว้                                        |

# ข้อมูลส่วนตัว

# รายชื่อ

เรียนรู้วิธีสร้างและจัดการรายชื่อส่วนบุคคลหรือรายชื่อธุรกิจของคุณ คุณสามารถบันทึกชื่อ หมายเลขโทรศัพท์มือถือ หมายเลขโทรศัพท์บ้าน ที่อยู่อีเมล์ วันเกิด และข้อมูลอื่นๆ ของรายชื่อของคุณได้

# ) การสร้างรายชื่อ

- 1 ในโหมดปกติ ให้เปิดรายการแอพพลิเคชั่น แล้วเลือก รายชื่อ
- 2 เลือก 🖸
- 3 เลือกตำแหน่งความจำ ถ้าคุณมีบัญชีผู้ใช้มากกว่าหนึ่งบัญชี ให้เลือกบัญชีที่คุณต้องการเพิ่มรายชื่อ
- 4 ใส่ข้อมูลรายชื่อ
- 5 เลือก บันทึก เพื่อเพิ่มรายชื่อไปยังหน่วยความจำ
- นอกจากนี้ คุณยังสามารถสร้างรายชื่อจากหน้าจอการโทรได้อีกด้วย
- l ในโหมดปกติ ให้เปิดรายการแอพพลิเคชั่น แล้วเลือก **โทรศัพท์** ightarrow ปุ่มกด
- 2 ใส่หมายเลขโทรศัพท์
- 3 เลือก เพิ่มในรายชื่อ → สร้างรายชื่อ
- 4 เลือกตำแหน่งความจำ

ถ้าคุณมีบัญชีผู้ใช้มากกว่าหนึ่งบัญชี ให้เลือกบัญชีที่คุณต้องการเพิ่มรายชื่อ

- 5 ใส่ข้อมูลรายชื่อ
- 6 เลือก บันทึก เพื่อเพิ่มรายชื่อไปยังหน่วยความจำ

# การค้นหารายชื่อ

- 1 ในโหมดปกติ ให้เปิดรายการแอพพลิเคชั่น แล้วเลือก รายชื่อ
- 2 เลื่อนขึ้นหรือลงบนรายชื่อผู้ติดต่อ คุณยังสามารถลากนิ้วมือบนดัชนีทางด้านขวาเพื่อเลื่อนดูรายชื่ออย่าง รวดเร็ว
- 3 เลือกชื่อของผู้ติดต่อ

เมื่อพบรายชื่อแล้ว คุณสามารถใช้ทางเลือกดังต่อไปนี้

- 🔹 เมื่อต้องการโทรออกไปยังรายชื่อ ให้เลือก ᢗ หรือ 🕲
- เมื่อต้องการส่งข้อความ ให้เลือก 🖂
- เมื่อส่งข้อความอีเมล์ ให้เลือก 🔀
- เมื่อต้องการแก้ไขข้อมูลรายชื่อ ให้กด [=] → แก้ไข
- ถ้าต้องการตั้งค่ารายชื่อเป็นรายการที่ชอบ ให้เลือก 😭

#### 🕨 กำหนดหมายเลขโทรด่วน

- 1 ในโหมดปกติ ให้เปิดรายการแอพพลิเคชั่น แล้วเลือก รายชื่อ
- 2 กด [=] → การตั้งค่าการโทรด่วน
- 3 เลือกหมายเลขตำแหน่ง → รายชื่อ
- 4 เลือกหมายเลขโทรศัพท์ (หากจำเป็น)

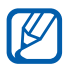

) คุณสามารถโทรหาหมายเลขนี้ได้อย่างรวดเร็วโดยการแตะหมายเลข ตำแหน่งค้างไว้จากหน้าจอการโทร

### 🕨 สร้างนามบัตรของคุณ

- 1 ในโหมดปกติ ให้เปิดรายการแอพพลิเคชั่น แล้วเลือก รายชื่อ
- 2 กด [=] → ข้อมูลส่วนตัว
- 3 กด [□] → แก้ไข

- 4 ใส่รายละเอียดส่วนตัวของคุณ
- 5 เลือก **บันทึก**

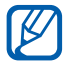

คุณสามารถส่งนามบัตรของคุณได้โดยแนบไปพร้อมกับข้อความหรือส่ง อีเมล์ หรือโดยการถ่ายโอนผ่านคุณสมบัติไร้สายของบลูทูธ

# ภารเรียกรายชื่อจากบัญชีผู้ใช้ชุมชนของคุณ

คุณสามารถดูรายการของบัญชีเว็บไซต์ชุมชนแล้วเลือกบัญชี่ผู้ใช้เพื่อเพิ่มรายชื่อ จากเว็บไซต์ลงในรายชื่อในโทรศัพท์ของคุณ

- ในโหมดปกติ ให้เปิดรายการแอพพลิเคชั่น แล้วเลือก รายชื่อ
- 2 กด [=] → เพิ่มเดิม → แสดงเพื่อน
- 3 เลือกบัญชีผู้ใช้
- 4 เลือกรายชื่อ และเลือก **เพิ่ม**

คุณสามารถเพิ่มความคิดเห็นลงในข้อความที่อัพโหลดจากรายชื่อของคุณ และดูรูปภาพที่แชร์ไว้ได้ ในโหมดปกติ ให้เปิดรายการแอพพลิเคชั่น แล้วเลือก **รายชื่อ →** รายชื่อ **→ กิจกรรม** หรือ **มีเดีย** 

# > การสร้างกลุ่มรายชื่อ

การสร้างกลุ่มรายชื่อจะทำให้คุณสามารถจัดการหลายรายชื่อและส่งข้อความ หรืออีเมล์ไปยังทุกคนในกลุ่มได้ เริ่มต้นด้วยการสร้างกลุ่มรายชื่อ ดังนี้

- 1 ในโหมดปกติ ให้เปิดรายการแอพพลิเคชั่น แล้วเลือก รายชื่อ
- 2 เลื่อนไปทางซ้ายหรือขวาไปยัง กลุ่ม

- 3 กด [□] → สร้าง
- 4 ใส่ชื่อและเลือกเสียงเรียกเข้าสำหรับกลุ่ม
- 5 เลือก **เพิ่มสมาชิก** เลือกรายชื่อที่จะเพิ่มไปยังกลุ่ม และเลือก **เพิ่ม**
- 6 เลือก **บันทึก**

# การคัดลอกรายชื่อ

เมื่อต้องการคัดลอกรายชื่อจาก SIM หรือ USIM การ์ดลงในอุปกรณ์ของคุณ ให้ทำดังนี้

- 1 ในโหมดปกติ ให้เปิดรายการแอพพลิเคชั่น แล้วเลือก รายชื่อ
- 2 กด [🖃] → เพิ่มเติม → นำเข้า/นำออก → นำเข้าจาก SIM การ์ด
- 3 เลือกตำแหน่งความจำ ถ้าคุณมีบัญชีผู้ใช้มากกว่าหนึ่งบัญชี ให้เลือกบัญชีที่คุณต้องการเพิ่มรายชื่อ
- 4 เลือกรายชื่อที่จะคัดลอก แล้วเลือก นำเข้า

เมื่อต้องการคัดลอกรายชื่อจากอุปกรณ์ของคุณลงใน SIM หรือ USIM การ์ด ให้ทำดังนี้

- 1 ในโหมดปกติ ให้เปิดรายการแอพพลิเคชั่น แล้วเลือก รายชื่อ
- 2 กด [=] → เพิ่มเดิม → นำเข้า/นำออก → นำออกไปยัง SIM การ์ด
- 3 เลือกรายชื่อที่จะคัดลอก แล้วเลือก **นำออก** ightarrow ใช่

# หำเข้าหรือส่งออกรายชื่อ

เมื่อต้องการนำเข้าไฟล์รายชื่อ (ในรูปแบบ vcf) จากการ์ดหน่วยความจำมายัง อุปกรณ์ของคุณ ให้ทำดังนี้

- 1 ในโหมดปกติ ให้เปิดรายการแอพพลิเคชั่น แล้วเลือก รายชื่อ
- 2 กด [**ा=**] → เพิ่มเดิม → นำเข้า/นำออก → นำเข้าจาก SD การ์ด

- 3 เลือกตำแหน่งความจำ ถ้าคุณมีบัญชีผู้ใช้มากกว่าหนึ่งบัญชี ให้เลือกบัญชีที่คุณต้องการเพิ่มรายชื่อ
- 4 เล็กตัวเลือกสำหรับการนำเข้าไฟล์รายชื่อไฟล์เดียว ไฟล์รายชื่อหลายไฟล์ หรือไฟล์รายชื่อทั้งหมด แล้วเลือก ตกลง
- 5 เลือกไฟล์รายชื่อที่จะนำเข้าแล้วเลือก **ตกลง**

เมื่อต้องการส่งออกรายชื่อจากอุปกรณ์ของคุณไปยังการ์ดหน่วยความจำ ให้ทำดังนี้

- ในโหมดปกติ ให้เปิดรายการแอพพลิเคชั่น แล้วเลือก รายชื่อ
- 2 กด [=] → เพิ่มเดิม → นำเข้า/นำออก → นำออกไปยัง SD การ์ด
- 3 เลือก ตกลง เพื่อยืนยัน

## ปฏิทิน

เรียนรู้วิธีการสร้างและจัดการเหตุการณ์รายวัน รายสัปดาห์ หรือรายเดือน และตั้งการเตือนเพื่อเตือนให้คุณไม่พลาดเหตุการณ์สำคัญๆ

### การสร้างเหตุการณ์

- 1 ในโหมดปกติ ให้เปิดรายการแอพพลิเคชั่น แล้วเลือก ปฏิทิน
- เลือก สัมผัสเพื่อสร้างเหตุการณ์ หรือกด [I=] → สร้าง
- 3 หากข้อความเตือนเกี่ยวกับการซิงค์ปฏิทินปรากฏขึ้น ให้เลือก ตกลง
- 4 ใส่รายละเอียดของเหตุการณ์ตามที่ต้องการ
- 5 เลือก **บันทึก**

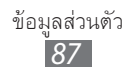

# การดูเหตุการณ์

เมื่อต้องการเปลี่ยนการแสดงปฏิทิน

- 1 ในโหมดปกติ ให้เปิดรายการแอพพลิเคชั่น แล้วเลือก ปฏิทิน
- 2 เลือกโหมดแสดงจากด้านบนของปฏิทิน

หากต้องการดูเหตุการณ์ในวันใดโดยเฉพาะ

- ในโหมดปกติ ให้เปิดรายการแอพพลิเคชั่น แล้วเลือก ปฏิทิน
- 2 เลือกวันในปฏิทิน ในมุมมองรายเดือน วันที่มีเหตุการณ์ที่ตั้งไว้จะแสดงเป็น รูปสี่เหลี่ยมจตุรัสขนาดเล็ก
  - เมื่อต้องการเลื่อนไปยังวันที่ที่ระบุโดยการใส่วันที่ด้วยตนเอง ให้กด [I=]
    → ไปที่ ป้อนวันที่โดยการเลือก + หรือ และเลือก กำหนด
  - เมื่อต้องการเลือกวันที่วันนี้ ให้กด [=] → วันนี้
- 3 เลือกเหตุการณ์เพื่อดูรายละเอียด

) คุณสามารถส่งสมุดบันทึกไปยังบุคคลอื่นได้โดยการเลือก [I=I] → ส่งผ่าน → ทางเลือก

### 🕻 การหยุดการเดือนเหตุการณ์

ถ้าคุณตั้งการเตือนสำหรับเหตุการณ์ตามปฏิทิน ไอคอนการเตือนจะปรากฏเมื่อ ถึงเวลาที่ระบุ

- 1 เปิดแผงการแจ้งเตือนจากด้านบนสุดของหน้าจอ
- 2 เลือกการเตือนเพื่อดูรายละเอียดของเหตุการณ์
- 3 เมื่อต้องการข้ามหรือยกเลิกการเดือน ให้เลือก ข้าม หรือ ปฏิเสธ

#### งาน

เรียนรู้การสร้างรายการงานและตั้งค่าการเตือนเพื่อเตือนตัวคุณเองเกี่ยวกับงาน สำคัญหรือตั้งค่าลำดับความสำคัญ

# > การสร้างงาน

- 1 ในโหมดปกติ ให้เปิดรายการแอพพลิเคชั่น แล้วเลือก งาน
- 2 เลือก **สร้างสิ่งที่ต้องทำ** หรือกด [**IEE**] o สร้าง เพื่อสร้างงาน
- 3 ใส่รายละเอียดของงาน
- 4 เลือก **บันทึก**

#### การดูงาน

- 1 ในโหมดปกติ ให้เปิดรายการแอพพลิเคชั่น แล้วเลือก งาน
- 2 กด [I=] → เรียงตาม → ทางเลือกเพื่อเรียงลำดับงาน
- 3 เลือกงานเพื่อดูรายละเอียด สำหรับงานที่เสร็จโดยหมดอายุวันสิ้นกำหนด คุณต้องตั้งค่าสถานะเป็น สำเร็จโดยการเลือกกล่องทำเครื่องหมาย

## สมุดบันทึก

เรียนรู้วิธีการบันทึกข้อมูลสำคัญเพื่อบันทึกและเรียกดูในภายหลัง

## 🕨 การสร้างสมุดบันทึก

- 1 ในโหมดปกติ ให้เปิดรายการแอพพลิเคชั่น แล้วเลือก สมุดบันทึก
- 2 หากมีสมุดบันทึกที่บันทึกไว้ ให้เลือก สร้างบันทึก หรือกด [=] → สร้าง เพื่อสร้างสมุดบันทึก
- 3 ใส่ข้อความบันทึกของคุณ แล้วเลือก บันทึก

# การดูสมุดบันทึก

- ในโหมดปกติ ให้เปิดรายการแอพพลิเคชั่น แล้วเลือก **สมุดบันทึก** /
- 2 กด [=] → ค้นหา หรือกด [=] ค้างไว้ เพื่อค้นหาสมุดบันทึก (หากจำเป็น)
- 3 เลือกสมุดบันทึกเพื่อดูรายละเอียด เมื่อต้องการใช้คุณสมบัติเพิ่มเติมกับสมุดบันทึก ให้เลือก 属

| ทางเลือก | ฟังก์ชั่น                                                                                                    |
|----------|----------------------------------------------------------------------------------------------------|
|          | แก้ไขสมุดบันทึก                                                                                                    |
|          | ลบสมุดบันทึก                                                                                                    |
| 3        | เปลี่ยนสีของสมุดบันทึก                                                                                               |
|          | ล็อกสมุดบันทึก                                                                                                    |
| ÷        | พิมพ์สมุดบันทึกโดยใช้การเชื่อมต่อ Wi-Fi หรือ USB<br>อุปกรณ์ของคุณสามารถใช้งานได้กับเครื่องพิมพ์ของ<br>ซัมซุงเท่านั้น |

ทางเลือก

# เครื่องบันทึกเสียง

ศึกษาการใช้เครื่องบันทึกเสียงของอุปกรณ์ของคุณ

### การบันทึกเสียงบันทึก

- ในโหมดปกติ ให้เปิดรายการแอพพลิเคชั่น แล้วเลือก **เครื่องบันทึกเสียง** 1
- 2 เลือก บันทึก เพื่อเริ่มการบันทึก
- 3 อัดเสียงพูดผ่านไมโครโฟน

- 4 เมื่อดำเนินการเสร็จแล้ว ให้เลือก หยุด เสียงบันทึกของคุณจะได้รับการบันทึกไว้โดยอัตโนมัติ
- 5 หากต้องการบันทึกเสียงเพิ่ม เลือก **บันทึก** อีกครั้ง

### การเล่นเสียงบันทึก

- 1 ในโหมดปกติ ให้เปิดรายการแอพพลิเคชั่น แล้วเลือก เครื่องบันทึกเสียง
- 2 เลือก รายการ
- 3 เลือกเสียงบันทึกเพื่อจะเล่น

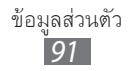

# ເວົ້າ

บริการทางเว็บต้องใช้การเชื่อมต่อข้อมูล ติดต่อผู้ให้บริการของคุณเพื่อเลือก แผนข้อมูลที่ดีที่สุด

# อินเดอร์เน็ด

เรียนรู้การเข้าถึงและทำบุ๊คมาร์คเว็บเพจที่คุณชอบ

- - คุณอาจเสียค่าบริการเพิ่มเติมสำหรับการเข้าสู่เว็บและการดาวน์โหลด ไฟล์มีเดีย หากต้องการทราบรายละเอียด โปรดติดต่อผู้ให้บริการ ของคุณ
    - ไอคอนที่มีอยู่อาจแตกต่างกันไป ขึ้นอยู่กับภูมิภาคหรือผู้ให้บริการ ของคุณ

# ภารเข้าสู่เว็บเพจ

- ในโหมดปกติ ให้เปิดรายการแอพพลิเคชั่น แล้วเลือก อินเตอร์เน็ด เพื่อเปิดโฮมเพจที่ระบุ
   เมื่อต้องการเข้าสู่เว็บเพจที่ระบุ ให้เลือกฟิลด์ไส่ URL ใส่ที่อยู่เว็บ (URL) ของเว็บเพจแล้วเลือก →
- 2 ท่องเว็บเพจโดยใช้ปุ่มต่อไปนี้

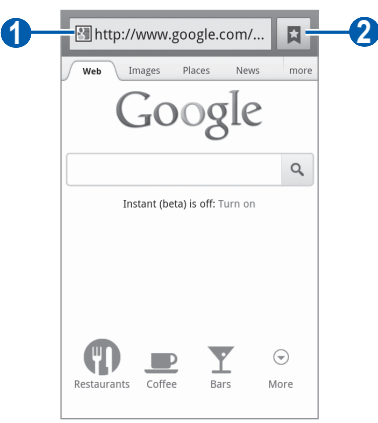

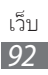

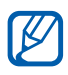

หน้าจอข้างต้นอาจแตกต่างกันไป ขึ้นอยู่กับภูมิภาคหรือผู้ให้บริการของ คุณ

| ตัวเลข | ฟังก์ชั่น                                                                              |
|--------|----------------------------------------------------------------------------------------|
| 1      | ใส่ที่อยู่เว็บของเว็บเพจเพื่อเข้าสู่เว็บเพจ                                            |
| 2      | เปิดรายการบุ๊คมาร์คที่บันทึกไว้ เพจที่เข้าชมบ่อยและ<br>ประวัติการใช้อินเตอร์เน็ตล่าสุด |

ขณะเรียกดูเว็บเพจ ให้ใช้ทางเลือกดังต่อไปนี้

 เมื่อต้องการซูมเข้าหรือออก ให้ใช้นิ้วสองนิ้วสัมผัสหน้าจอแล้วกางนิ้วออกจาก ้กัน (เลื่อนนิ้วมือให้ชิดกันเพื่อซูมออก) คุณยังสามารถแตะหน้าจอสองครั้ง

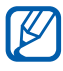

🌠 หากคุณเปิดใช้งานการเอียง คุณสามารถซูมเข้าหรือออกได้โดยใช้นิ้วมือ สัมผัสและกดจุดสองจุดค้างไว้ แล้วเอียงอุปกรณ์ไปมา

- เมื่อต้องการเปิดหน้าต่างใหม่ ให้กด [□] → หน้าต่างใหม่
- เมื่อต้องการแสดงหน้าต่างที่ใช้งานอยู่ในปัจจุบัน ให้กด [□] → วินโดวส์ คุณสามารถเปิดเพจได้หลายเพจและสลับไปมาระหว่างเพจเหล่านั้น
- เมื่อต้องการปรับความสว่างของหน้าจอ ให้กด [=] → **ความสว่างบราวเซอร์** คุณสมบัตินี้อาจใช้ไม่ได้ ทั้งนี้ ขึ้นอยู่กับภูมิภาคของคุณ
- เมื่อต้องการโหลดเว็บเพจปัจจุบันอีกครั้ง ให้กด [I=] → รึเฟรช
- เมื่อต้องการไปยังเพจถัดไปในประวัติ ให้กด [=] → ถัดไป
- เมื่อต้องการบุ๊คมาร์คเว็บเพจปัจจุบัน ให้กด [I=I] → เพิ่มเดิม → เพิ่มบุ๊คมาร์ค
- หากต้องการเพิ่มทางลัดให้กับเว็บเพจปัจจุบันเพื่อไปยังหน้าจอปกติ ให้กด [=] → เพิ่มเติม → เพิ่มทางลัดไปหน้าหลัก
- เมื่อต้องการค้นหาข้อความในเว็บเพจ ให้กด [I=] → เพิ่มเดิม → ค้นหาในเพจ
- เมื่อต้องการดูรายละเอียดเว็บเพจ ให้กด [□] → เพิ่มเติม → ข้อมูลเพจ
- เมื่อต้องการส่งที่อยู่เว็บ (URL) ของเว็บเพจให้ผู้อื่น ให้กด [□] → เพิ่มเดิม → แชร์เพจ

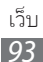

- เมื่อต้องการดูประวัติการดาวน์โหลด ให้กด [□] → เพิ่มเติม → ดาวน์โหลด
- เมื่อต้องการกำหนดการตั้งค่าบราวเซอร์เอง ให้กด [=] → เพิ่มเดิม → การตั้งค่า
- เมื่อต้องการพิมพ์เว็บเพจปัจจุบันหรือหน้าจอผ่านเครื่องพิมพ์ที่เชื่อมต่อ
  ให้กด [□] → เพิ่มเติม → พิมพ์ อุปกรณ์ของคุณสามารถใช้ได้กับเครื่อง
  พิมพ์ของซัมซุงเท่านั้น

#### การค้นหาข้อมูลด้วยเสียง

คุณสมบัตินี้อาจไม่สามารถใช้ได้ ทั้งนี้ขึ้นอยู่กับภูมิภาคหรือผู้ให้บริการ ของคุณ

- 1 ในโหมดปกติ ให้เปิดรายการแอพพลิเคชั่น แล้วเลือก อินเตอร์เน็ต
- 2 เลือกฟิลด์ใส่ URL
- 3 เลือก 
  แล้วพูดคำสำคัญใส่ไมโครโฟนของอุปกรณ์
  อุปกรณ์จะค้นหาข้อมูลและเว็บเพจที่เกี่ยวข้องกับคำสำคัญนั้น

# ภารบุ๊คมาร์คเว็บเพจที่คุณชอบ

หากคุณทราบที่อยู่เว็บของเว็บเพจ คุณสามารถเพิ่มบุ๊คมาร์คด้วยตนเองได้ เมื่อต้องการเพิ่มบุ๊คมาร์ค

- 1 ในโหมดปกติ ให้เปิดรายการแอพพลิเคชั่น แล้วเลือก อินเตอร์เน็ต
- 2 เลือก □ → บุ๊คมาร์ค
- 3 เลือก เพิ่ม หรือกด [=] → สร้างบุ๊คมาร์คเพจที่ดูล่าสุด เมื่อต้องการบุ๊คมาร์คเว็บเพจที่คุณกำลังดู ให้ข้ามไปที่ขั้นตอนที่ 5
- 4 ใส่ชื่อเพจและที่อยู่เว็บ (URL)
- 5 เลือก **ตกลง**

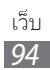

้จากรายการบุ๊คมาร์ค ให้สัมผัสและกดบุ๊คมาร์คค้างไว้ แล้วใช้ทางเลือกต่อไปนี้

- เมื่อต้องการเปิดเว็บเพจในหน้าต่างปัจจุบัน ให้เลือก เปิด
- เมื่อต้องการเปิดเว็บเพจในหน้าต่างใหม่ ให้เลือก เปิดในหน้าต่างใหม่
- เมื่อต้องการแก้ไขรายละเอียดบุ๊คมาร์ค ให้เลือก แก้ไขบุ๊คมาร์ค
- เมื่อต้องการเพิ่มทางลัดบุ๊คมาร์คไปที่หน้าจอปกติ ให้เลือก เพิ่มทางลัดไปหน้าจอหลัก
- เมื่อต้องการส่งที่อยู่เว็บ (URL) ของเว็บเพจให้ผู้อื่น ให้เลือก แชร์ลิงค์
- เมื่อต้องการคัดลอกที่อยู่เว็บของเว็บเพจ (URL) ให้เลือก คัดลอกลิงค์ URL
- เมื่อต้องการลบบุ๊คมาร์ค ให้เลือก ลบบุ๊คมาร์ค
- เมื่อต้องการใช้เว็บเพจเป็นโฮมเพจของบราวเซอร์คุณ ให้เลือก ตั้งเป็นหน้าหลัก

# ภารเข้าถึงหน้าที่เข้าใช้บ่อยหรือประวัติการใช้งานล่าสุด

- ในโหมดปกติ ให้เปิดรายการแอพพลิเคชั่น แล้วเลือก **อินเตอร์เน็ต**
- เลือก 耳 → ชมบ่อยที่สุด หรือ ประวัติ 2
- 3 เลือกเว็บเพจที่จะเข้าถึง

คุณสามารถเพิ่มเว็บเพจลงในรายการบุ๊คมาร์คได้โดยการเลือก 🌄

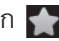

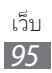

#### Maps

เรียนรู้การใช้ Google Maps™ เพื่อค้นหาตำแหน่งที่ตั้งของคุณ ค้นหาใน แผนที่ออนไลน์เพื่อหาถนน เมือง หรือประเทศต่างๆ และหาเส้นทาง

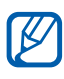

- คุณสมบัตินี้อาจไม่สามารถใช้ได้ ทั้งนี้ขึ้นอยู่กับภูมิภาคหรือผู้ให้บริการ ของคุณ
- คุณต้องเปิดใช้งานบริการระบุตำแหน่งเพื่อหาตำแหน่งและค้นหา แผนที่ ▶ หน้า 113

# ภารค้นหาตำแหน่งที่ตั้งใดๆ โดยเฉพาะ

- 1 ในโหมดปกติ ให้เปิดรายการแอพพลิเคชั่น แล้วเลือก Maps
- 2 หากคุณเริ่มใช้แอพพลิเคชั่นนี้ในครั้งแรก ให้เลือก OK แผนที่จะแสดงตำแหน่งปัจจุบันของคุณ
- 3 กด [□] → Search
- 4 ใส่คำสำคัญสำหรับตำแหน่งแล้วเลือก เมื่อต้องการค้นหาตำแหน่งโดยคำสั่งเสียง ให้เลือก
- 5 เลือกตำแหน่งที่คุณต้องการดูรายละเอียด
  - เมื่อต้องการดูรายการผลลัพธ์การค้นหาทั้งหมด ให้เลือก 🔄
  - เมื่อต้องการซูมเข้าหรือออก ให้เลือก หรือ +
  - เมื่อต้องการสร้างชั้นในแผนที่ ให้เลือก 📚
  - เมื่อต้องการดูตำแหน่งปัจุบันของคุณ ให้เลือก 🔶

### การค้นหาเส้นทางไปยังปลายทางแห่งใดแห่งหนึ่ง

- l ในโหมดปกติ ให้เปิดรายการแอพพลิเคชั่น แล้วเลือก Maps
- 2 กด [**ा=**] → Directions

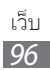

- 3 ใส่ที่ตั้งของตำแหน่งต้นทางและตำแหน่งปลายทาง
  เมื่อต้องการใส่ที่อยู่จากรายชื่อผู้ติดต่อหรือชี้ตำแหน่งที่ตั้งบนแผนที่ ให้เลือก
  Image: Image: Object of the second second sec
- 4 เลือกวิธีการเดินทาง (รถยนต์ รถประจำทาง หรือเดิน) แล้วเลือก Get directions

เส้นทางจะปรากฏในแผนที่ ทั้งนี้ ขึ้นอยู่กับวิธีการเดินทางที่เลือก คุณอาจเห็นเส้นทางหลายเส้นทางได้ เลือกเส้นทางเพื่อดูรายละเอียดของ การเดินทางของคุณ แล้วเลือก ณ เพื่อดูเส้นทางบนแผนที่

- 5 เลือก ← หรือ → เพื่อดูส่วนหนึ่งของเส้นทาง
- 6์ เสร็จแล้วกด [ा==] → Clear Map

#### Latitude

เรียนรู้การแชร์ตำแหน่งที่ตั้งของคุณกับเพื่อนของคุณและดูตำแหน่งที่ตั้งของ เพื่อนคุณผ่าน Google Latitude™

- ในโหมดปกติ ให้เปิดรายการแอพพลิเคชั่น แล้วเลือก Latitude
  อุปกรณ์จะเข้าใช้งาน Latitude โดยอัตโนมัติ
- 2 เลือก 🔽 ightarrow Select from Contacts หรือ Add via email address
- 3 เลือกเพื่อนที่ต้องการเพิ่มหรือใส่ที่อยู่อีเมล์ แล้วเลือก Add friends
- 4 เลือก Yes เมื่อเพื่อนของคุณยอมรับคำเชิญแล้ว คุณจะสามารถแบ่งบันตำแหน่งที่ตั้งได้
- 5 กด [□] → Map view ภาพเพื่อนของคุณจะปรากฏที่ตำแหน่งของพวกเขาในแผนที่

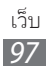

#### Places

เรียนรู้วิธีการค้นหาสถานที่รอบตัวคุณ

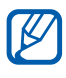

คุณสมบัตินี้อาจไม่สามารถใช้ได้ ทั้งนี้ขึ้นอยู่กับภูมิภาคหรือผู้ให้บริการ ของคุณ

- l ในโหมดปกติ ให้เปิดรายการแอพพลิเคชั่น แล้วเลือก Places
- 2 เลือกหมวดหมู่ อุปกรณ์จะค้นหาสถานที่รอบๆ ตำแหน่งปัจจุบันของคุณที่เกี่ยวข้องกับ หมวดหมู่ต่างๆ
- 3 เลือกชื่อสถานที่เพื่อดูรายละเอียด
- 4 ในขณะดูข้อมูล ให้ใช้ทางเลือกต่อไปนี้
  - เมื่อต้องการดูสถานที่บนแผนที่ ให้เลือก Map
  - เมื่อต้องการดูเส้นทางไปยังสถานที่ ให้เลือก Directions
  - เมื่อต้องการดูหมายเลขโทรศัพท์ของสถานที่ ให้เลือก Call

#### การนำทาง

เรียนรู้วิธีการใช้ระบบการนำทาง GPS เพื่อค้นหาและแสดงปลายทางของคุณ ด้วยเสียงแนะนำ

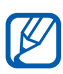

 แผนที่การนำทาง ตำแหน่งปัจจุบันของคุณ และข้อมูลการนำทางอื่นๆ อาจแตกต่างจากข้อมูลดำแหน่งจริง คุณควรระมัดระวังกับสภาพถนน การจราจร และปัจจัยอื่นๆ ที่อาจส่งผลกระทบต่อการขับรถของคุณ และปฏิบัติตามการเตือนและข้อบังคับเกี่ยวกับความปลอดภัยขณะ ขับรถ

- คุณสมบัตินี้อาจไม่สามารถใช้ได้ ทั้งนี้ขึ้นอยู่กับภูมิภาคหรือผู้ให้ บริการของคุณ
- 1 ในโหมดปกติ ให้เปิดรายการแอพพลิเคชั่น แล้วเลือก การนำทาง
- 2 หากคุณเริ่มใช้แอพพลิเคชั่นนี้ในครั้งแรก ให้เลือก ยอมรับ

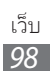

- 3 ใส่ปลายทางของคุณโดยใช้วิธีดังต่อไปนี้
  - ปลายทางการสนทนา: พูดชื่อปลายทาง เช่น "นำทางไปปลายทาง"
  - ประเภทของปลายทาง: ใส่ชื่อปลายทางของคุณด้วยปุ่มกดเวอร์ชวล
  - ที่อยู่ติดต่อ: เลือกปลายทางของคุณจากที่อยู่รายชื่อ
  - สถานที่ที่ติดดาว: เลือกปลายทางของคุณจากรายการสถานที่ที่คุณใส่ดาว ไว้

#### YouTube

เรียนรู้การดูและแชร์วีดีโอผ่าน YouTube

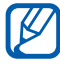

คุณสมบัตินี้อาจไม่สามารถใช้ได้ ทั้งนี้ขึ้นอยู่กับภูมิภาคหรือผู้ให้บริการ ของคุณ

### การดูวีดีโอ

- 1 ในโหมดปกติ ให้เปิดรายการแอพพลิเคชั่น แล้วเลือก YouTube
- 2 เลือกวีดีโอจากรายการ
- 3 หมุนอุปกรณ์เพื่อปรับมุมมองภาพให้เป็นแนวนอน
- 4 ควบคุมการเล่นด้วยไอคอนต่างๆ บนหน้าจอ

### 🕨 แชร์วีดีโอ

- 1 ในโหมดปกติ ให้เปิดรายการแอพพลิเคชั่น แล้วเลือก YouTube
- 2 เลือกวีดีโอ
- 3 เลือก 🗑 → ทางเลือก

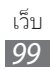

### การอัพโหลดวีดีโอ

- 1 ในโหมดปกติ ให้เปิดรายการแอพพลิเคชั่น แล้วเลือก YouTube
- 2 กด [□] → อัปโหลด และเลือกวีดีโอ ข้ามไปข้อ 8 หากคุณต้องการอัพโหลดวีดีโอใหม่ ให้เลือก 📌 เพื่อเปิดกล้องถ่ายรูป
- 3 เล็งเลนส์ไปยังสิ่งที่ต้องการถ่ายและปรับให้เหมาะสม
- 4 เลือก 💽 เพื่อเริ่มการบันทึก
- 5 เลือก 💽 เพื่อหยุดการบันทึก
- 6 เลือก บันทึก เพื่ออัพโหลดวีดีโอที่คุณบันทึก
- 7 เลือกบัญชีอีเมล์ Google หากคุณเชื่อมต่ออยู่กับ YouTube คุณยังสามารถเลือก เพิ่มบัญชี และตั้งค่าบัญชีเพื่อเข้าสู่ระบบ YouTube
- 8 ใส่รายละเอียดของการอัพโหลดแล้วเลือก อัปโหลด

#### Samsung Apps

Samsung Apps ทำให้คุณสามารถดาวน์โหลดแอพพลิเคชั่นมากมายสู่โทรศัพท์ ของคุณได้โดยตรงอย่างสะดวกและง่ายดาย ด้วยแอพพลิเคชั่นเกี่ยวกับเกมส์ ข่าว การอ้างอิง เครือข่ายทางสังคม การนำทาง สุขภาพ และอื่นๆ อีกมากมาย Samsung Apps จะทำให้คุณสามารถเข้าถึงประสบการณ์โมบายล์มากมายได้ ทันที

อุปกรณ์ของคุณจะมีความสามารถเพิ่มขึ้นเมื่อนำแอพพลิเคชั่นจาก Samsung Apps มาใช้อย่างครบครัน ค้นหาแอพพลิเคชั่นที่ยอดเยี่ยมและทำให้ชีวิต โมบายล์ของคุณดียิ่งขึ้น

- คุณสมบัตินี้อาจใช้ไม่ได้ ทั้งนี้ ขึ้นอยู่กับภูมิภาคหรือผู้ให้บริการของ คุณ
  - สำหรับรายละเอียดเพิ่มเติม โปรดไปที่ www.samsungapps.com

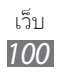

- 1 ในโหมดปกติ ให้เปิดรายการแอพพลิเคชั่น แล้วเลือก Samsung Apps
- 2 หากคุณกำลังเปิดแอพพลิเคชั่นนี้เป็นครั้งแรก ให้อ่านข้อตกลงและเงื่อนไข แล้วเลือก ยอมรับ
- 3 ค้นหาและดาวน์โหลดแอพพลิเคชั่นตามต้องการ

#### Market

คุณสามารถดาวน์โหลดเกมส์ เสียงเรียกเข้า หรือแอพพลิเคชั่นอื่นๆ จาก Android Market

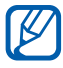

คุณสมบัตินี้อาจไม่สามารถใช้ได้ ทั้งนี้ขึ้นอยู่กับภูมิภาคหรือผู้ให้บริการ ของคุณ

- ในโหมดปกติ ให้เปิดรายการแอพพลิเคชั่น แล้วเลือก Market
- 2 ค้นหาไฟล์และดาวน์โหลดไฟล์ลงในอุปกรณ์ ► หน้า 42

# ข่าวสารและพยากรณ์อากาศ

เรียนรู้วิธีดูข้อมูลสภาพอากาศและอ่านข่าวสำคัญๆ และบทความข่าวอื่นๆ

## 🕨 ดูข้อมูลสภาพอากาศ

- ในโหมดปกติ ให้เปิดรายการแอพพลิเคชั่น แล้วเลือก
  ข่าวสารและพยากรณ์อากาศ
- 2 เลือก Weather ที่ด้านบนของหน้าจอ อุปกรณ์ของคุณจะค้นหาต่ำแหน่งปัจจุบันของคุณและแสดงข้อมูลสภาพ

อากาศ

คุณสามารถเปลี่ยนตำแหน่งเพื่อดูข้อมูลสภาพอากาศในภูมิภาคอื่นได้ กด [**[☴]] → การตั้งค่า → การตั้งค่าพยากรณ์อากาศ** และล้างกล่องทำ เครื่องหมายที่อยู่ดิดกับ **ใช้ตำแหน่งของฉัน** จากนั้น ให้เลือกตำแหน่งใน ตั้งค่าสถานที่

### การอ่านบทความข่าว

- ในโหมดปกติ ให้เปิดรายการแอพพลิเคชั่น แล้วเลือก
  ข่าวสารและพยากรณ์อากาศ
- 2 เลื่อนไปทางซ้ายไปยังหัวข้อข่าวที่ด้านบนของหน้าจอ
- 3 เลือกบทความเพื่อเปิดอ่าน
- เมื่อต้องการเพิ่มหัวข้อข่าว ให้กด [I=] → การตั้งค่า → การตั้งค่าข่าว → เลือกหัวข้อข่าว

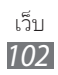

# การเชื่อมต่อ

#### ບລູກູຣ

บลูทูธคือเทคโนโลยีการสื่อสารแบบไร้สายระยะใกล้ ที่สามารถแลกเปลี่ยนข้อมูล ได้ภายในระยะประมาณ 10 เมตร โดยไม่ต้องอาศัยการเชื่อมต่อทางกายภาพ คุณไม่จำเป็นต้องจัดวางอุปกรณ์ให้อยู่ในแนวลำแสงสัญญาณเพื่อรับส่งสัญญาณ บลูทูธ ถ้าอุปกรณ์อยู่ภายในช่วงสัญญาณเดียวกัน คุณก็สามารถแลกเปลี่ยน ข้อมูลระหว่างกันได้แม้ว่าอุปกรณ์ของคุณจะอยู่คนละห้องก็ตาม

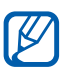

- ซัมซุงไม่รับผิดชอบต่อการสูญหาย การดักจับ หรือการใช้ในทางที่ผิด ของข้อมูลที่ส่งหรือได้รับผ่านทางคุณสมบัติไร้สายของบลูทูธ
- หมั่นตรวจสอบให้แน่ใจว่าคุณแบ่งบันและรับข้อมูลด้วยอุปกรณ์ที่ เชื่อถือได้และมีการรักษาความปลอดภัยอย่างเหมาะสม หากมีสิ่งกีดขวางระหว่างอุปกรณ์ จะทำให้ระยะการส่งข้อมูลสั้นลง
- อุปกรณ์บางชนิด โดยเฉพาะอุปกรณ์ที่ไม่ได้รับการทดสอบหรือผ่าน การอนุมัติจาก Bluetooth SIG อาจใช้กับอุปกรณ์ของคุณไม่ได้

### 🕨 การเปิดคุณสมบัติไร้สายของบลูทูธ

- ในโหมดปกติ ให้เปิดรายการแอพพลิเคชั่น แล้วเลือก การตั้งค่า → การเชื่อมต่อไร้สายและเครือข่าย → การตั้งค่าบลูทูธ
- 2 เลือก บลูทูธ เพื่อเปิดคุณสมบัติไร้สายของบลูทูธ

## ภารค้นหาและจับคู่กับอุปกรณ์อื่นๆ ที่เปิดใช้งานบลูทูธ แล้ว

- ในโหมดปกติ ให้เปิดรายการแอพพลิเคชั่น แล้วเลือก **การตั้งค่า** → การเชื่อมต่อไร้สายและเครือข่าย → การตั้งค่าบลูทูธ → ค้นหาอุปกรณ์
- 2 เลือกอุปกรณ์
- 3 ใส่รหัส PIN สำหรับคุณสมบัติไร้สายของบลูทูธหรือรหัส PIN สำหรับ บลูทูธของอุปกรณ์อื่น ถ้ามี แล้วเลือก **ตกลง** หรือเลือก **ยอมรับ** เพื่อจับคู่รหัส PIN ระหว่างโทรศัพท์ของคุณกับอุปกรณ์ เมื่อเจ้าของอุปกรณ์อื่นใส่รหัส PIN ที่ตรงกัน หรือยอมรับการเชื่อมต่อ จะทำให้การจับคู่เสร็จสมบูรณ์ หากการจับคู่สำเร็จ อุปกรณ์จะค้นหาบริการ ที่ใช้ได้โดยอัตโนมัติ

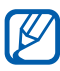

🕅 อุปกรณ์บางประเภท โดยเฉพาะอย่างยิ่งเฮดเซ็ทหรือแฮนด์ฟรีคาร์คิตอาจ ้มีรหัส PIN ของบลูทูธที่กำหนดไว้ เช่น 0000 หากอุปกรณ์อื่นมีรหัส PIN คุณต้องป้อนรหัสดังกล่าว

### 🕻 การส่งข้อมูลโดยใช้คุณสมบัติไร้สายของบลูทูธ

- เลือกไฟล์หรือรายการ เช่น รายชื่อ เหตุการณ์ในปฏิทิน สมุดบันทึก หรือ มีเดียไฟล์จากแอพพลิเคชั่นที่เหมาะสม ่หรือ **ไฟล์ส่วนตัว**
- 2 เลือกทางเลือกในการส่งข้อมูลผ่านบลูทูธ

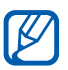

วิธีการเลือกทางเลือกอาจะแตกต่างกันไปตามชนิดข้อมูล

3 ค้นหาและจับคู่กับอุปกรณ์ที่เปิดใช้งานบลูทูธ

# 🕻 การรับข้อมูลโดยใช้คุณสมบัติไร้สายของบลูทูธ

- ในโหมดปกติ ให้เปิดรายการแอพพลิเคชั่น แล้วเลือก การตั้งค่า → การเชื่อมต่อไร้สายและเครือข่าย → การดั้งค่าบลูทูธ → แสดงให้เห็น อุปกรณ์ของคุณจะแสดงให้อุปกรณ์บลูทูธของเครื่องอื่นเห็นในเวลาที่กำหนด คุณสามารถตั้งค่าระยะเวลาที่ให้อุปกรณ์บลูทูธของเครื่องอื่นเห็นอุปกรณ์ของ คุณได้ด้วยการเลือก **หมดเวลาแสดงให้เห็น**
- 2 เมื่อได้รับการแจ้งเตือน ให้ใส่ PIN สำหรับใช้คุณสมบัติไร้สายของบลูทูธและ เลือก **ตกลง** (หากจำเป็น)
- 3 เลือก ยอมรับ เพื่อยืนยันว่าคุณต้องการรับข้อมูลจากอุปกรณ์นี้ (หากต้องการ)

ข้อมูลที่รับจะถูกบันทึกในแฟ้มบลูทูธ หากคุณได้รับรายชื่อ ระบบจะบันทึกลงใน สมุดโทรศัพท์โดยอัตโนมัติ

#### Wi-Fi

เรียนรู้วิธีการใช้ความสามารถด้านเครือข่ายไร้สายของอุปกรณ์ของคุณเพื่อเปิด ใช้งาน<sup>์</sup>และเชื่อมต่อกับเครือข่ายไร้สายท้องถิ่น (Wi-Fi) <sup>'</sup>ที่สามารถใช้งานได้กับ มาตรฐาน IEEE 802.11 b/g/n

้คุณสามารถเชื่อมต่อกับอินเตอร์เน็ตหรืออุปกรณ์เครือข่ายอื่นๆ ได้ทุกที่ ที่มี แอคเซสพอท์ยหรือฮอตสปอตแบบไร้สาย

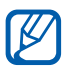

🜠 อุปกรณ์นี้ใช้คลื่นความถี่แบบนันฮาร์โมไนซ์ และเหมาะสำหรับนำไปใช้ใน ี้ประเทศแถบยุโรปทั้งหมด Wi-Fi สามารถใช้ได้ในสหภาพยุโรปโดยไม่มี ข้อจำกัดสำหรับการใช้งานภายในอาคาร แต่ในฝรั่งเศสจะไม่สามารถ ใช้งานนอกอาคารได้

# งเปิดใช้งานคุณลักษณะ Wi-Fi

ี้ ในโหมดปกติ ให้เปิดรายการแอพพลิเคชั่น แล้วเลือก การตั้งค่า → การเชื่อมต่อไร้สายและเครือข่าย→ การตั้งค่า WIFI → Wi-Fi

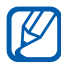

คุณลักษณะ Wi-Fi ที่ทำงานในพื้นหลังจะสิ้นเปลืองพลังงานแบตเตอรี่ เพื่อเป็นการประหยัดพลังงานแบตเตอรี่ไว้ ให้เปิดใช้คุณลักษณะนี้เมื่อ จำเป็นเท่านั้น

# > การค้นหาและเชื่อมต่อเข้ากับ Wi-Fi AP

- ในโหมดปกติ ให้เปิดรายการแอพพลิเคชั่น แล้วเลือก การตั้งค่า → การเชื่อมต่อไร้สายและเครือข่าย → การตั้งค่า WIFI
   อุปกรณ์จะค้นหา Wi-Fi AP ที่ใช้งานได้โดยอัตโนมัติ
- 2 เลือกเครือข่ายใน เครือข่าย Wi-Fi
- 3 ใส่รหัสผ่านของเครือข่าย (หากจำเป็น)
- 4 เลือก **เชื่อมต่อ**

# ) เพิ่ม Wi-Fi AP ด้วยตนเอง

- ในโหมดปกติ ให้เปิดรายการแอพพลิเคชั่น แล้วเลือก การตั้งค่า → การเชื่อมต่อไร้สายและเครือข่าย → การตั้งค่า WIFI → เพิ่มเครือข่าย Wi-Fi
- 2 ใส่ SSID สำหรับเครือข่ายแล้วเลือกชนิดระบบป้องกัน
- $\it 3$  กำหนดการตั้งค่าระบบป้องกันโดยขึ้นอยู่กับชนิดระบบป้องกันที่เลือก
- 4 เลือก **บันทึก**

# งเชื่อมต่อกับ Wi-Fi AP โดยใช้ Wi-Fi Protected Setup (WPS)

ด้วยการใช้ WPS คุณสามารถเชื่อมต่อกับเครือข่ายที่มีการป้องกันได้ หากต้องการเชื่อมต่อ Wi-Fi AP ด้วยปุ่ม WPS

- 1 ในโหมดปกติ ให้เปิดรายการแอพพลิเคชั่น แล้วเลือก การตั้งค่า → การเชื่อมต่อไร้สายและเครือข่าย → การตั้งค่า WIFI
- 2 เลือก การเชื่อมต่อปุ่ม WPS
- 3 กดปุ่ม WPS บนแอคเซสพอยท์ภายใน 2 นาที

หากต้องการเชื่อมต่อ Wi-Fi AP ด้วย WPS PIN

- ในโหมดปกติ ให้เปิดรายการแอพพลิเคชั่น แล้วเลือก การตั้งค่า → การเชื่อมต่อไร้สายและเครือข่าย → การตั้งค่า WIFI
- 2 เลือกเครือข่ายที่แสดงเป็นไอคอน WPS และเลือก WPS PIN
- 3 บนแอคเซสพอยท์ ให้ใส่รหัส PIN และกดปุ่มเริ่ม

#### Wi-Fi Direct

เรียนรู้วิธีใช้งานคุณสมบัติ Wi-Fi Direct เพื่อเชื่อมต่ออุปกรณ์สองอุปกรณ์ผ่าน เครือข่าย Wi-Fi โดยไม่ต้องใช้แอคเซสพอยท์

# ภารเชื่อมต่ออุปกรณ์กับอุปกรณ์อื่น

- ในโหมดปกติ ให้เปิดรายการแอพพลิเคชั่น แล้วเลือก การตั้งค่า → การเชื่อมต่อไร้สายและเครือข่าย → การตั้งค่า Wi-Fi Direct → ตกลง
- 2 เลือก ตกลง (หากจำเป็น)
- 3 เลือก Wi-Fi Direct

- 4 กด [**(三)**] → ค้นหา
- 5 เลือกอุปกรณ์ แล้วเลือก เชื่อมต่อ เมื่อเจ้าของของอุปกรณ์อื่นยอมรับการเชื่อมต่อ อุปกรณ์จะเชื่อมต่อกัน

# > ส่งข้อมูลผ่าน Wi-Fi

- เลือกไฟล์หรือรายการ เช่น สมุดบันทึก มีเดียไฟล์ หรือที่อยู่เว็บ จากแอพพลิเคชั่นที่เหมาะสม หรือ ไฟล์ส่วนดัว
- 2 เลือกตัวเลือกในการส่งข้อมูลผ่าน Wi-Fi

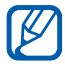

วิธีการเลือกทางเลือกอาจะแตกต่างกันไปตามชนิดข้อมูล

3 ค้นหาและเลือกอุปกรณ์อื่น

### > รับข้อมูลผ่าน Wi-Fi

เมื่อได้รับการแจ้งเตือน ให้เลือก **ตกลง** เพื่อยืนยันว่าคุณต้องการรับข้อมูล ข้อมูลที่ได้รับจะถูกบันทึกในแฟ้ม ShareViaWifi

#### AllShare

เรียนรู้การใช้บริการ Digital Living Network Alliance (DLNA) ที่ทำให้ คุณสามารถใช้มีเดียไฟล์ร่วมกันระหว่างอุปกรณ์ที่เปิดใช้งาน DLNA ใน บ้านของคุณผ่านทาง Wi-Fi
# ภารกำหนดการตั้งค่า DLNA ด้วยตนเอง สำหรับการแบ่งปันมีเดียไฟล์

เมื่อต้องการให้อุปกรณ์อื่นที่เปิดใช้งาน DLNA สามารถเข้าถึงมีเดียไฟล์บน อุปกรณ์ของคุณได้ คุณต้องเปิดใช้งานการแชร์มีเดีย

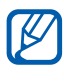

ไฟล์บางไฟล์อาจเล่นในอุปกรณ์ที่เปิดใช้งาน DLNA ไม่ได้ ขึ้นอยู่กับ อุปกรณ์

- ในโหมดปกติ ให้เปิดรายการแอพพลิเคชั่น แล้วเลือก AllShare
- 2 กด [=] → การตั้งค่า
- 3 ปรับการตั้งค่าต่อไปนี้เพื่อกำหนดคุณสมบัติ DLNA ด้วยตนเองดังนี้

| ทางเลือก              | ฟังก์ชั่น                                                         |
|-----------------------|-------------------------------------------------------------------|
| ชื่ออุปกรณ์           | ใส่ชื่อสำหรับอุปกรณ์ของคุณซึ่งจะใช้เป็น<br>เซิร์ฟเวอร์มีเดีย      |
| แชร์วีดีโอ            | เปิดใช้งานการแชร์วีดีโอกับอุปกรณ์อื่นๆ<br>ที่เปิดใช้งาน DLNA      |
| แชร์รูปถ่าย           | เปิดใช้งานการแชร์รูปภาพกับอุปกรณ์อื่นๆ<br>ที่เปิดใช้งาน DLNA      |
| แชร์เพลง              | เปิดใช้งานการแชร์เพลงกับอุปกรณ์อื่นๆ<br>ที่เปิดใช้งาน DLNA        |
| อัพโหลดจากอุปกรณ์อื่น | กำหนดว่าจะยอมรับการอัพโหลดจาก<br>อุปกรณ์อื่นหรือไม่               |
| ความจำพื้นฐาน         | เลือกตำแหน่งความจำพื้นฐานเพื่อใช้บันทึก<br>มีเดียไฟล์ที่ดาวน์โหลด |
| คำบรรยาย              | ตั้งค่าให้แสดงคำบรรยาย                                            |

- > การเล่นไฟล์ของคุณบนอุปกรณ์อื่นที่เปิดใช้ DLNA
- 1 ในโหมดปกติ ให้เปิดรายการแอพพลิเคชั่น แล้วเลือก AllShare
- 2 เลือก อุปกรณ์ส่วนตัว
- 3 เลือกหมวดหมู่มีเดียและไฟล์
- 4 เลือกเครื่องเล่นที่จะเล่นไฟล์มีเดีย การเล่นจะเริ่มต้นในเครื่องเล่นที่เลือก
- 5 ควบคุมการเล่นของคุณโดยใช้ไอคอนในอุปกรณ์ของคุณ

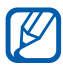

้ การเล่นอาจถูกเก็บไว้ในบัฟเฟอร์ ขึ้นอยู่กับการเชื่อมต่อเครือข่ายและ เซิร์ฟเวอร์ที่เชื่อมต่อ

# ภารเล่นไฟล์ของเครื่องหนึ่งบนเครื่องอื่น

- 1 ในโหมดปกติ ให้เปิดรายการแอพพลิเคชั่น แล้วเลือก AllShare
- 2 เลือก อุปกรณ์รีโมท อุปกรณ์ของคุณจะค้นหาอุปกรณ์ที่เปิดใช้งาน DLNA โดยอัตโนมัติ
- 3 เลือกอุปกรณ์ที่จะเป็นมีเดียเซิร์ฟเวอร์ ได้แก่ เครื่องที่มีไฟล์มีเดีย
- 4 เลือกหมวดหมู่มีเดียและไฟล์
- 5 เลือกเครื่องเล่นที่จะเล่นไฟล์มีเดีย การเล่นจะเริ่มต้นในเครื่องเล่นที่เลือก
- 6 ควบคุมการเล่นของคุณโดยใช้ไอคอนในอุปกรณ์ของคุณ

# การแชร์เครือข่ายมือถือ

รู้วิธีการตั้งค่าอุปกรณ์ของคุณให้เป็นโมเต็มไร้สายหรือแอคเซสพอยท์แบบไร้สาย สำหรับ PC หรืออุปกรณ์อื่นๆ ของคุณและแชร์การเชื่อมต่อเครือข่ายมือถือของ อุปกรณ์ของคุณ

## ภารแชร์การเชื่อมต่อเครือข่ายมือถือของคุณผ่าน Wi-Fi

- ในโหมดปกติ ให้เปิดรายการแอพพลิเคชั่น แล้วเลือก การตั้งค่า → การเชื่อมต่อไร้สายและเครือข่าย → การเชื่อมโยงเครือข่ายและฮอตสปอต แบบพกพา
- 2 เลือก การตั้งค่าฮอดสปอด Wi-Fi แบบพกพา → ตกลง
- 3 เลือก ฮอตสปอต Wi-Fi แบบพกพา → ใช่ เพื่อเปิดใช้งานคุณสมบัติการ ผูกล่าม Wi-Fi
- 4 เลือก ตั้งค่าฮอตสปอต Wi-Fi แบบพกพา เพื่อกำหนดค่าการตั้งค่าเครือข่าย เพื่อใช้อุปกรณ์ของคุณเป็นแอคเซสพอยท์

| ทางเลือก       | ฟังก์ชั่น                                            |
|----------------|------------------------------------------------------|
| SSID เครือข่าย | ดูและแก้ไขชื่อของอุปกรณ์ที่จะแสดงบนอุปกรณ์<br>ภายนอก |
| ระบบป้องกัน    | เลือกชนิดระบบป้องกัน                                 |

- 5 เมื่อเสร็จแล้ว ให้เลือก บันทึก
- 6 ในอุปกรณ์อื่น ให้ค้นหาชื่ออุปกรณ์ของคุณจากรายการการเชื่อมต่อที่ใช้ได้ แล้วเชื่อมต่อไปยังเครือข่าย อุปกรณ์ของคุณแชร์การเชื่อมต่อเครือข่ายมือถือบนอุปกรณ์อื่น

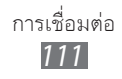

# ภารแชร์การเชื่อมต่อเครือข่ายมือถือของคุณผ่าน USB

- ใช้สายเชื่อมต่อข้อมูล USB เชื่อมต่อช่องเสียบที่ใช้งานได้หลายฟังก์ชั่นบน
   อุปกรณ์ของคุณเข้ากับเครื่องพีซี
- 2 ในโหมดปกติ ให้เปิดรายการแอพพลิเคชั่น แล้วเลือก การดั้งค่า → การเชื่อมต่อไร้สายและเครือข่าย → การเชื่อมโยงเครือข่ายและฮอดสปอด แบบพกพา
- 3 เลือก การเชื่อมโยงเครือข่ายด้วย USB เพื่อเปิดใช้งานคุณสมบัติการผูกล่าม USB

อุปกรณ์ของคุณจะแชร์การเชื่อมต่อเครือข่ายมือถือบน PC ของคุณ เมื่อต้องการหยุดการแชร์การเชื่อมต่อเครือข่าย ให้ล้างกล่องกาเครื่องหมาย ที่ติดกับ **การเชื่อมโยงเครือข่ายด้วย USB** 

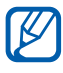

วิธีการแชร์การเชื่อมต่อเครือข่ายอาจแตกต่างกันไปโดยขึ้นอยู่กับระบบ ปฏิบัติการของ PC

## GPS

อุปกรณ์ของคุณมีตัวรับสัญญาณระบบบอกพิกัดผ่านดาวเทียม (GPS) เรียนรู้ วิธีการเปิดใช้งานบริการระบุตำแหน่ง

เมื่อต้องการรับสัญญาณ GPS ได้ดี ให้หลีกเลี่ยงการใช้อุปกรณ์ในสถานที่ต่อไปนี้

- ระหว่างอาคาร, ในอุโมงค์หรือทางใต้ดิน หรือภายในอาคาร
- ในสภาพภูมิอากาศที่เลวร้าย
- ใกล้กับสนามแม่เหล็กไฟฟ้าหรือแรงดันไฟฟ้าแรงสูง
- ในรถยนต์ที่ติดฟิล์มกันแดด

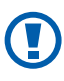

ห้ามใช้มือสัมผัสบริเวณสายอากาศภายใน หรือกำมือรอบบริเวณดังกล่าว หรือวัสดุอื่นๆ ในขณะเปิดใช้งาน GPS

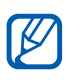

คุณสมบัตินี้อาจไม่สามารถใช้ได้ ทั้งนี้ขึ้นอยู่กับภูมิภาคหรือผู้ให้บริการ ของคุณ

## 🕻 การเปิดใช้งานบริการระบุตำแหน่ง

คุณต้องเปิดใช้งานบริการระบุตำแหน่งเพื่อรับข้อมูลตำแหน่งและค้นหาแผนที่

- ในโหมดปกติ ให้เปิดรายการแอพพลิเคชั่น แล้วเลือก การตั้งค่า →
   ดำแหน่งและระบบป้องกัน
- 2 ปรับแต่งการตั้งค่าต่อไปนี้เพื่อเปิดใช้งานบริการระบุตำแหน่ง

| ทางเลือก                        | ฟังก์ชั่น                                                                                                    |
|---------------------------------|----------------------------------------------------------------------------------------------------|
| ใช้เครือข่ายไร้สาย              | กำหนดให้ใช้ Wi-Fi และ/หรือเครือข่ายมือถือ<br>ในการค้นหาตำแหน่งของคุณ                                                                       |
| ใช้ดาวเทียม GPS                 | กำหนดให้ใช้ดาวเทียม GPS เพื่อค้นหา<br>ตำแหน่งของคุณ                                                                                        |
| ใช้การใช้เซ็นเซอร์<br>ช่วยเหลือ | ใช้เซ็นเซอร์ปรับตำแหน่งของคนเดิน<br>เมื่อสัญญาณ GPS ถูกปิดกั้น ทั้งนี้ ผลการ<br>ประมาณโดยเซ็นเซอร์อาจมีความแตกต่างกับ<br>ตำแหน่งจริงของคุณ |

# การเชื่อมต่อ PC

เรียนรู้วิธีการเชื่อมต่ออุปกรณ์ของคุณกับ PC โดยใช้สาย USB ในโหมดการ เชื่อมต่อ USB ด้วยการเชื่อมต่ออุปกรณ์กับ PC คุณสามารถซิงโครไนซ์ไฟล์กับ Windows Media Player ถ่ายโอนข้อมูลไปยังหรือจากอุปกรณ์ของคุณโดยตรง และใช้โปรแกรม Samsung Kies

# การเชื่อมต่อกับ Samsung Kies

ตรวจสอบให้แน่ใจว่า PC ของคุณมี Samsung Kies ติดตั้งอยู่ คุณสามารถ ดาวน์โหลดโปรแกรมจากเว็บไซต์ของ Samsung (www.samsung.com/kies)

- ใช้สายเชื่อมต่อข้อมูล USB เชื่อมต่อช่องเสียบที่ใช้งานได้หลายฟังก์ชั่นบน อุปกรณ์ของคุณเข้ากับเครื่องพีซี
- 2 ดับเบิลคลิกไอคอน Samsung Kies บนเครื่อง PC เพื่อเปิดใช้ Samsung Kies
- 3 คัดลอกไฟล์จากเครื่อง PC ลงในอุปกรณ์ ศึกษาหัวข้อวิธีใช้ Samsung Kies หากต้องการข้อมูลเพิ่มเติม

## >การซิงโครไนซ์กับ Windows Media Player

ตรวจสอบให้แน่ใจว่าเครื่อง PC ของคุณมี Windows Media Player ติดตั้งอยู่

- ให้เชื่อมต่อช่องเสียบที่ใช้งานได้หลายฟังก์ชั่นบนอุปกรณ์ของคุณกับ PC ที่มี Windows Media Player ติดตั้งไว้ ด้วยสาย USB ในขณะเชื่อมต่อ หน้าต่างป็อปอัพจะปรากฏขึ้นบน PC
- 2 เปิด Windows Media Player เพื่อซิงโครไนซ์ไฟล์เพลง
- 3 แก้ไขหรือใส่ชื่อของอุปกรณ์ในหน้าต่างป็อปอัพ (ถ้าจำเป็น)
- 4 เลือกและลากไฟล์เพลงที่คุณต้องการไปยังรายการซิงค์
- 5 เริ่มการซิงโครไนซ์

# 🕨 การเชื่อมต่อเป็นอุปกรณ์จัดเก็บข้อมูลจำนวนมาก

คุณสามารถเชื่อมต่ออุปกรณ์์กับ PC เป็นดิสก์แบบถ<sup>ื</sup>อดได้ รวมทั้งเข้าถึง ไดเร็กทอรี่ไฟล์ได้ หากคุณใส่การ์ดความจำเข้าไปในอุปกรณ์ คุณจะสามารถ เข้าถึงไดเร็กทอรี่ไฟล์ของการ์ดความจำได้โดยใช้อุปกรณ์เป็นตัวอ่านการ์ดหน่วย ความจำ

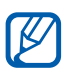

ไดเร็กทอรี่ไฟล์ของการ์ดหน่วยความจำจะปรากฏขึ้นเป็นดิสก์แบบถอดได้ โดยแยกจากหน่วยความจำภายใน

1 หากคุณต้องการจะถ่ายโอนไฟล์จากหรือไปยังการ์ดหน่วยความจำ ให้ใส่การ์ ดหน่วยความจำเข้าไปในอุปกรณ์

- 2 ในโหมดปกติ ให้เปิดรายการแอพพลิเคชั่น แล้วเลือก การตั้งค่า → การเชื่อมต่อไร้สายและเครือข่าย → ยูทิลิดี้ USB → เชื่อมต่อที่จัดเก็บกับ PC
- 3 เลือก ตกลง เพื่อยืนยัน (หากจำเป็น)
- 4 ใช้สายเชื่อมต่อข้อมูล USB เชื่อมต่อช่องเสียบที่ใช้งานได้หลายฟังก์ชั่นบน อุปกรณ์ของคุณเข้ากับเครื่องพีซี
- 5 เมื่อเชื่อมต่อแล้ว ให้เลือก **เชื่อมต่อที่เก็บข้อมูล USB**
- 6 เลือก ตกลง เพื่อยืนยัน (หากจำเป็น)
- 7 เปิดแฟ้มเพื่อดูไฟล์
- $\delta$  คัดลอกไฟล์จากเครื่อง PC ลงการ์ดหน่วยความจำ
- 9 เมื่อดำเนินการเสร็จแล้ว เลือก ถอดพื้นที่จัดเก็บออกจาก PC
- พากต้องการหยุดเชื่อมต่ออุปกรณ์กับ PC ให้คลิกที่ไอคอนอุปกรณ์ USB บนแถบงานของ Windows และคลิกทางเลือกเพื่อถอดอุปกรณ์จัดเก็บ ข้อมูลจำนวนมากอย่างปลอดภัย จากนั้น ให้ถอดสาย USB ออกจาก PC มิฉะนั้น คุณอาจสูญเสียข้อมูลที่จัดเก็บไว้ในการ์ดหน่วยความจำ หรือ การ์ดหน่วยความจำอาจเสียหายได้

# การเชื่อมต่อ VPN

คุณสามารถสร้างเครือข่ายเวอร์ชวลส่วนตัว (VPN) และเชื่อมต่อเข้ากับเครือข่าย ส่วนตัวที่ปลอดภัยของคุณผ่านเครือข่ายสาธารณะ เช่น อินเทอร์เน็ตได้

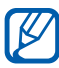

อุปกรณ์ของคุณควรตั้งค่าการเข้าสู่อินเทอร์เน็ตเรียบร้อยแล้ว หากคุณ ระสบปัญหาในการเข้าอินเทอร์เน็ต คุณต้องแก้ไขการเชื่อมต่อเสียก่อน หากคุณไม่แน่ใจว่าจะต้องใส่ข้อมูลการเชื่อมต่ออย่างไร กรุณาถามผู้ให้ บริการของคุณ

# > ตั้งค่าการเชื่อมต่อ VPN

- 1 ในโหมดปกติ ให้เปิดรายการแอพพลิเคชั่น แล้วเลือก การตั้งค่า → การเชื่อมต่อไร้สายและเครือข่าย → การตั้งค่า VPN → เพิ่ม VPN
- 2 เลือกประเภทของ VPN
- 3 กำหนดข้อมูลการเชื่อมต่อด้วยตนเอง

🕅 ทางเลือกที่มีอาจจะขึ้นอยู่กับประเภทของ VPN

| ทางเลือก                                      | พังก์ชั่น                                                                                                    |
|-----------------------------------------------|----------------------------------------------------------------------------------------------------|
| ชื่อ VPN                                      | ใส่ชื่อของเซิร์ฟเวอร์ VPN                                                                                                    |
| ตั้งค่าเซิร์ฟเวอร์ VPN                        | ใส่ IP address ของเซิร์ฟเวอร์ VPN                                                                                                    |
| เปิดใช้งานการเข้ารหัส                         | ตั้งค่ารหัสเซิร์ฟเวอร์ VPN                                                                                                    |
| ตั้งค่าคีย์ที่ใช้ร่วมกัน<br>ล่วงหน้าของ IPsec | ใส่คีย์ก่อนการแชร์                                                                                                    |
| เปิดใช้งานความลับ L2TP                        | ตั้งค่าเพื่อใช้รหัสผ่าน L2TP<br>ที่เป็นความลับ                                                                                                    |
| ตั้งค่าความลับ L2TP                           | ใส่รหัสผ่าน L2TP ที่เป็นความลับ                                                                                                    |
| ตั้งค่าใบรับรองผู้ใช้                         | เลือกใบรับรองผู้ใช้ที่เซิร์ฟเวอร์ VPN<br>ใช้เพื่อตรวจสอบว่าเป็นคุณ คุณสามารถ<br>นำเข้าใบรับรองผู้ใช้จากเซิร์ฟเวอร์ VPN<br>หรือดาวน์โหลดได้จากเว็ปไซต์ |

| ทางเลือก                        | ฟังก์ชั้น                                                                                                    |
|---------------------------------|----------------------------------------------------------------------------------------------------|
| ตั้งค่าใบรับรอง<br>การใช้งาน CA | เลือกใบรับรองของผู้มีอำนาจในการออก<br>ใบรับรอง (CA) ซึ่งเซิร์ฟเวอร์ VPN<br>ใช้เพื่อตรวจสอบว่าเป็นคุณ คุณสามารถ<br>นำเข้าใบรับรองผู้ใช้จากเซิร์ฟเวอร์ VPN<br>หรือดาวน์โหลดได้จากเว็ปไซต์ |
| โดเมนการค้นหา DNS               | ใส่ที่อยู่เซิร์ฟเวอร์ชื่อโดเมน (DNS)                                                                                                    |

4 เมื่อเสร็จแล้ว ให้กด [**ा**] → บันทึก

## 🕻 เชื่อมต่อกับเครือข่ายส่วนตัว

- ในโหมดปกติ ให้เปิดรายการแอพพลิเคชั่น แล้วเลือก การตั้งค่า → การเชื่อมต่อไร้สายและเครือข่าย → การตั้งค่า VPN
- 2 เลือกเครือข่ายส่วนตัวเพื่อเชื่อมต่อ
- 3 ใส่ชื่อผู้ใช้และรหัสผ่านและเลือก เชื่อมต่อ

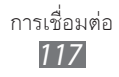

# เครื่องมือ

## นาฬิกา

เรียนรู้วิธีการตั้งค่าและควบคุมการเตือนและเวลาโลก คุณยังสามารถใช้การจับ เวลาและนาฬิกาตั้งโต๊ะ

## ) การตั้งค่าการเตือนใหม่

- ในโหมดปกติ ให้เปิดรายการแอพพลิเคชั่น แล้วเลือก นาฬิกา → เตือน
- 2 เลือก สร้างการเดือน หรือกด [=] → สร้าง
- 3 กำหนดรายละเอียดของการเตือน เลือกกล่องทำเครื่องหมายที่อยู่ถัดจาก การเดือนอัจฉริยะ เพื่อเปิดใช้งาน เสียงเลียนแบบธรรมชาติพร้อมกับหน้าจอการเตือนก่อนการเตือนหลัก
- 4 เมื่อเสร็จแล้ว ให้เลือก บันทึก

#### > การหยุดการเตือน

เมื่อเสียงเตือนดังขึ้น

- เมื่อต้องการหยุดการเตือน ให้ลาก 💌 ไปไว้ด้านนอกวงกลมขนาดใหญ่
- เมื่อต้องการเตือนซ้ำหลังจากช่วงระยะเวลาที่ระบุ ให้ลาก 🛃 ไปไว้ด้าน นอกวงกลมขนาดใหญ่

## 🕻 การลบการเตือน

- I ในโหมดปกติ ให้เปิดรายการแอพพลิเคชั่น แล้วเลือก **นาฬิกา** ightarrowเดือน
- 2 กด [**เ**≡า] → ลบ
- 3 เลือกการเตือนที่จะลบ
- 4 เลือก **ลบ**

# > การตั้งเวลาโลก

- ในโหมดปกติ ให้เปิดรายการแอพพลิเคชั่น แล้วเลือก นาฬิกา → เวลาโลก
- 2 เลือก เพิ่มเมือง หรือกด [=] → เพิ่ม
- 3 ใส่ชื่อเมืองหรือเลือกชื่อเมืองจากรายชื่อเมือง เมื่อต้องการเลือกเมืองในมุมมองแผนที่โลก ให้เลือก
- 4 หากต้องการเพิ่มเวลาโลกอื่นๆ ให้ทำซ้ำขั้นตอนที่ 2-3

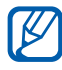

หากต้องการใช้เวลาฤดูร้อนกับนาฬิกา ให้แตะที่นาฬิกาค้างไว้และเลือก การตั้งค่า DST

## 🕻 การใช้การจับเวลา

- ในโหมดปกติ ให้เปิดรายการแอพพลิเคชั่น แล้วเลือก นาฬิกา → การจับเวลา
- 2 เลือก เริ่ม เพื่อเริ่มจับเวลา
- 3 เลือก รอบ เพื่อบันทึกเวลาเป็นรอบๆ
- 4 เมื่อดำเนินการเสร็จแล้ว ให้เลือก **หยุด**
- 5 เลือก ตั้งใหม่ เพื่อลบเวลาที่บันทึกไว้

# 🕻 การใช้การตั้งเวลานับถอยหลัง

- ในโหมดปกติ ให้เปิดรายการแอพพลิเคชั่น แล้วเลือก นาฬิกา → การตั้งเวลา
- 2 ตั้งระยะเวลาเพื่อนับถอยหลัง
- 3 เลือก เริ่ม เพื่อเริ่มนับถอยหลัง
- 4 เมื่อสิ้นสุดการจับเวลา 💌 ให้ลาก ไปไว้ด้านนอกวงกลมขนาดใหญ่

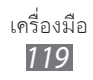

# การใช้นาฬิกาตั้งโต๊ะ

นาฬิกาตั้งโต๊ะจะแสดงเวลาและวันที่ปัจจุบัน และสภาพอากาศ

- ในโหมดปกติ ให้เปิดรายการแอพพลิเคชั่น แล้วเลือก นาฬิกา → นาฬิกาตั้งโต๊ะ
- 2 เลือก 🔛 เพื่อตั้งค่านาฬิกา
- 3 กด [□] → การตั้งค่า
- 4 เปลี่ยนทางเลือกต่อไปนี้

| ทางเลือก                      | ฟังก์ชั่น                                                                                                    |
|-------------------------------|----------------------------------------------------------------------------------------------------|
| ซ่อนแถบสถานะ                  | ตั้งค่าให้แสดงแถบสถานะที่ด้านบนของหน้าจอ<br>หรือไม่                                                                                                    |
| วอลเปเปอร์                    | เลือกรูปภาพพื้นหลังสำหรับนาฬิกาปกติ                                                                                                    |
| การแสดงเวลา/<br>ปฏิทิน        | ตั้งค่าให้แสดงนาฬิกาหรือปฏิทิน                                                                                                    |
| AccuWeather                   | ตั้งค่าให้แสดงสภาพอากาศของตำแหน่งปัจจุบัน<br>ของคุณ คุณยังสามารถตั้งค่านาฬิกาตั้งโต๊ะให้<br>อัพเดตข้อมูลล่าสุดโดยอัตโนมัติ และเลือกหน่วย<br>ของอุณหภูมิ |
| ความสว่าง                     | ตั้งค่าความสว่างของหน้าจอ                                                                                                    |
| ตั้งค่าใหม่เป็น<br>ค่าพื้นฐาน | ตั้งค่าการตั้งค่านาฬิกาตั้งโต๊ะใหม่เป็นค่าพื้นฐาน<br>จากโรงงาน                                                                                          |

# เครื่องคิดเลข

เรียนรู้วิธีการคำนวณทางคณิตศาสตร์โดยตรงบนอุปกรณ์ของคุณเหมือนกับการ ใช้เครื่้องคิดเลขแบบพกพาหรือตั้งโต๊ะทั่วไป

## การคำนวณ

- ในโหมดปกติ ให้เปิดรายการแอพพลิเคชั่น แล้วเลือก **เครื่องคิดเล**ข
- 2 ใช้ปุ่มที่สัมพันธ์กับหน้าจอเครื่องคิดเลขเพื่อทำการคำนวณทางคณิตศาสตร์ ขั้นพื้นฐาน

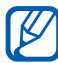

🌠 หมุนอุปกรณ์เพื่อปรับมุมมองภาพให้เป็นแนวนอนเพื่อใช้เครื่องคิดเลข แบบวิทยาศาสตร์ หากคุณเลิกใช้งานการหมุนอัตโนมัติ ให้กด [ा==] → เครื่องคิดเลขทางวิทยาศาสตร์

## ดูประวัติการคำนวณ

- 1 ในโหมดปกติ ให้เปิดรายการแอพพลิเคชั่น แล้วเลือก เครื่องคิดเลข
- 2 การคำนวณ
- 3 เลือก 🔽 เพื่อปิดปุ่มกดเครื่องคิดเลข ประวัติการคำนวณจะปรากฏขึ้น
- 4 หากต้องการลบประวัติ ให้กด [=] → ลบประวัติ

# ดาวน์โหลด

เรียนรู้วิธีจัดการบันทึกของไฟล์ที่คุณดาวน์โหลดจากเว็บ

- ในโหมดปกติ ให้เลือกรายการแอพพลิเคชั่น แล้วเลือก **ดาวน์โหลด**
- 2 เลือกแฟ้มดาวน์โหลด
- 3 เมื่อต้องกาีรเปิดไฟล์ที่ดาวน์โหลด ให้เลือกบันทึกการใช้ เมื่อต้องการลบบันทึก ให้เลือกกล่องทำเครื่องหมาย แล้วเลือก **ลบ**

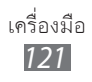

#### Google Search

คุณสามารถค้นหาแอพพลิเคชั่นและข้อมูลที่บันทึกในอุปกรณ์ของคุณและข้อมูล บนเว็บได้

- 1 ในโหมดปกติ ให้เปิดรายการแอพพลิเคชั่น แล้วเลือก Google Search
- 2 หากคุณกำลังเปิดแอพพลิเคชั่นนี้เป็นครั้งแรก ให้ตั้งค่าว่าจะดูประวัติการ ค้นหาของบัญชีผู้ใช้ Google ของคุณหรือไม่
- 3 ใส่ตัวอักษรหรือคำของข้อมูลที่จะค้นหา เมื่อต้องการค้นหาข้อมูลด้วยเสียง ให้เลือก 
   แล้วพูดคำสำคัญใส่
   ไมโครโฟนของอุปกรณ์
- 4 เลือกชื่อรายการที่คุณต้องการเข้าถึง

#### Kies air

Kies air ทำให้คุณสามารถเชื่อมต่อ PC เข้ากับอุปกรณ์ผ่าน Wi-Fi ได้ จากบราวเซอร์ PC คุณสามารถดูและควบคุมไฟล์มีเดีย, รายชื่อ, ข้อความ และข้อมูลอื่นๆ ที่บันทึกในอุปกรณ์ของคุณได้

## ) การกำหนดค่าการตั้งค่า Kies air เอง

- 1 ในโหมดปกติ ให้เปิดรายการแอพพลิเคชั่น แล้วเลือก Kies air
- 2 กด [=] → การตั้งค่า
- 3 เปลี่ยนทางเลือกต่อไปนี้:

| ทางเลือก            | ฟังก์ชั่น                                                                     |
|---------------------|-------------------------------------------------------------------------------|
| ชื่ออุปกรณ์         | ดูหรือแก้ไขชื่ออุปกรณ์                                                        |
| การร้องการขอเข้าใช้ | ตั้งค่าให้รับคำขออนุญาตจากอุปกรณ์อื่น<br>ในขณะที่เชื่อมต่ออุปกรณ์ของคุณกับ PC |

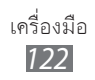

| ทางเลือก              | ฟังก์ชั่น                                                 |
|-----------------------|-----------------------------------------------------------|
| เปิดใช้การแสดงให้เห็น | ตั้งค่าให้ PC สามารถมองเห็นอุปกรณ์ได้                     |
| หมดเวลา               | เลือกระยะเวลาที่อุปกรณ์จะรอคอยก่อนที่จะ<br>จบการเชื่อมต่อ |
| ล็อกคอนเทนท์          | เลือกชนิดข้อมูลที่ไม่ควรแสดงบนบราวเซอร์<br>PC             |
| ตั้งใหม่              | รีเซ็ทการตั้งค่าของคุณใหม่ให้เป็นค่าพื้นฐาน<br>จากโรงงาน  |

## งเชื่อมต่อ PC กับอุปกรณ์ของคุณผ่าน Wi-Fi

- l ในโหมดปกติ ให้เปิดรายการแอพพลิเคชั่น แล้วเลือก Kies air ightarrowเริ่ม
- 2 ป้อนที่อยู่เว็บที่ปรากฏใน Kies air ในบราวเซอร์บน PC ของคุณ
- 3 เลือก อนุญาต (หากจำเป็น) เมื่อเชื่อมต่อแล้ว คุณจะเห็นข้อมูลของอุปกรณ์ของคุณในบราวเซอร์เว็บ ของ PC ของคุณ
- 4 เมื่อต้องการจบการเชื่อมต่อ ให้เลือก หยุด

# มินิไดอารี่

เรียนรู้วิธีการเก็บไดอารี่รูปภาพ

# การสร้างมินิไดอารี่

- 1 ในโหมดปกติ ให้เปิดรายการแอพพลิเคชั่น แล้วเลือก มินิไดอารี่
- 2 หากคุณกำลังเปิดแอพพลิเคชั่นนี้เป็นครั้งแรก ให้เลือก ใช่
- 3 หากมีไดอารี่บันทึกไว้อยู่ ให้เลือก สร้างไดอารี่ เพื่อสร้างรายการใหม่

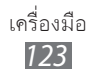

- 4 เปลี่ยนวันที่ของวันนี้และตั้งค่าสภาพอากาศ (หากจำเป็น)
- 5 เลือก สัมผัสเพื่อเพิ่มรูป และเพิ่มรูปภาพหรือถ่ายภาพ เมื่อต้องการเพิ่มคำอธิบายสั้นๆ ของรูปที่แนบ ให้เลือก เพิ่มสถานที่
- 6 เลือก สัมผัสเพื่อเพิ่มอักษร และป้อนข้อความ แล้วเลือก เรียบร้อย
- 7 เลือก **บันทึก**

# > ดูมินิไดอารี่

- 1 ในโหมดปกติ ให้เปิดรายการแอพพลิเคชั่น แล้วเลือก มินิไดอารี่
- 2 เลือกไดอารี่

K

) หากต้องการอัพโหลดมินิไดอารี่ลงบนเว็บไซต์ชุมชนของคุณ ให้กด [ा==] → เพิ่มเติม → เผยแพร่

# ไฟล์ส่วนตัว

เรียนรู้การเข้าถึงรูปภาพ วีดีโอ เพลง คลิปเสียง และไฟล์ชนิดอื่นๆ ทั้งหมดที่ เก็บไว้ในโทรศัพท์และการ์ดหน่วยความจำของคุณได้อย่างรวดเร็วและง่ายดาย

- 1 ในโหมดปกติ ให้เปิดรายการแอพพลิเคชั่น แล้วเลือก ไฟล์ส่วนตัว
- 2 เลือกแฟ้ม
  - เมื่อต้องการเลื่อนขึ้นหนึ่งระดับในไดเร็กทอรี่ไฟล์ ให้เลือก บน
  - เมื่อต้องการกลับสู่ไดเร็กทอรี่หลัก ให้เลือก โฮม
- 3 เลือกไฟล์ที่จะเปิด

ในแฟ้ม ให้กด [**เ=**] tเพื่อใช้ตัวเลือกดังต่อไปนี้

- เมื่อต้องการส่งไฟล์ให้กับผู้อื่น ให้เลือก แชร์
- เมื่อต้องการสร้างแฟ้มใหม่ ให้เลือก สร้างแฟ้มใหม่

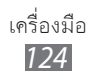

- เมื่อต้องการลบไฟล์หรือแฟ้ม ให้เลือก ลบ
- เมื่อต้องการเปลี่ยนโหมดแสดง ให้เลือก แสดงเป็น
- เมื่อต้องการจัดเรียงไฟล์หรือแฟ้ม ให้เลือก เรียงตาม
- เมื่อต้องการใช้คุณสมบัติเพิ่มเติมในการใช้ไฟล์ เช่น การย้าย การคัดลอก หรือการเปลี่ยนชื่อทางเลือก ให้เลือก เพิ่มเดิม

#### Polaris Office

เรียนรู้วิธีการสร้างและดูเอกสาร Polaris Office บนอุปกรณ์และการ์ดหน่วย ความจำของคุณ

## 🕻 การสร้างเอกสาร

- l ในโหมดปกติ ให้เปิดรายการแอพพลิเคชั่น แล้วเลือก Polaris Office
- 2 อ่านข้อมูลการลงทะเบียน แล้วเลือก ภายหลัง หรือ รีจิสเตอร์
- 3 เลือก 🙆 → ชนิดเอกสาร
- 4 การสร้างเอกสาร
- 5 เมื่อเสร็จแล้ว ให้กด [I=] → บันทึก
- 6 ใส่ชื่อเอกสารและเลือกตำแหน่งที่จะบันทึก
- 7 เลือก **บันทึก**

#### 🕻 การเปิดเอกสาร

- 1 ในโหมดปกติ ให้เปิดรายการแอพพลิเคชั่น แล้วเลือก Polaris Office
- 2 เลือกแฟ้มใน **ไฟล์ของฉัน** หรือ **เอกสารล่าสุด** ightarrow ไฟล์เอกสาร

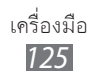

- 3 ดูเอกสารตามต้องการ
  - เมื่อต้องการซูมเข้าหรือออก ให้ใช้นิ้วสองนิ้วสัมผัสหน้าจอแล้วกางนิ้ว ออกจากกัน (เลื่อนนิ้วมือให้ชิดกันเพื่อซูมออก) คุณยังสามารถกด [I=] → ซูม → ทางเลือก
  - หากต้องการเปิดแถบเครื่องมือเพื่อแก้ไขเอกสาร (ไฟล์ Word, Text หรือ Excel) ให้กด [=] → โหมดแก้ไข
  - เมื่อต้องการค้นหาข้อความในเอกสาร ให้กด [=] → ค้นหา
  - เมื่อต้องการบุ๊คมาร์คหน้าปัจจุบัน ให้กด [=] → ที่คั่นหนังสือ
  - เมื่อต้องการปรับเอกสารให้พอดีกับหน้าจอ ให้กด [=] →
     จัดเรียงข้อความใหม่
  - เมื่อต้องการย้ายหน้าใดหน้าหนึ่ง ให้กด [□] → เพิ่มเติม → ไปที่
  - เมื่อต้องการส่งไฟล์ไปยังผู้อื่น ให้กด [□] → เพิ่มเดิม → ส่งไฟล์
  - เมื่อต้องการพิมพ์ไฟล์ ให้กด [□] → เพิ่มเดิม → พิมพ์ อุปกรณ์ของ คุณสามารถใช้งานได้กับเครื่องพิมพ์ของซัมซุงเท่านั้น
  - เมื่อต้องการอ่านเอกสารผ่านคุณสมบัติอ่านข้อความเป็นเสียงพูด ให้กด [□] → เพิ่มเติม → ข้อความเป็นคำพูด
  - เมื่อต้องการกำหนดการตั้งค่าเพื่อแสดงหรือจัดการเอกสาร ให้กด [I=]
     → เพิ่มเดิม → ตั้งค่า

#### 🕻 การจัดการเอกสารออนไลน์

- 1 ในโหมดปกติ ให้เปิดรายการแอพพลิเคชั่น แล้วเลือก Polaris Office
- 2 เลือก ไฟล์ เว็บ → บริการ
- 3 ใส่ที่อยู่อีเมล์และรหัสผ่านของคุณเพื่อเข้าสู่บัญชีผู้ใช้ของคุณ แล้วเลือก เพิ่ม
- 4 ดูและจัดการเอกสารบนเซิร์ฟเวอร์ได้ตามต้องการ

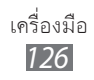

# กล่องเครื่องมือ SIM

ใช้บริการเสริมต่างๆ ที่ผู้ให้บริการเครือข่ายเปิดให้บริการ เมนูนี้อาจมีให้ใช้งาน ได้ แต่มีชื่อเรียกต่างกันไป ขึ้นอยู่กับ SIM หรือ USIM การ์ดของคุณ ในโหมดปกติ ให้เปิดรายการแอพพลิเคชั่น แล้วเลือก SIM Toolkit

#### การจัดการงาน

ด้วยการใช้ตัวจัดการงาน คุณสามารถดูแอพพลิเคชั่นที่กำลังใช้งาน และข้อมูล หน่วยความจำ

- 1 ในโหมดปกติ ให้เปิดรายการแอพพลิเคชั่น แล้วเลือก การจัดการงาน
- 2 ให้ใช้ทางเลือกดังต่อไปนี้
  - แอพพลิเคชั่นที่ทำงาน: แสดงรายการแอพพลิเคชั่นที่กำลังทำงานอยู่ใน
     อุปกรณ์ของคุณ
  - ดาวน์โหลดแล้ว: ดูขนาดหน่วยความจำทั้งหมดที่ใช้ไปของแอพพลิเคชั่น ที่ติดตั้งในอุปกรณ์ของคุณ
  - RAM: ตรวจสอบและจัดการหน่วยความจำ RAM สำหรับอุปกรณ์ของคุณ
  - ที่เก็บ: ดูหน่วยความจำที่ใช้ไปและที่พร้อมใช้งานในอุปกรณ์และการ์ด หน่วยความจำของคุณ
  - วิธีใช้: ดูข้อมูลวิธีใช้เกี่ยวกับการยืดอายุการใช้งานแบตเตอรี่และการ จัดการ RAM

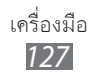

# คำสั่งเสียง

อุปกรณ์ของคุณมีคุณสมบัติคำสั่งเสียงอัจฉริยะที่เปลี่ยนคำสั่งเสียงเป็นการดำเนิน การ คุณสามารถโทรออก ส่งข้อความ ค้นหาตำแหน่งหรือข้อมูล หรือทำงานอื่น ให้สำเร็จได้ด้วยการพูดลงในอุปกรณ์

- 1 ในโหมดปกติ ให้เปิดรายการแอพพลิเคชั่น แล้วเลือก คำสั่งเสียง
- 2 หากคุณกำลังเปิดแอพพลิเคชั่นนี้เป็นครั้งแรก ให้อ่านการปฏิเสธ ความรับผิดชอบและการฝึกใช้งานในหน้าจอต่อไปนี้
- 3 เลือก Tap & Speak
- 4 พูดคำสำคัญใส่ไมโครโฟน

## การค้นหาด้วยเสียง

รู้จักการใช้คุณสมบัติคำสั่งเสียงเพื่อโทรออกไปยังหมายเลขที่ต้องการ, ส่งข้อความ หรือค้นหาตำแหน่งและข้อมูลต่างๆ ด้วยเสียง

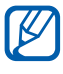

คุณสมบัตินี้อาจไม่สามารถใช้ได้ ทั้งนี้ขึ้นอยู่กับภูมิภาคหรือผู้ให้บริการ ของคุณ

- 1 ในโหมดปกติ ให้เปิดรายการแอพพลิเคชั่น แล้วเลือก Voice Search
- 2 หากคุณกำลังเปิดแอพพลิเคชั่นนี้เป็นครั้งแรก ให้ตั้งค่าว่าจะใช้ตำแหน่งของ คุณหรือไม่ แล้วตั้งค่าว่าจะเปิดใช้งานการรับรู้ข้อมูลส่วนตัวหรือไม่
- 3 เลือก พูดเลย (หากจำเป็น)
- 4 พูดคำสำคัญใส่ไมโครโฟน
- 5 เลือกชื่อรายการ

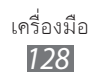

#### Voice talk

เรียนรู้การใช้คุณสมบัติคำสั่งเสียงด้วย Voice talk คุณสามารถโทรออก ส่งข้อความ เขียนสมุดบันทึก หรือทำงานอื่นให้สำเร็จด้วยการพูดลงในอุปกรณ์ ขณะทำงาน

- l ในโหมดปกติ ให้เปิดรายการแอพพลิเคชั่น แล้วเลือก Voice talk
- 2 หากคุณกำลังเปิดแอพพลิเคชั่นนี้เป็นครั้งแรก ให้ฝึกการใช้งานให้เสร็จก่อน
- 3 เลือก Tap & Speak
- 4 พูดคำสำคัญใส่ไมโครโฟน
- 5 เลือกชื่อรายการ

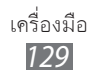

# การตั้งค่า

# การเข้าถึงเมนูการตั้งค่า

- 1 ในโหมดปกติ ให้เปิดรายการแอพพลิเคชั่น แล้วเลือก การตั้งค่า
- 2 เลือกหมวดการตั้งค่า และเลือกทางเลือก

# การเชื่อมต่อไร้สายและเครือข่าย

เปลี่ยนการตั้งค่าของการเชื่อมต่อเครือข่ายไร้สาย

## โหมดการบิน

ปิดใช้งานฟังก์ชั่นการใช้งานแบบไร้สายในอุปกรณ์ของคุณ คุณสามารถใช้บริการ ที่ไม่อยู่ในเครือข่ายได้เท่านั้น

# การตั้งค่า WIFI

- Wi-Fi: เปิดหรือปิดคุณสมบัติ Wi-Fi ► หน้า 106
- การแจ้งเดือนเครือข่าย: ตั้งค่าให้อุปกรณ์แจ้งคุณเมื่อเครือข่ายเปิดสามารถ ใช้งานได้
- การเชื่อมต่อปุ่ม WPS: การเชื่อมต่อ Wi-Fi AP โดยใช้ปุ่ม WPS (Wi-Fi Protected Setup)
- เพิ่มเครือข่าย Wi-Fi: เพิ่ม Wi-Fi AP ด้วยตนเอง

# > การตั้งค่า Wi-Fi Direct

- Wi-Fi Direct: เปิดใช้งานคุณสมบัติ Wi-Fi Direct เพื่อเชื่อมต่ออุปกรณ์สอง อุปกรณ์ผ่านเครือข่าย Wi-Fi โดยไม่ต้องใช้แอคเซสพอยท์ ▶ หน้า 107
- ชื่ออุปกรณ์: ดูหรือแก้ไขชื่อและรหัสผ่านของโทรศัพท์ของคุณ
- สถานะ: ดูสถานะการเชื่อมต่อ
- หยุดเชื่อมต่อWi-Fi Direct: หยุดเชื่อมต่ออุปกรณ์ที่ต่ออยู่

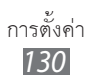

## > Kies ผ่าน Wi-Fi

เชื่อมต่ออุปกรณ์กับ Samsung Kies ผ่าน Wi-Fi

# > การตั้งค่าบลูทูธ

- บลูทูธ: เปิดหรือปิดคุณสมบัติเครือข่ายไร้สายของบลูทูธ 🕨 หน้า 103
- ชื่ออุปกรณ์: ตั้งค่าชื่ออุปกรณ์ของอุปกรณ์ของคุณ
- แสดงให้เห็น: ตั้งค่าให้แสดงอุปกรณ์ให้เห็นในอุปกรณ์บลูทูธอื่นๆ
- หมดเวลาแสดงให้เห็น: ตั้งระยะเวลาที่จะแสดงอุปกรณ์ของคุณให้เห็น
- ค้นหาอุปกรณ์: ค้นหาอุปกรณ์บลูทูธที่ใช้งานได้

# ) ยูทิลิตี้ USB

เชื่อมต่ออุปกรณ์กับ PC เป็นอุปกรณ์จัดเก็บข้อมูลจำนวนมาก ▶ หน้า 114

# 🕨 การเชื่อมโยงเครือข่ายและฮอตสปอตแบบพกพา

- การเชื่อมโยงเครือข่ายด้วย USB: เปิดใช้งานคุณสมบัติการผูกล่าม USB
   เพื่อแชร์การเชื่อมต่อเครือข่ายมือถือของอุปกรณ์ของคุณกับ PC ผ่าน USB
   เมื่อเชื่อมต่อกับ PC อุปกรณ์ของคุณจะถูกใช้เป็นโมเด็มไร้สายสำหรับ PC
   หน้า 112
- การตั้งค่าฮอตสปอต Wi-Fi แบบพกพา:
  - ฮอตสปอต Wi-Fi แบบพกพา: เปิดใช้งานคุณสมบัติการผูกล่าม Wi-Fi
     เพื่อแชร์การเชื่อมต่อเครือข่ายมือถือของอุปกรณ์ของคุณกับ PC
     หรืออุปกรณ์อื่นๆ ผ่านคุณสมบัติ Wi-Fi ▶ หน้า 111
  - ตั้งค่าฮอตสปอต Wi-Fi แบบพกพา: กำหนดค่าการตั้งค่าเครือข่ายเพื่อใช้
     อุปกรณ์ของคุณเป็นแอคเซสพอยท์
- วิธีใช้: เรียนรู้เพิ่มเติมเกี่ยวกับการผูกล่ามด้วย USB และ Wi-Fi

# ) การตั้งค่า VPN

ตั้งค่าและเชื่อมต่อกับเครือข่ายส่วนตัว (VPNs) 🕨 หน้า 115

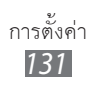

## 🕨 เครือข่ายมือถือ

- ใช้แพ็กเกจดาด้า: ตั้งค่าเพื่อให้ใช้แพ็กเก็ตเครือข่ายสลับกลุ่มข้อมูลสำหรับ บริการเครือข่าย
- โรมมิ่งข้อมูล: ตั้งค่าให้อุปกรณ์เชื่อมต่อกับเครือข่ายอื่นเมื่อคุณกำลังโรมมิ่ง หรือเครือข่ายหลักใช้งานไม่ได้
- ชื่อแอคเซสพอยท์: ตั้งค่าชื่อแอคเซสพอยท์ (APN)
- โหมดเครือข่าย: เลือกชนิดเครือข่าย
- ผู้ให้บริการเครือข่าย: ค้นหาเครือข่ายที่ใช้ได้และเลือกเครือข่ายสำหรับการ โรมมิ่ง

# โทร

กำหนดการตั้งค่าสำหรับคุณสมบัติการโทรเอง

- การปฏิเสธการรับสาย: ตั้งค่าให้ปฏิเสธการรับสายที่โทรจากหมายเลข โทรศัพท์ที่กำหนดโดยอัตโนมัติ คุณสามารถเพิ่มหมายเลขโทรศัพท์ลงใน รายการปฏิเสธได้ 
   หน้า 50
- ตั้งค่าข้อความปฏิเสธ: เพิ่มหรือแก้ไขข้อความที่จะถูกส่งเมื่อคุณปฏิเสธการ รับสาย
- การเตือนการโทร:
  - การสั่นเมื่อรับสาย: ตั้งให้เครื่องสั่นเมื่ออีกฝ่ายหนึ่งรับสาย
  - สียงสถานะการโทร: เปิดใช้งานหรือปิดใช้งานเสียงเชื่อมต่อการโทร
     เสียงเดือนนาที หรือเสียงยกเลิกการโทร
  - เดือนขณะโทร: เลือกวิธีเตือนเหตุการณ์ระหว่างการโทร
- การรับสาย/การวางสาย:
  - ปุ่มรับสาย: ตั้งค่าให้อุปกรณ์รับสายได้โดยการกดปุ่มหน้าหลัก
  - การตอบรับอัตโนมัติ: ตั้งค่าให้รับสายอัตโนมัติหลังจากช่วงเวลาที่กำหนด (ใช้ได้ก็ต่อเมื่อเสียบเฮดเซ็ทไว้)
  - ปุ่มเปิด/ปิดเพื่อวางสาย: ตั้งค่าให้อุปกรณ์จบการโทรเมื่อคุณกดปุ่มเปิด/ปิด

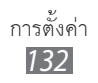

- เปิดเซ็นเซอร์ตรวจจับ: ตั้งค่าให้เปิดเซ็นเซอร์ตรวจจับระยะในระหว่างการโทร
- การส่งต่อการโทร: โอนสายเรียกเข้าไปยังหมายเลขอื่น
- การตั้งค่าเพิ่มเติม:
  - ID ผู้โทร: แสดง ID ผู้โทรให้คู่สนทนาสำหรับการโทรออก
  - การระงับการโทร: ปิดกั้นการโทรเข้าหรือโทรออก
  - การรับสายซ้อน: อนุญาตให้มีการเดือนสายเรียกเข้าเมื่อกำลังใช้สายอยู่
  - โทรซ้ำอัดโนมัดิ: เปิดใช้งานการโทรซ้ำอัดโนมัติเพื่อให้โทรซ้ำโดยอัตโนมัติ สำหรับสายที่เชื่อมต่อไม่ได้หรือหลุดไปในระหว่างการโทร
  - โหมดกำหนดการโทรออก: เปิดหรือปิดใช้งานโหมด FDN ให้จำกัดการโทร ไปยังหมายเลขโทรศัพท์ในรายการ FDN คุณต้องใส่รหัส PIN2 ที่ให้มากับ SIM หรือ USIM การ์ดของคุณ แล้วรีบูทอุปกรณ์
- รูปภาพการโทรวีดีโอ: เลือกรูปภาพที่จะแสดงให้บุคคลอื่นเห็น
- วีดีโอส่วนตัวในเบอร์ที่รับสาย: ตั้งค่าให้แสดงรูปภาพสดของคุณหรือรูปภาพที่ ตั้งล่วงหน้าให้อีกฝ่ายหนึ่งเห็น
- ใช้ทางเลือกการโทรผิดพลาด: เลือกว่าจะพยายามโทรปกติซ้ำเมื่อเชื่อมต่อ การโทรวีดีโอไม่ได้หรือไม่
- บริการข้อความเสียง: เลือกผู้ให้บริการหรือกำหนดผู้ให้บริการอื่นเพื่อรับ ข้อความเสียง
- ข้อความเสียง: ป้อนหมายเลขเพื่อเข้าใช้บริการข้อความเสียง คุณสามารถ ขอรับหมายเลขนี้จากผู้ให้บริการของคุณ

## เสียง

เปลี่ยนแปลงการตั้งค่าสำหรับเสียงต่างๆ ในอุปกรณ์ของคุณ

- โหมดปิดเสียง: เปิดใช้งานโหมดปิดเสียงเพื่อปิดเสียงทั้งหมดยกเว้นเสียงมีเดีย และเสียงเตือน
- ระบบสั่น: ตั้งค่าเวลาที่อุปกรณ์จะสั่นเตือนเหตุการณ์ต่างๆ
- ระดับเสียง: ปรับระดับเสียงสำหรับเสียงเรียกเข้า เพลงและวิดีโอ เสียงของ ระบบในอุปกรณ์ และเสียงเรียกเข้าการแจ้งเดือน
- ระดับการสั่น: ปรับระดับการสั่น
- เสียงเรียกเข้าโทรศัพท์: เลือกเสียงเรียกเข้าเพื่อเตือนคุณว่ามีสายเรียกเข้า
- เสียงเดือน: เลือกเสียงเรียกเข้าเพื่อเดือนเหตุการณ์ต่างๆ เช่น ข้อความเข้า, เบอร์ที่ไม่ได้รับสาย และการเดือน
- ทัชโทนแบบมีเสียง: ตั้งค่าให้อุปกรณ์ส่งเสียงเมื่อคุณสัมผัสปุ่มบนหน้าจอการ โทร
- การเลือกแบบมีเสียง: ตั้งค่าให้อุปกรณ์ส่งเสียงเมื่อคุณเลือกแอพพลิเคชั่นหรือ ทางเลือกบนหน้าจอสัมผัส
- เสียงล็อกหน้าจอ: ตั้งค่าให้อุปกรณ์ส่งเสียงเมื่อคุณล็อกหรือปลดล็อกหน้าจอ สัมผัส
- การตอบสนองระบบสัมผัส: ตั้งค่าให้อุปกรณ์ให้สั่นเมื่อคุณสัมผัสปุ่ม

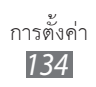

#### จอภาพ

เปลี่ยนการตั้งค่าสำหรับจอภาพ

- การแสดงผลหน้าจอ:
  - รูปแบบอักษร: เปลี่ยนชนิดแบบอักษรของข้อความที่แสดง คุณสามารถ ดาวน์โหลดรูปแบบอักษรจาก Android Market ได้โดยการเลือก รับแบบอักษรแบบออนไลน์
  - หน้าจอหลัก:

**วอลเปเปอร์**: เลือกรูปภาพพื้นหลังสำหรับหน้าจอปกติ

- ล็อกหน้าจอ:

**วอลเปเปอร์**: เลือกรูปภาพที่จะแสดงเมื่อล็อกหน้าจอ **ดำแหน่งนาฬิกา**: เลือกดำแหน่งนาฬิกาบนหน้าจอที่ถูกล็อก

- ความสว่าง: ตั้งค่าความสว่างของหน้าจอ
- หมุนหน้าจออัดโนมัติ: ตั้งค่าให้หมุนเนื้อหาโดยอัตโนมัติหรือไม่เมื่อมีการ หมุนอุปกรณ์
- ภาพเคลื่อนไหว: ตั้งค่าให้อุปกรณ์แสดงภาพเคลื่อนไหวเมื่อคุณสลับหน้าต่าง
- หมดเวลาหน้าจอ: ตั้งระยะเวลาเพื่อให้อุปกรณ์รอก่อนปิดแสงพื้นหลังของ หน้าจอ
- ระยะเวลาของแสงหน้าจอปุ่มสัมผัส: ตั้งค่าระยะเวลาสำหรับแสงพื้นหลังของ ปุ่มสัมผัส
- ปรับไฟหน้าจอโดยอัตโนมัติ: ตั้งค่าให้ประหยัดพลังงานโดยการปรับความ สว่างของจอภาพ
- การปรับเทียบแนวนอน: ปรับเทียบเครื่องตรวจจับการเคลื่อนที่เพื่อปรับแกน แนวนอนของอุปกรณ์ให้รับรู้การเคลื่อนไหวได้ดียิ่งขึ้น

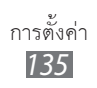

- ปรับเครื่องวัดการหมุน: ปรับเทียบเครื่องวัดการหมุน ดังนั้นอุปกรณ์จะ สามารถรับรู้การหมุนได้อย่างถูกต้อง
- วางอุปกรณ์บนพื้นผิวที่มั่นคงในระหว่างการปรับเทียบ กระบวนการ ปรับเทียบอาจไม่ถูกต้อง หากอุปกรณ์สั่นหรือเคลื่อนที่ระหว่างการ ปรับเทียบ
- ปรับเทียบเครื่องวัดการหมุนเมื่อเอียงหรือส่าย หรือเกมส์ที่ต้องใช้การ เคลื่อนไหว แสดงการเลื่อนหรือการเคลื่อนไหวที่ไม่ได้ตั้งใจ

## ประหยัดพลังงาน

- การประหยัดพลังงานที่กำหนดเอง: เปิดใช้งานโหมดประหยัดพลังงานโดย อัตโนมัติเมื่อแบตเตอรี่เหลือน้อย
- การตั้งค่าการประหยัดพลังงานที่กำหนดเอง:
  - เปิดโหมดประหยัดพลังงาน: เลือกระดับพลังงานสำหรับโหมดประหยัด
     พลังงาน
  - ปิด Wi-Fi: ปิดใช้งานคุณสมบัติ Wi-Fi เมื่อไม่ได้เชื่อมต่ออุปกรณ์กับ Wi-Fi
     AP
  - ปิดบลูทูธ: ปิดใช้งานคุณสมบัติบลูทูธเมื่อไม่ได้ใช้งาน
  - ปิด GPS: ปิดใช้งานคุณสมบัติ GPS เมื่อไม่ได้ใช้งาน
  - ปิดการซิงค์: ปิดการซิงค์เมื่อไม่ได้ซิงโครไนซ์อุปกรณ์กับเว็บเซิร์ฟเวอร์
  - ความสว่าง: เปิดใช้งานการตั้งค่าความสว่างสำหรับโหมดประหยัดพลังงาน
  - ความสว่าง: ตั้งค่าความสว่างของหน้าจอ
  - หมดเวลาหน้าจอ: ตั้งระยะเวลาเพื่อให้อุปกรณ์รอก่อนปิดแสงพื้นหลังของ
     หน้าจอ
- เรียนรู้การประหยัดพลังงาน: เรียนรู้วิธีลดการใช้กำลังไฟแบตเตอรี่

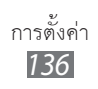

## ดำแหน่งและระบบป้องกัน

เปลี่ยนการตั้งค่าสำหรับการป้องกันอุปกรณ์ของคุณและ SIM หรือ USIM การ์ด และการทำงานของ GPS

- ใช้เครือข่ายไร้สาย: กำหนดให้ใช้ Wi-Fi และ/หรือเครือข่ายมือถือในการ ค้นหาตำแหน่งของคุณ
- ใช้ดาวเทียม GPS: กำหนดให้ใช้ดาวเทียม GPS เพื่อค้นหาตำแหน่งของคุณ
- ใช้การใช้เซ็นเซอร์ช่วยเหลือ: ตั้งค่าเพื่อใช้เซ็นเซอร์ปรับตำแหน่งของคนเดิน เมื่อสัญญาณ GPS ถูกปิดกั้น ทั้งนี้ ผลการประมาณโดยเซ็นเซอร์อาจมีความ แตกต่างกับตำแหน่งจริงของคุณ
- ตั้งค่าการล็อกหน้าจอ: ตั้งรหัสปลดล็อกการป้องกัน
   เมื่อคุณตั้งรหัสป้องกันแล้ว ทางเลือกนี้จะเปลี่ยนเป็น เปลี่ยนการล็อกหน้าจอ
  - ไม่มี: ปิดการใช้งานการล็อกหน้าจอ
  - รูปแบบ: ตั้งรูปแบบการปลดล็อกเพื่อปลดล็อกหน้าจอ
  - PIN: ตั้งรหัส PIN (ตัวเลข) เพื่อปลดล็อกหน้าจอ
  - รหัสผ่าน: ตั้งรหัสผ่าน (ตัวอักษรและตัวเลข) เพื่อปลดล็อกหน้าจอ
- ปิดใช้งานโหมดแก้ไขจุดบกพร่อง USB: ตั้งค่าให้ปิดใช้งานโหมดแก้ไขจุด บกพร่อง USB เมื่อหน้าจอล็อก
- ตั้งค่าการล็อก SIM การ์ด:
  - ล็อก SIM การ์ด: เปิดหรือปิดใช้งานคุณสมบัติล็อก PIN ซึ่งทำให้ต้องใส่รหัส
     PIN ก่อนใช้อุปกรณ์
  - เปลี่ยน PIN ของ SIM: เปลี่ยนรหัส PIN ที่ใช้เข้าถึงข้อมูล SIM หรือ USIM
- การเดือนการเปลี่ยน SIM: เปิดหรือปิดใช้งานคุณสมบัติค้นหาโทรศัพท์ของฉัน ที่ช่วยคุณค้นหาอุปกรณ์เมื่อสูญหายหรือถูกขโมย ▶ หน้า 35
- ผู้รับข้อความแจ้งเตือน: เพิ่มหรือแก้ไขผู้รับสำหรับข้อความเตือน
- รีโมทคอนโทรล: ตั้งค่าให้ควบคุมอุปกรณ์ที่สูญหายจากระยะไกลผ่านเว็บ

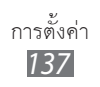

- แสดงรหัสผ่านให้เห็น: ตามค่าพื้นฐาน อุปกรณ์จะแสดงรหัสผ่านของคุณเป็น เพื่อความปลอดภัย ตั้งค่าให้อุปกรณ์แสดงรหัสผ่านตามที่คุณป้อน
- เลือกผู้ดูแลระบบอุปกรณ์: ดูผู้ดูแลระบบอุปกรณ์ที่ติดตั้งในอุปกรณ์ของคุณ คุณสามารถเปิดใช้งานผู้ดูแลระบบอุปกรณ์เพื่อนำนโยบายใหม่ไปใช้กับ อุปกรณ์ของคุณ
- ใช้การรับรองความปลอดภัย: ใช้การรับรองและหนังสือรับรองเพื่อให้แน่ใจถึง ความปลอดภัยในการใช้งานของแอพพลิเคชั่นต่างๆ
- ดิดตั้งจากพื้นที่เก็บ USB: ติดตั้งหนังสือรับรองที่เข้ารหัสที่จัดเก็บไว้ในพื้นที่ จัดเก็บ USB
- **ตั้งค่ารหัสผ่าน**: สร้างและยืนยันรหัสผ่านเพื่อการเข้าใช้หนังสือรับรอง
- ลบที่จัดเก็บ: ลบเนื้อหาหนังสือรับรองออกจากอุปกรณ์และตั้งค่ารหัสผ่านใหม่

# แอพพลิเคชั่น

เปลี่ยนการตั้งค่าเพื่อการจัดการแอพพลิเคชั่นที่ติดตั้งไว้

- แหล่งที่ไม่รู้จัก: เลือกเพื่อดาวน์โหลดแอพพลิเคชั่นจากแหล่งต่างๆ หากคุณไม่ได้เลือกทางเลือกนี้ คุณสามารถดาวน์โหลดแอพพลิเคชั่นได้จาก Android Market เท่านั้น
- จัดการแอพพลิเคชั่น: เข้าถึงรายการแอพพลิเคชั่นในอุปกรณ์และตรวจสอบ ข้อมูลแอพพลิเคชั่น
- บริการที่ทำงาน: ดูบริการที่คุณกำลังใช้และเข้าถึงบริการเหล่านั้นเพื่อจัดการ
- การใช้งานพื้นที่จัดเก็บ: ดูหน่วยความจำที่พร้อมใช้งานและหน่วยความจำที่ ใช้โดยแอพพลิเคชั่นในอุปกรณ์ของคุณ
- การใช้แบตเตอรี่: ดูระดับของแบตเตอรี่ที่อุปกรณ์ของคุณใช้ไป

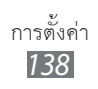

- การพัฒนา:
  - การแก้ไขจุดบกพร่อง USB: เลือกเพื่อเชื่อมต่ออุปกรณ์กับ PC โดยใช้สาย เชื่อมต่อข้อมูล USB ตัวเลือกนี้เป็นตัวเลือกสำหรับการพัฒนาแอพพลิเคชั่น
  - อนุญาดดำแหน่งจำลอง: อนุญาตดำแหน่งจำลองและข้อมูลการบริการที่ส่ง ไปยังบริการการจัดการตำแหน่งสำหรับการทดสอบ ตัวเลือกนี้เป็นตัวเลือก สำหรับการพัฒนาแอพพลิเคชั่น
- Samsung Apps: เลือกการเชื่อมต่อเครือข่าย (Wi-Fi หรือเครือข่ายข้อมูล สลับแพ็คเกต) เพื่อรับการแจ้งเตือนเกี่ยวกับแอพพลิเคชั่นใหม่ๆ จาก Samsung Apps

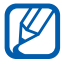

คุณสมบัตินี้อาจไม่สามารถใช้ได้ ทั้งนี้ขึ้นอยู่กับภูมิภาคหรือผู้ให้บริการ ของคุณ

## แอคเคาท์และการซิงค์

เปลี่ยนการตั้งค่าของคุณสมบัติซิงค์อัตโนมัติหรือจัดการบัญชีผู้ใช้เพื่อการ ซิงโครไนซ์

- ข้อมูลพื้นหลัง: เลือกการตั้งค่านี้เพื่อใช้คุณสมบัติซิงค์อัตโนมัติ ซิงค์อัตโนมัติ จะทำงานในพื้นหลังโดยไม่มีการเปิดแอพพลิเคชั่นและซิงโครไนซ์ข้อมูล
- ซิงค์อัดโนมัติ: ตั้งค่าอุปกรณ์เพื่อซิงโครในซ์รายชื่อ, ปฏิทิน และข้อมูล
   อีเมล์โดยอัตโนมัติ

# การเคลื่อนไหว

เปลี่ยนการตั้งค่าที่ควบคุมการรับรู้การเคลื่อนไหวบนอุปกรณ์ของคุณ

- การเปิดใช้งานการเคลื่อนไหว: ตั้งค่าให้ใช้การรับรู้การเคลื่อนไหว
- คว่ำ: ตั้งค่าให้ปิดเสียงสายเรียกเข้า เสียงเตือน เพลง และวิทยุ FM โดยการคว่ำอุปกรณ์ลง
- เอียง: ตั้งค่าให้ซูมเข้าหรือออกขณะดูรูปภาพในแกลเลอรี่ หรือเรียกดูเว็บเพจ เมื่อใช้นิ้วมือแตะจุดสองจุดค้างไว้ แล้วเอียงอุปกรณ์ไปมา

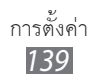

- การแพน: ตั้งค่าให้ย้ายรายการไปยังหน้าอื่น เมื่อคุณแตะรายการค้างไว้ แล้วกวาดอุปกรณ์ไปทางซ้ายหรือขวา
- สัมผัสสองครั้ง: ตั้งค่าให้เริ่มการจำแนกเสียงด้วยการสัมผัสอุปกรณ์สองครั้ง
   อย่างรวดเร็วขณะใช้งาน Voice talk
- การฝึกใช้งาน: เรียนรู้วิธีการควบคุมการเคลื่อนไหว

#### รายการส่วนตัว

เปลี่ยนการตั้งค่าเพื่อการจัดการการตั้งค่าและข้อมูลของคุณ

- แบ็กอัพข้อมูลส่วนตัว: ตั้งค่าในการสำรองข้อมูลการตั้งค่าและข้อมูลของ แอพพลิเคชั่นไว้ที่เซิร์ฟเวอร์ของ Google
- คืนค่าอัดโนมัติ: ตั้งค่าเรียกคืนการตั้งค่าและข้อมูลของแอพพลิเคชั่นเมื่อมี การติดตั้งแอพพลิเคชั่นที่อุปกรณ์อีกครั้ง
- ตั้งค่าข้อมูลจากโรงงาน: ตั้งค่าการตั้งค่าไปที่ค่าที่กำหนดจากโรงงานและลบ ข้อมูลของคุณทั้งหมด

# ที่เก็บ

ดูข้อมูลหน่วยความจำของอุปกรณ์และการ์ดหน่วยความจำ คุณยังสามารถ ฟอร์แมตพื้นที่จัดเก็บ USB และการ์ดหน่วยความจำได้

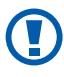

การฟอร์แมตการ์ดหน่วยความจำจะลบข้อมูลทั้งหมดจากการ์ดหน่วย ความจำอย่างถาวร

## ภาษาและแป้นพิมพ์

เปลี่ยนการตั้งค่าการใส่ข้อความ

## 🕨 เลือกภาษา

เลือกภาษาที่แสดงบนหน้าจอสำหรับเมนูและแอพพลิเคชั่นทั้งหมด

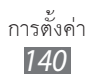

# 🕨 เลือกวิธีใส่ข้อมูล

เลือกชนิดแป้นพิมพ์พื้นฐานสำหรับการใส่ข้อความ

## > Swype

- เลือกโหมดการกรอกข้อมูล: การเปลี่ยนชนิดแป้นพิมพ์
- การกวาดนิ้วเลือกคำ: รู้จักวิธีใส่ข้อความด้วยแป้นพิมพ์ Swype
- พจนานุกรมส่วนบุคคล: ตั้งค่าพจนานุกรมของตัวคุณเอง คำศัพท์ใน พจนานุกรมจะปรากฏขึ้นเป็นการคาดเดาคำศัพท์สำหรับการใส่ข้อความของ คุณ
- ค่าปรับตั้ง:
  - สียงตอบรับ: ตั้งค่าให้ทำการแจ้งเตือนเมื่อไม่มีคำให้เลือกสำหรับการใส่
     ข้อความถ้าคุณแตะสองครั้งที่คำนั้น
  - สั่นเมื่อกดแป้นพิมพ์: ตั้งค่าให้อุปกรณ์สั่นเมื่อคุณสัมผัสปุ่ม
  - แสดงเคล็ดลับ: ตั้งค่าให้อุปกรณ์แสดงเคล็บลับสำหรับการดำเนินการของ คุณโดยอัตโนมัติ (ถ้ามี)
  - เว้นวรรคอัตโนมัติ: ตั้งค่าให้อุปกรณ์เว้นวรรคระหว่างคำโดยอัตโนมัติ
  - พิมพ์ใหญ่อัตโนมัติ: ตั้งค่าให้อุปกรณ์ใช้ตัวพิมพ์ใหญ่เป็นอักษรตัวแรกหลัง
     จากเครื่องหมายวรรคตอนจบประโยค เช่น จุด (.), เครื่องหมายคำถาม (?)
     หรือเครื่องหมายอัศเจรีย์ (!)
  - แสดงระยะเลือก: ตั้งให้แสดงลายเส้นในการลากบนคีย์บอร์ด
  - แนะนำคำศัพท์: ตั้งค่าให้อุปกรณ์คาดเดาคำศัพท์ตามการใส่ข้อความของ คุณ และแสดงการคาดเดาคำศัพท์
  - ความเร็วกับความแม่นยำ: ตั้งค่าอัตราส่วนระหว่างความเร็วและความ แม่นยำของคำแนะนำ Swype
  - รีเซ็ดพจนานุกรม Swype: ลบคำที่คุณป้อนลงในพจนานุกรม
  - เวอร์ชั่น: ดูข้อมูลเวอร์ชั่น
- ตัวเลือกภาษา: เลือกภาษาของการใส่ข้อความ

#### DioPen Chinese IME

- สั่นขณะกดรหัส: ตั้งค่าให้อุปกรณ์สั่นเมื่อคุณสัมผัสปุ่ม
- มีเสียงขณะกดรหัส: ตั้งค่าให้อุปกรณ์ส่งเสียงเมื่อคุณสัมผัสปุ่ม
- แสดงการแนะนำ: ตั้งค่าให้อุปกรณ์แสดงคำแนะนำขณะที่คุณใส่ข้อความ
- การตั้งค่ารายละเอียด: กำหนดการตั้งค่าปุ่มกด DioPen Chinese IME
   ด้วยตนเองเช่น การคาดเดาคำศัพท์ การตรวจสอบตัวสะกดและการเว้นวรรค
   อัตโนมัติ เมื่อเลือก แสดงการแนะนำ
- จัดการการหน่วงเวลา: เลือกการรับรู้เวลาสำหรับโหมดการเขียนด้วยมือ
- ความหนาปากกา: เลือกความหนักของปากกาสำหรับโหมดการเขียนด้วยมือ
- สีปากกา: เลือกสีของปากกาสำหรับโหมดการเขียนด้วยมือ
- ใช้ Fuzzy: ตั้งค่าให้อุปกรณ์ใช้การตั้งค่า Fuzzy
- การตั้งค่า Fuzzy: กำหนดการตั้งค่า Fuzzy เอง
- เกี่ยวกับ: ดูข้อมูล DioPen Chinese IME

#### > ปุ่มกดของ Samsung

- ประเภทรูปแบบปุ่มกด: เลือกวิธีใส่ข้อความพื้นฐาน เช่น แป้นพิมพ์ QWERTY keyboard, ปุ่มกดมาตรฐาน หรือหน้าจอเขียนด้วยมือ
- ภาษาเขียน: เลือกภาษาของการใส่ข้อความ

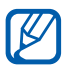

คุณไม่สามารถใส่ข้อความในบางภาษา เมื่อต้องการใส่ข้อความ คุณควร เปลี่ยนภาษาที่ใช้เขียนเป็นภาษาใดภาษาหนึ่งที่รองรับ

- XT9: เปิดใช้งานโหมด XT9 เพื่อใส่ข้อความโดยใช้โหมดใส่ข้อความการคาด เดา
- การตั้งค่าขั้นสูงของ XT9: เปิดใช้งานคุณสมบัติขั้นสูงของโหมด XT9 เช่น การใส่ค่าอัตโนมัติ การแก้ไขอัตโนมัติ หรือการแทนที่อัตโนมัติ และตั้งค่าราย การคำศัพท์ของคุณเอง
- การกวาดปุ่มกด: เปิดใช้งานหรือปิดใช้งานการกวาดปุ่มกดสำหรับโหมดใส่ ข้อมูล คุณสามารถสลับระหว่างโหมดใส่ข้อมูลได้โดยการเลื่อนไปทางซ้ายหรือ ขวาบนปุ่มกด

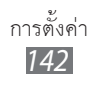

- ตัวอย่างตัวอักษร: ตั้งค่าให้อุปกรณ์แสดงรูปภาพขนาดใหญ่ของตัวอักษรแต่ละ ตัวที่คุณสัมผัส
- ดัวพิมพ์ใหญ่อัดโนมัติ: ตั้งค่าให้อุปกรณ์ใช้ตัวพิมพ์ใหญ่เป็นอักษรตัวแรกหลัง จากเครื่องหมายวรรคตอนจบประโยค เช่น จุด (.), เครื่องหมายคำถาม (?) หรือเครื่องหมายอัศเจรีย์ (!)
- การตั้งค่าการเขียนด้วยมือ: กำหนดเวลาการรู้จำเอง ในโหมดการเขียน ด้วยมือ
- เสียงที่เข้ามา: เปิดใช้งานคุณสมบัติใส่ข้อความด้วยเสียงเพื่อใส่ข้อความโดย ใช้เสียงบนปุ่มกดของ Samsung
- ใส่จุดอัดโนมัติ: ตั้งค่าให้อุปกรณ์ใส่จุดเมื่อคุณแตะสองครั้งที่ Space bar
- การฝึกใช้งาน: เรียนรู้วิธีใส่ข้อความด้วยปุ่มกดของ Samsung

# อินพุดและเอาต์พุดเสียง

เปลี่ยนการตั้งค่าสำหรับคุณสมบัติการรู้จำเสียงและคุณสมบัติเปลี่ยนข้อความ เป็นเสียงพูด

## > การจำแนกเสียง

เลือกเครื่องมือจำแนกเสียง

# 🕻 การตั้งค่าการจำแนกเสียง

สำหรับการจำแนกเสียงของ Samsung ใช้ทางเลือกต่อไปนี้:

- Language: เลือกภาษาสำหรับการจำแนกเสียง
- Web search engine: เลือกเครื่องมือค้นหาเว็บ
- Auto-dial: ตั้งค่าให้โทรออกไปยังหมายเลขโดยอัตโนมัติเมื่อแน่ใจในผลการ จำแนกเสียง
- Use location: ตั้งค่าเพื่อใช้ข้อมูลตำแหน่งสำหรับผลลัพธ์การค้นหาด้วยเสียง
- Hide offensive words: ซ่อนคำที่ไม่เหมาะสมที่อุปกรณ์จำแนกได้ออกจาก ผลลัพธ์การค้นหาเสียง

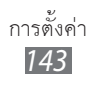

- Auto-punctuation: ตั้งค่าเพื่อใส่เครื่องหมายวรรคตอนโดยอัตโนมัติเมื่อต้อง การ
- Listen over Bluetooth: ตั้งค่าเพื่อรับรู้คำสั่งเสียงของคุณเมื่อใช้หูฟังที่ เชื่อมต่อด้วยบลูทูธ
- Voice talk unique ID: ดู ID ที่ไม่ซ้ำกันของอุปกรณ์สำหรับบริการต่างๆ เมื่อคุณมีปัญหากับ Voice talk
- About: ดูข้อมูลเวอร์ชั่น
- Auto-start listening: ตั้งค่าเพื่อเริ่มการรู้ำจำเสียงโดยอัตโนมัติเมื่อคุณเปิดใช้ คุณสมบัติคำสั่งเสียง
- Voice command help: เข้าถึงข้อมูลวิธีใช้เพื่อใช้คุณสมบัติคำสั่งเสียง
- Social settings: เปลี่ยนการตั้งค่าเพื่อเข้าใช้เว็บไซด์ชุมชุม
- Voice talk settings: เปลี่ยนการตั้งค่าเพื่อใช้ Voice talk
- Voice talk help: เข้าถึงข้อมูลวิธีใช้เพื่อใช้ Voice talk

สำหรับการจำแนกเสียงของ Google ใช้ทางเลือกต่อไปนี้:

- ภาษา: เลือกภาษาสำหรับการจำแนกเสียง
- ค้นหาปลอดภัย: ตั้งค่าให้อุปกรณ์กรองคำหรือรูปภาพที่ไม่เหมาะสมจาก ผลลัพธ์การค้นหาเสียง
- ปิดกั้นคำไม่สุภาพ: ซ่อนคำที่ไม่เหมาะสมที่อุปกรณ์จำแนกได้ออกจากผลลัพธ์ การค้นหาเสียง

# 🕻 การตั้งค่าจากตัวอักษรเป็นคำพูด

- ฟังตัวอย่าง: ฟังตัวอย่างข้อความที่พูด
- โหมดขับรถ: เปิดใช้งานโหมดขับรถเพื่อตั้งค่าให้อุปกรณ์อ่านออกเสียงเนื้อหา ต่างๆ
- การตั้งค่าโหมดขับรถ: ระบุแอพพลิเคชั่นที่จะใช้ในโหมดขับรถ
- ใช้การตั้งค่าของฉันทุกครั้ง: ตั้งค่าเพื่อใช้ความเร็วการพูดและการตั้งค่าภาษา ที่คุณระบุในการตั้งค่าที่บันทึกไว้ในแอพพลิเคชั่น

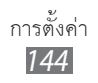
- เครื่องมือพื้นฐาน: กำหนดให้ใช้เครื่องมือการสังเคราะห์เสียงสำหรับข้อความ ที่พูด
- ดิดตั้งข้อมูลเสียง: ดาวน์โหลดและติดตั้งข้อมูลเสียงสำหรับคุณสมบัติอ่าน ข้อความเป็นเสียงพูด
- อัตราสุนทรพจน์: เลือกความเร็วของคุณสมบัติอ่านข้อความเป็นเสียงพูด
- ภาษา: เลือกภาษาสำหรับคุณสมบัติอ่านข้อความเป็นเสียงพูด
- เครื่องมือ: ดูเครื่องมืออ่านข้อความเป็นเสียงพูดในอุปกรณ์ของคุณ

## การเข้าใช้งาน

บริการการเข้าใช้งานเป็นคุณสมบัติพิเศษสำหรับผู้ทุพพลภาพทางร่างกาย เข้าถึงและเลือกการตั้งค่าต่อไปนี้เพื่อปรับปรุงประสิทธิภาพการเข้าใช้งาน อุปกรณ์

- การเข้าใช้งาน: เปิดใช้งานแอพพลิเคชั่นการเข้าใช้งานที่คุณดาวน์โหลดไว้
  เช่น Talkback หรือ Kickback ที่มีการตอบสนองแบบเสียง เสียงดนตรี หรือ
  การสั่น
- บริการการเข้าใช้งาน: เลือกแอพพลิเคชั่นการเข้าใช้งานที่จะใช้
- แสงไฟช่วย: เปิดหรือปิดไฟช่วยเหลือ
- โมโนดิจิตอล: เปิดใช้งานเสียงโมโนเมื่อคุณฟังเสียงด้วยหูฟังชนิดข้างเดียว
- การรับสาย/การวางสาย:
  - ปุ่มรับสาย: ตั้งค่าอุปกรณ์ให้รับสายเรียกเข้าเมื่อคุณกดปุ่มหน้าหลัก
  - การตอบรับอัดโนมัดิ: ตั้งระยะเวลาเพื่อให้อุปกรณ์รอก่อนรับสายเรียกเข้า
  - ปุ่มเปิด/ปิดเพื่อวางสาย: ตั้งค่าให้อุปกรณ์จบการโทรเมื่อคุณกดปุ่มเปิด/ปิด
- ทางลัดการเข้าใช้งาน: เพิ่มทางลัดในการตั้งค่าการเข้าใช้งานบนเมนูด่วนที่ ปรากฏขึ้นเมื่อคุณกดปุ่มเปิด/ปิดค้างไว้

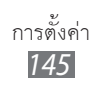

## วันที่และเวลา

เข้าถึงและเปลี่ยนการตั้งค่าต่อไปนี้เพื่อควบคุมวิธีการแสดงเวลาและวันที่บน อุปกรณ์ของคุณ:

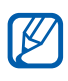

หากแบตเตอรี่หมดเกลี้ยงหรือมีการถอดออกจากอุปกรณ์ เวลาและวันที่ จะถูกรีเซ็ต

- อัดโนมัติ: อัพเดทเวลาโดยอัตโนมัติเมื่อคุณข้ามไปโซนเวลาอื่น
- ดั้งค่าวันที่: ตั้งวันที่ปัจจุบันด้วยตนเอง
- เลือกไทม์โซน: ตั้งค่าโซนเวลาท้องถิ่นของคุณ
- ตั้งเวลา: ตั้งเวลาปัจจุบันด้วยตนเอง
- ใช้รูปแบบ 24 ชั่วโมง: ตั้งค่าเวลาให้แสดงผลในรูปแบบ 24 ชั่วโมง
- เลือกรูปแบบวันที่: เลือกรูปแบบวันที่

## เกี่ยวกับโทรศัพท์

เข้าถึงข้อมูลเกี่ยวกับอุปกรณ์ ตรวจสอบสถานะของอุปกรณ์ และอัพเดทระบบ ของอุปกรณ์

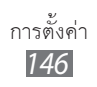

# การแก้ไขปัญหาเบื้องต้น

#### เมื่อคุณเปิดอุปกรณ์หรือขณะที่ใช้อุปกรณ์ คุณจะได้รับแจ้งให้ใส่รหัสใดรหัสหนึ่งต่อไปนี้

| รหัส     | ลองแก้ปัญหาด้วยวิธีนี้                                                                                                    |
|----------|----------------------------------------------------------------------------------------------------|
| รหัสผ่าน | เมื่อเปิดใช้งานคุณสมบัติการล็อกอุปกรณ์แล้ว<br>คุณต้องใส่รหัสผ่านที่คุณกำหนดไว้ด้วย                                                                                                    |
| PIN      | เมื่อใช้อุปกรณ์ครั้งแรก หรือเมื่อตั้งค่าไว้ว่าจะ<br>ต้องใส่รหัส PIN ก่อน คุณต้องใส่รหัส PIN ที่ให้มาพร้อมกับ<br>SIM หรือ USIM การ์ด คุณสามารถปิดใช้งานคุณสมบัตินี้ได้<br>โดยใช้เมนู <b>ล็อก SIM การ์ด</b> |
| PUK      | SIM หรือ USIM การ์ดของคุณถูกระงับการใช้งาน ซึ่งตามปกติ<br>แล้วเป็นผลมาจากการที่คุณใส่รหัส PIN ผิดติดต่อกันหลายครั้ง<br>คุณต้องใส่รหัส PUK ที่ได้รับจากผู้ให้บริการ                                        |
| PIN2     | เมื่อคุณเข้าสู่เมนูที่ต้องใช้รหัส PIN2 คุณต้องใส่รหัส<br>PIN2 ที่ให้มากับ SIM การ์ดหรือ USIM การ์ด<br>หากต้องการทราบรายละเอียด โปรดติดต่อผู้ให้บริการของคุณ                                               |

อุปกรณ์ของคุณจะแสดงข้อความแจ้งข้อผิดพลาดของเครือข่าย

- เมื่อคุณอยู่ในบริเวณที่มีสัญญาณอ่อนหรือรับสัญญาณได้
  ไม่ค่อยดี โทรศัพท์ของคุณอาจรับสัญญาณไม่ได้เลย ให้ย้ายไปยังบริเวณอื่น แล้วลองอีกครั้ง
- คุณไม่สามารถเข้าใช้ทางเลือกบางอย่างหากยังไม่ได้สมัคร
  รับบริการนั้นๆ หากต้องการทราบรายละเอียดเพิ่มเติม โปรดติดต่อผู้ให้บริการ

#### หน้าจอสัมผัสตอบสนองช้าหรือตอบสนองได้ไม่เหมาะสม

หากอุปกรณ์ของคุณมีหน้าจอสัมผัส และหน้าจอสัมผัสตอบสนองอย่างไม่ เหมาะสม ให้ลองใช้วิธีต่อไปนี้

- ดึงกรอบกันรอยออกจากหน้าจอสัมผัส กรอบกันรอยอาจทำให้อุปกรณ์ไม่ สามารถรับคำสั่งที่คุณป้อนได้ ไม่แนะนำให้ใช้กับอุปกรณ์แบบหน้าจอสัมผัส
- ตรวจสอบว่ามือของคุณแห้งและสะอาดดีแล้วเมื่อสัมผัสหน้าจอสัมผัส
- เริ่มอุปกรณ์ของคุณใหม่เพื่อลบจุดบกพร่องของซอฟท์แวร์ชั่วคราว
- ตรวจสอบว่าซอฟท์แวร์ในอุปกรณ์ของคุณได้รับการอัพเกรดเป็นเวอร์ชั่น ล่าสุดแล้ว
- หากหน้าจอสัมผัสเป็นรอยขูดขีดหรือชำรุด ให้นำไปที่ศูนย์บริการซัมซุง ในพื้นที่ของคุณ

#### อุปกรณ์ของคุณหยุดการทำงานหรือมีข้อผิดพลาดร้ายแรง

หากอุปกรณ์ของคุณหยุดการทำงานหรือไม่ตอบสนอง คุณอาจต้อง ปิดโปรแกรม หรือตั้งค่าอุปกรณ์ไหม่เพื่อให้ได้การทำงานกลับคืนมา ถ้าอุปกรณ์ของคุณค้าง และไม่ตอบสนอง ให้กดปุ่มเปิด/ปิดค้างไว้ 8-10 วินาที อุปกรณ์จะรีบูทโดย อัตโนมัติ

หากวิธีนี้แก้ไขปัญหาไม่ได้ ให้ดำเนินการตั้งค่าข้อมูลใหม่เป็นค่าจากโรงงาน ในโหมดปกติ ให้เปิดรายการแอพพลิเคชั่น แล้วเลือก การตั้งค่า → รายการส่วนตัว → ตั้งค่าข้อมูลจากโรงงาน → ตั้งค่าโทรศัพท์ใหม่ → ลบทั้งหมด

#### สายหลุด

เมื่อคุณอยู่ในบริเวณที่มีสัญญาณอ่อนหรือรับสัญญาณได้ไม่ค่อยดี การเชื่อมต่อ เครือข่ายโทรศัพท์ของคุณอาจหลุด ให้ย้ายไปยังบริเวณอื่นแล้วลองอีกครั้ง

#### คุณต่อสายโทรออกไม่ได้

- ตรวจสอบว่าคุณได้กดปุ่มโทรออกแล้ว
- ตรวจสอบว่าคุณได้เข้าสู่เครือข่ายโทรศัพท์มือถือที่ถูกต้อง
- ตรวจสอบว่าคุณไม่ได้ตั้งค่าการระงับการโทรสำหรับหมายเลขโทรศัพท์นั้นไว้

### ผู้อื่นต่อสายโทรเข้าไม่ได้

- ตรวจสอบให้แน่ใจว่าคุณเปิดอุปกรณ์แล้ว
- ตรวจสอบว่าคุณได้เข้าสู่เครือข่ายโทรศัพท์มือถือที่ถูกต้อง
- ตรวจสอบว่าคุณไม่ได้ตั้งค่าการระงับการโทรสำหรับหมายเลขโทรศัพท์ดัง กล่าวที่โทรเข้า

#### ปลายสายไม่ได้ยินเสียงพูดของคุณ

- ตรวจสอบให้แน่ใจว่านิ้วของคุณไม่ได้บังส่วนที่เป็นไมโครโฟนในตัวของ โทรศัพท์
- ตรวจสอบว่าไมโครโฟนอยู่ใกล้ปากของคุณพอหรือไม่
- หากคุณใช้หูฟัง ตรวจสอบว่าต่อเข้ากับโทรศัพท์เรียบร้อยดี

#### คุณภาพของเสียงไม่ดี

- ตรวจสอบว่าคุณไม่ได้บังเสาอากาศที่ติดตั้งอยู่ภายในอุปกรณ์
- เมื่อคุณอยู่ในบริเวณที่มีสัญญาณอ่อนหรือรับสัญญาณได้ไม่ค่อยดี โทรศัพท์ ของคุณอาจรับสัญญาณไม่ได้เลย ให้ย้ายไปยังบริเวณอื่นแล้วลองอีกครั้ง

## โทรออกไม่ได้เมื่อโทรจากรายชื่อผู้ติดต่อ

- ตรวจสอบว่าหมายเลขโทรศัพท์ที่จัดเก็บอยู่ในรายชื่อเป็นหมายเลขที่ถูกต้อง
- ใส่หมายเลขดังกล่าวอีกครั้ง และบันทึกตามความเหมาะสม
- ตรวจสอบว่าคุณไม่ได้ตั้งค่าการระงับการโทรสำหรับหมายเลขโทรศัพท์ใน รายชื่อ

## อุปกรณ์ส่งเสียงบี้ปและไอคอนแบตเตอรี่กะพริบ

กำลังไฟแบตเตอรี่อ่อน ชาร์จหรือเปลี่ยนแบตเตอรี่ใหม่เพื่อให้สามารถใช้อุปกรณ์ ต่อไปได้

## แบตเตอรี่ชาร์จกำลังไฟได้ไม่ดีหรืออุปกรณ์ดับไปเอง

- ขั้วแบตเตอรื่อาจสกปรก เช็ดหน้าสัมผัสที่เป็นโลหะสีทองด้วยผ้านุ่มและ สะอาด แล้วลองชาร์จแบตเตอรี่อีกครั้ง
- หากแบตเตอรี่ชาร์จกำลังไฟได้ไม่เต็มที่อีกต่อไป ให้ทิ้งแบตเตอรี่เก่าด้วยวิธีที่ เหมาะสม และเปลี่ยนแบตเตอรี่ใหม่ (ดูข้อบัญญัติในท้องถิ่นของคุณ หากต้องการทราบคำแนะนำเพื่อการกำจัดอย่างเหมาะสม)

#### อุปกรณ์ของคุณร้อน

เมื่อคุณใช้แอพพลิเคชั่นที่ต้องใช้กำลังไฟเพิ่มขึ้น หรือใช้ แอพพลิเคชั่นในอุปกรณ์ของคุณเป็นเวลานาน อุปกรณ์ของคุณจะร้อน ซึ่งเป็น เรื่องปกติและไม่มีผลต่ออายุการใช้งานหรือประสิทธิภาพของอุปกรณ์แต่อย่างใด

## ข้อความแสดงข้อผิดพลาดปรากฏขึ้นเมื่อเริ่มใช้กล้อง

โทรศัพท์ซัมซุงของคุณต้องมีหน่วยความจำที่เพียงพอและระดับแบตเตอรี่ที่ เพียงพอจะใช้งานกล้อง หากคุณได้รับข้อความแสดงข้อผิดพลาดเมื่อเริ่มใช้ กล้อง ให้ลองใช้วิธีต่อไปนี้:

- ชาร์จแบตเตอรี่หรือเปลี่ยนเป็นแบตเตอรี่ที่ชาร์จเต็ม
- เพิ่มความจำบางส่วนโดยการถ่ายโอนไฟล์ไปยัง PC
  หรือลบไฟล์ออกจากอุปกรณ์ของคุณ
- เริ่มอุปกรณ์ใหม่ หากคุณยังคงพบปัญหาเกี่ยวกับแอพพลิเคชั่น กล้องถ่ายรูปหลังจากลองใช้คำแนะนำเหล่านี้แล้ว ให้ติดต่อศูนย์บริการซัมซุง

## ข้อความแสดงข้อผิดพลาดปรากฏขึ้นเมื่อเปิดวิทยุ FM

แอพพลิเคชั่นวิทยุ FM ในโทรศัพท์มือถือซัมซุงของคุณใช้สายเฮดเซ็ทเป็น เสาอากาศ เมื่อไม่ได้เชื่อมต่อเฮดเซ็ท วิทยุ FM จะไม่สามารถรับสัญญาณสถานี วิทยุได้ หากจะใช้วิทยุ FM ให้ตรวจสอบก่อนว่าได้เชื่อมต่อเฮดเซ็ทดีแล้ว จากนั้นให้ค้นหาและบันทึกสถานีวิทยุที่ใช้ได้

หากคุณยังไม่สามารถใช้วิทยุ FM ได้หลังจากดำเนินการขั้นตอนเหล่านี้แล้ว ให้ลองเข้าสู่สถานีที่ต้องการด้วยอุปกรณ์รับคลื่นวิทยุชนิดอื่น หากคุณสามารถรับ ฟังสัญญาณสถานีได้ด้วยอุปกรณ์รับคลื่นชนิดอื่น อุปกรณ์ของคุณอาจต้องเปิดใช้ บริการ โปรดติดต่อศูนย์บริการซัมซุง

## ข้อความแสดงข้อผิดพลาดปรากฏขึ้นเมื่อเปิดไฟล์เพลง

ไฟล์เพลงบางไฟล์ไม่สามารถเล่นได้ในโทรศัพท์มือถือของซัมซุงด้วยเหตุผล บางประการ หากคุณได้รับข้อความแสดงข้อผิดพลาดเมื่อเปิดไฟล์เพลงใน อุปกรณ์ของคุณ ให้ลองใช้วิธีต่อไปนี้

- เพิ่มความจำบางส่วนโดยการถ่ายโอนไฟล์ไปยัง PC หรือลบไฟล์ออกจาก อุปกรณ์ของคุณ
- ตรวจสอบให้แน่ใจว่าไฟล์เพลงไม่ได้มีการป้องกันการจัดการลิขสิทธิ์ดิจิตอล (DRM) หากไฟล์นั้นมีการป้องกัน DRM ควรแน่ใจว่าคุณได้รับการอนุญาต หรือคีย์ที่เหมาะสมในการเล่นไฟล์
- ตรวจสอบให้แน่ใจว่าอุปกรณ์ของคุณรองรับรูปแบบไฟล์

## ไม่พบอุปกรณ์บลูทูธอื่น

- ตรวจสอบให้แน่ใจว่าได้เปิดใช้งานคุณสมบัติไร้สายของบลูทูธในอุปกรณ์ของ คุณแล้ว
- ตรวจสอบให้แน่ใจว่าอุปกรณ์ที่คุณต้องการเชื่อมต่อได้เปิดใช้งานคุณสมบัติ ไร้สายของบลูทูธแล้ว (หากจำเป็น)
- ตรวจสอบว่าอุปกรณ์ของคุณและอุปกรณ์บลูทูธอื่นอยู่ภายในช่วงระยะสูงสุด ของบลูทูธ (10 เมตร)

หากคำแนะนำข้างต้นไม่สามารถแก้ไขปัญหาได้ ให้ติดต่อศูนย์บริการของซัมซุง

## สร้างการเชื่อมต่อไม่ได้เมื่อคุณเชื่อมต่ออุปกรณ์เข้ากับ PC

- ควรแน่ใจว่าสาย USB ที่คุณใช้สามารถใช้งานร่วมกับอุปกรณ์ของคุณได้
- ตรวจสอบว่าคุณได้ติดตั้งไดรเวอร์ที่เหมาะสมและอัพเดทใน PC ของคุณแล้ว

# ข้อควรระวังเพื่อความปลอดภัย

เพื่อป้องกันการบาดเจ็บที่อาจเกิดขึ้นกับตัวคุณและผู้อื่นหรือความเสียหายของ เครื่องของคุณ ควรอ่านข้อมูลต่อไปนี้ก่อนใช้งานเครื่อง

## คำเดือน: การป้องกันไฟช็อต, ไฟไหม้และการระเบิด

ห้ามใช้สายไฟหรือปลั๊กที่ชำรุด หรือเด้าเสียบไฟฟ้าที่หลวม

ไม่ควรสัมผัสสายไฟขณะมือเปียก หรือถอดเครื่องชาร์จออกด้วยการดึง ที่สายไฟ

อย่างอสายไฟหรือทำให้สายไฟเสียหาย

ไม่ควรใช้เครื่องขณะชาร์จหรือสัมผัสเครื่องขณะมือเปียก

อย่าทำให้เครื่องชาร์จหรือแบตเตอรี่เกิดการลัดวงจร

ไม่ควรทำให้เกิดการกระแทกหรือทำเครื่องชาร์จหรือแบตเตอรี่หล่น

ไม่ควรชาร์จแบตเตอรี่ด้วยเครื่องชาร์จที่ไม่ได้รับอนุญาตจากผู้ผลิต

**ไม่ใช้เครื่องของคุณในช่วงฝนฟ้าคะนอง** เครื่องของคุณอาจทำงานผิดพลาดและความเสี่ยงของไฟฟ้าซ็อตเพิ่มขึ้น

**ไม่ควรใช้แบตเตอรี่ลิเธียมไอออน (Li-Ion) ที่ชำรุดหรือรั่ว** ในการกำจัดแบตเตอรี่ชนิด Li-Ion อย่างปลอดภัย ให้ติดต่อศูนย์บริการที่ได้ รับอนุญาตใกล้เคียง

#### การจัดการและกำจัดแบตเตอรี่และเครื่องชาร์จด้วยความเอาใจใส่

- ควรใช้แบตเตอรี่และเครื่องชาร์จที่ผ่านการรับรองจากซัมซุงและออกแบบ มาสำหรับเครื่องของคุณโดยเฉพาะเท่านั้น การนำแบตเตอรี่และเครื่อง ชาร์จที่ใช้ด้วยกันไม่ได้มาใช้อาจก่อให้เกิดการบาดเจ็บหรือความเสียหาย ร้ายแรงกับเครื่องของคุณ
- ไม่ควรกำจัดแบตเตอรี่หรือเครื่องด้วยการเผาโดยเด็ดขาด ควรปฏิบัติตาม ข้อกำหนดของแต่ละพื้นที่ในการกำจัดแบตเตอรี่หรือเครื่องที่ใช้แล้ว

- ไม่ควรวางแบตเตอรี่หรือเครื่องไว้บนหรือในอุปกรณ์ทำความร้อนต่างๆ
  เช่น เตาไมโครเวฟ หรืออุปกรณ์ที่มีการแผ่รังสี เป็นต้น เนื่องจากแบตเตอรี่
  อาจระเบิดได้หากความร้อนภายในสูงเกินไป
- ไม่ควรนำแบตเตอรี่ไปกระแทกกับวัตถุอื่นใด รวมทั้งไม่ควรเจาะแบตเตอรี่ ระมัดระวังไม่ให้แบตเตอรี่สัมผัสกับความดันภายนอกที่สูง เนื่องจากอาจก่อให้ เกิดการลัดวงจรภายในและความร้อนภายในแบตเตอรี่เพิ่มขึ้นสูงเกินกว่าปกติ

## การป้องกันเครื่อง, แบตเตอรี่ และเครื่องชาร์จไม่ให้เกิดความเสียหาย

- ไม่ควรวางเครื่องของคุณและแบตเตอรี่ในบริเวณที่เย็นจัดหรือร้อนจัดจนเกินไป
- อุณหภูมิที่สูงเกินไปอาจทำให้เครื่องผิดรูปและความจุในการชาร์จกำลังไฟ ลดลงและเครื่องของคุณและแบตเตอรี่มีอายุการใช้งานสั้นลง
- ระมัดระวังไม่ให้แบตเตอรี่สัมผัสกับวัตถุที่เป็นโลหะ เนื่องจากอาจทำให้ขั้ว + และขั้ว - ของแบตเตอรี่เชื่อมต่อกัน ส่งผลให้แบตเตอรี่เสียหายชั่วคราวหรือ ถาวรได้
- ไม่ควรใช้แบตเตอรี่และเครื่องชาร์จที่ได้รับความเสียหาย

## ข้อควรระวัง: ปฏิบัติตามคำเตือนและระเบียบข้อบังคับเกี่ยวกับ ความปลอดภัยทั้งหมดขณะใช้เครื่องในพื้นที่ที่จำกัดการใช้งาน

#### ปิดเครื่องในที่ห้ามใช้

ปฏิบัติตามระเบียบข้อบังคับใดๆ ที่ห้ามใช้อุปกรณ์มือถือในบางพื้นที่

#### ไม่ควรใช้เครื่องใกล้กับอุปกรณ์อิเล็กทรอนิกส์อื่น**ๆ**

อุปกรณ์อิเล็กทรอนิกส์ส่วนมากจะใช้สัญญาณคลื่นความถี่วิทยุ ซึ่งเครื่องของ คุณอาจรบกวนการทำงานของอุปกรณ์อิเล็กทรอนิกส์อื่นๆ ได้

## ไม่ควรใช้เครื่องของคุณใกล้กับเครื่องกระตุ้นกล้ามเนื้อหัวใจ

- หากเป็นไปได้ ให้หลี่กเลี่ยงการใช้เครื่อง ใกล้กับเครื่องกระตุ้นกล้ามเนื้อหัวใจ ภายในระยะ 15 ซม. เนื่องจากเครื่องของคุณจะรบกวนการทำงานของ เครื่องกระตุ้นกล้ามเนื้อหัวใจ
- คุณต้องใช้เครื่องของคุณให้ห่างจากเครื่องกระตุ้นกล้ามเนื้อหัวใจอย่างน้อย
  15 ซม.
- เพื่อลดโอกาสในการรบกวนการทำงานของเครื่องกระตุ้นกล้ามเนื้อหัวใจ ให้ใช้เครื่องในด้านตรงข้ามกับเครื่องกระตุ้นกล้ามเนื้อหัวใจ

#### 154

#### ไม่ควรใช้เครื่องในโรงพยาบาลหรือใกล้อุปกรณ์ทางการแพทย์ต่างๆ ที่อาจได้รับการรบกวนจากคลื่นความถี่วิทยุ

หากคุณต้องใช้อุปกรณ์ทางการแพทย์ใดๆ เป็นการส่วนตัว ให้ติดต่อผู้ผลิต เครื่องเพื่อให้แน่ใจถึงความปลอดภัยของเครื่องจากคลื่นความถี่วิทยุ

#### หากคุณใช้เครื่องช่วยพัง ให้ดิดต่อผู้ผลิตเพื่อขอข้อมูลเกี่ยวกับคลื่นวิทยุ รบกวน

เครื่องช่วยฟังบางประเภทอาจได้รับการรบกวนจากคลื่นความถี่วิทยุของ เครื่องของคุณ ติดต่อผู้ผลิตเพื่อตรวจสอบให้แน่ใจถึงความปลอดภัยของ เครื่องช่วยฟังของคุณ

## การปิดเครื่องในบริเวณที่เสี่ยงต่อการระเบิดได้ง่าย

- ปิดเครื่องในบริเวณที่เสี่ยงต่อการระเบิดได้ง่ายแทนการถอดแบตเตอรี่
- ปฏิบัติตามระเบียบข้อบังคับ, คำแนะนำ และป้ายต่างๆ ในบริเวณที่เสี่ยงต่อ การระเบิดได้ง่ายเสมอ
- ห้ามใช้เครื่องในบริเวณที่มีการเปลี่ยนถ่ายน้ำมัน (เช่น สถานีบริการน้ำมัน) หรือบริเวณที่ใกล้เชื้อเพลิงหรือสารเคมีต่างๆ
- ไม่ควรจัดเก็บหรือพกพาของเหลวที่ติดไฟได้ ก๊าซ หรือวัสดุที่ระเบิดได้ง่าย ไว้ในบริเวณเดียวกับเครื่อง ชิ้นส่วนของเครื่อง หรืออุปกรณ์เสริม

## ปิดเครื่องของคุณเมื่ออยู่บนเครื่องบิน

การใช้งานเครื่องขณะอยู่บนเครื่องบินเป็นสิ่งผิดกฎหมาย เครื่องของคุณ อาจรบกวนการทำงานของอุปกรณ์นำทางอิเล็กทรอนิกส์ของเครื่องบินได้

#### อุปกรณ์อิเล็กทรอนิกส์ในยานยนด์อาจทำงานผิดปกติ เนื่องจากคลื่น ความถี่วิทยุของเครื่องของคุณ

อุปกรณ์อิเล็กทรอนิกส์ในรถยนต์อาจทำงานผิดปกติ เนื่องจากคลื่นความถี่วิทยุ ของเครื่องของคุณ สำหรับข้อมูลเพิ่มเติม โปรดติดต่อผู้ผลิต

## ปฏิบัติตามคำเตือนและระเบียบข้อบังคับเกี่ยวกับความปลอดภัย ทั้งหมดในการใช้งานอุปกรณ์มือถือขณะขับรถ

ขณะขับรถ การขับรถอย่างปลอดภัยเป็นความรับผิดชอบอันดับแรกของคุณ ห้ามใช้อุปกรณ์มือถือขณะขับรถตามข้อบังคับทางกฎหมาย เพื่อความปลอดภัย ของตัวคุณและผู้อื่น ให้ใช้วิจารณญาณและจดจำเคล็ดลับต่างๆ ดังนี้:

- ใช้อุปกรณ์แฮนด์ฟรี
- ทำความรู้จักเครื่องของคุณและคุณสมบัติที่เป็นประโยชน์ต่างๆ เช่น การโทรด่วนและการโทรซ้ำ คุณสมบัติเหล่านี้จะช่วยลดเวลาที่จำเป็นในการ โทรออกหรือรับสายบนอุปกรณ์มือถือของคุณ
- วางเครื่องของคุณในตำแหน่งที่หยิบใช้ง่าย สามารถใช้งานอุปกรณ์ไร้สาย ของคุณได้โดยไม่ต้องละสายตาจากท้องถนน หากคุณมีสายเรียกเข้าในช่วง เวลาที่ไม่เหมาะสม ให้บริการข้อความเสียงตอบรับแทนคุณ
- ให้อีกฝ่ายที่คุณสนทนาอยู่ด้วยทราบว่าคุณกำลังขับรถ พักสายในช่วงการ จราจรที่ติดขัดมากหรือในสภาพอากาศที่เลวร้าย ฝนตก, ลูกเห็บ, หิมะ, น้ำแข็ง และจราจรติดขัดมากเป็นสภาวะที่อันตราย
- อย่าจดบันทึกหรือค้นหาหมายเลขโทรศัพท์ การจดลงในรายการ "สิ่งที่ต้องทำ" หรือเปิดดูสมุดโทรศัพท์จะเป็นการดึงความสนใจคุณจากความรับผิดชอบหลักใน การขับขี่อย่างปลอดภัย
- การโทรตามความเหมาะสมและประเมินการจราจร โทรออกเมื่อไม่มีการ เคลื่อนที่หรือก่อนที่จะมาถึงจุดที่จราจรติดขัด ลองวางแผนการโทรเมื่อรถของ คุณหยุดอยู่กับที่ หากจำเป็นต้องโทรออก ให้กดหมายเลขสองสามเลขเท่านั้น ตรวจสอบสภาพถนนและกระจกของคุณ จากนั้น ให้กดหมายเลขต่อ
- อย่าสนทนาด้วยความเครียดหรือใช้อารมณ์ซึ่งอาจทำให้เสียสมาธิได้ ควรทำให้ อีกฝ่ายที่คุณสนทนาด้วยทราบว่าคุณกำลังขับรถอยู่ และพักการสนทนาที่อาจ ดึงความสนใจของคุณออกจากท้องถนน
- การใช้เครื่องเพื่อโทรขอความช่วยเหลือ โทรออกไปยังหมายเลขฉุกเฉิน ท้องถิ่น ในกรณีที่เกิดไฟไหม้, อุบัติเหตุบนท้องถนนหรือการรักษา ฉุกเฉินทางการแพทย์
- ใช้เครื่องของคุณเพื่อช่วยเหลือผู้อื่นในกรณีฉุกเฉิน หากคุณพบเห็นอุบัติเหตุ ทางรถยนต์, อาชญากรรม หรือเหตุฉุกเฉินร้ายแรงใดๆที่ก่อให้เกิด อันตรายถึง ชีวิต ให้โทรไปยังหมายเลขฉุกเฉินท้องถิ่นของคุณ

 โทรหาหน่วยช่วยเหลือบนท้องถนน หรือหน่วยงานหรือหมายเลขหน่วยช่วยเหลือ พิเศษใดๆ เมื่อจำเป็น หากคุณพบเห็นรถยนต์ประสบอุบัติเหตุไม่ร้ายแรง, ป้ายจราจรเสียหาย, อุบัติเหตุบนถนนเล็กน้อยที่ไม่มีผู้ได้รับบาดเจ็บ หรือทราบว่า มีการโจรกรรมรถยนต์ ให้โทรติดต่อหน่วยช่วยเหลือบนท้องถนนหรือหน่วยงาน หรือหมายเลขโทรศัพท์พิเศษอื่นๆ

## การดูแลรักษาและใช้งานอุปกรณ์มือถือของคุณ

#### ควรให้เครื่องของคุณแห้ง

- ความชิ้นและของเหลวทุกประเภทอาจทำให้ชิ้นส่วนเครื่องหรือวงจร อิเล็กทรอนิกส์เสียหาย
- ห้ามเปิดเครื่องเมื่อเครื่องเปียก หากเครื่องเปิดอยู่ ให้ปิดและถอดแบตเตอรี่ ออกทันที (หากปิดเครื่องไม่ได้ หรือถอดแบตเตอรี่ออกไม่ได้ ให้ปล่อยไว้ใน สภาพนั้น) จากนั้น ให้ใช้ผ้าขนหนูเช็ดเครื่องให้แห้ง และนำเข้าศูนย์บริการ
- ของเหลวใดๆ อาจเปลี่ยนสีของป้ายที่แสดงความเสียหายจากน้ำภายในเครื่อง ความเสียหายจากน้ำของเครื่องของคุณอาจทำให้สิทธิ์ในการรับประกันสินค้า จากผู้ผลิตเป็นโมฆะ

## ห้ามใช้หรือเก็บเครื่องในบริเวณที่มีฝุ่นและสกปรก

ฝุ่นอาจทำให้เครื่องทำงานผิดปกติได้

## อย่าเก็บเครื่องของคุณบนที่ลาดเอียง

หากเครื่องตกหล่น อาจได้รับความเสียหายได้

## อย่าเก็บเครื่องในที่ร้อนหรือเย็นจัด ให้ใช้เครื่องที่อุณหภูมิ -20° C ถึง 50° C

- เครื่องของคุณสามารถระเบิดได้หากวางไว้ภายในรถยนต์ที่ปิดสนิทเนื่องจาก อุณหภูมิในรถอาจสูงถึง 80° C
- อย่าวางเครื่องถูกแสงแดดโดยตรงเป็นเวลานาน (เช่น บนแผงหน้าปัดรถยนต์)
- ให้เก็บแบตเตอรี่ที่อุณหภูมิ 0° C ถึง 40° C

#### อย่าเก็บเครื่องไว้กับวัตถุโลหะด่างๆ เช่น เหรียญ, กุญแจ และสร้อยคอ

- เครื่องของคุณอาจผิดรูปหรือทำงานผิดปกติ
- หากขั้วแบตเตอรี่สัมผัสกับวัตถุโลหะ อาจทำให้เกิดไฟไหม้ได้

## อย่าเก็บเครื่องของคุณใกล้กับสนามแม่เหล็ก

- เครื่องของคุณอาจทำงานผิดปกติหรือแบตเตอรี่จะคายประจุออกจากการ สัมผัสถูกสนามแม่เหล็ก
- การ์ดที่มีแถบแม่เหล็ก รวมถึงบัตรเครดิต, บัตรโทรศัพท์, สมุดเงินฝาก และ บัตรผ่านขึ้นเครื่องอาจเสียหายได้ในบริเวณสนามแม่เหล็ก
- ไม่ควรใช้ซองใส่โทรศัพท์หรืออุปกรณ์เสริมที่มีส่วนประกอบเป็นแม่เหล็ก รวมทั้งไม่ควรปล่อยให้เครื่องสัมผัสกับสนามแม่เหล็กเป็นเวลานานๆ

#### อย่าเก็บเครื่องของคุณใกล้หรืออยู่ในฮีตเตอร์, ไมโครเวฟ, อุปกรณ์ทำอาหารร้อน หรือบรรจุภัณฑ์แรงดันสูง

- แบตเตอรี่อาจรั่วได้
- เครื่องคุณอาจร้อนจัดและทำให้เกิดไฟไหม้ได้

#### อย่าทำเครื่องตกหล่นหรือทำให้เกิดการกระแทก

- หน้าจอของเครื่องอาจเสียหาย
- หากงอหรือผิดรูป เครื่องของคุณอาจเสียหายหรือชิ้นส่วนอาจทำงานผิดปกติ

## อย่าใช้เครื่องหรือโปรแกรมต่างๆ สักระยะหนึ่ง หากเครื่องร้อนเกินไป

การปล่อยให้ผิวหนังของคุณสัมผัสถูกอุปกรณ์ที่ร้อนเกินไปเป็นเวลานานอาจ ทำให้เกิดอาการผิวไหม้เล็กน้อยเนื่องจากอุณหภูมิได้ เช่น รอยแดงและรอยคล้ำ

#### หากเครื่องของคุณมีแฟลชหรือแสงจากกล้อง ห้ามใช้แฟลชใกล้กับ ดวงตาของคนหรือสัตว์เลี้ยง

การใช้แฟลชใกล้กับดวงตาอาจทำให้สูญเสียความสามารถในการมองเห็นชั่วคราว หรืออาจเป็นอันตรายต่อดวงตาได้

#### ควรใช้ความระมัดระวังเมื่อเกิดแสงกะพริบ

- ขณะใช้งานเครื่องให้เปิดไฟในห้อง และอย่าถือหน้าจอเข้าใกล้ดวงตาของคุณ มากเกินไป
- อาจเกิดอาการหน้ามืดหรือเป็นลมเมื่อคุณได้รับแสงกะพริบ ขณะดูวีดีโอหรือเล่น เกมส์ที่ใช้ Flash เป็นระยะเวลานาน หากคุณรู้สึกไม่สบายหรือเมื่อยล้า ให้หยุด ใช้เครื่องทันที

## ลดความเสี่ยงในการบาดเจ็บจากการเคลื่อนไหวซ้ำๆ

เมื่อคุณทำการเคลื่อนไหวซ้ำๆ เช่น ใช้นิ้วมือกดปุ่ม หรือวาดตัวอักษรบนหน้าจอ สัมผัสหรือเล่นเกมส์ คุณอาจรู้สึกเมื่อยล้าที่มือ, คอ, หัวไหล่ หรือส่วนอื่นๆของ ร่างกาย เมื่อใช้เครื่องเป็นระยะเวลานาน ให้ถือเครื่องด้วยความสบาย ไม่ต้องใช้ น้ำหนักมากในการกดปุ่มและหยุดพักให้บ่อยขึ้น หากคุณยังคงรู้สึกเมื่อยล้าอย่าง ต่อเนื่องหรือหลังการใช้งาน ให้หยุดใช้งานและไปพบแพทย์

## การดูแลให้แบตเตอรี่และเครื่องชาร์จมีอายุการใช้งานนานที่สุด

- ไม่ควรชารจ์แบตเตอรื่นานติดต่อกันเกินกว่า 1 สัปดาห์ เนื่องจากการชาร์จ กำลังไฟมากเกินไปจะทำให้อายุการใช้งานของแบตเตอรี่สั้นลง
- แบตเตอรี่ไม่ได้ใช้จะคายประจุออกเรื่อยๆ ตามเวลาที่ผ่านไป ดังนั้น ควรนำ มาชาร์จกำลังไฟใหม่อีกครั้งก่อนใช้งาน
- ถอดปลั๊กไฟของเครื่องชาร์จออกทุกครั้งเมื่อไม่ใช้งาน
- ใช้แบตเตอรื่อย่างถูกต้องตามวัตถุประสงค์การใช้งานเท่านั้น

#### ใช้แบตเตอรี่, เครื่องชาร์จ, อุปกรณ์เสริมและอุปกรณ์ใดๆ ที่ได้รับอนุญาตจากผู้ผลิต

- การใช้แบตเตอรี่หรือเครื่องชาร์จทั่วไปอาจทำให้อายุการใช้งานของเครื่อง ลดลงหรืออาจทำให้เครื่องทำงานผิดปกติ
- ซัมซุงไม่ขอรับผิดชอบต่อความปลอดภัยของผู้ใช้ขณะใช้งานอุปกรณ์เสริม หรืออุปกรณ์ไดๆ ที่ไม่ได้รับอนุญาตจากซัมซุง

#### ไม่ควรกัดหรือดูดเครื่องหรือแบตเตอรี่

- การทำเช่นนั้นอาจทำให้เครื่องเสียหายหรือทำให้ระเบิดได้
- หากเด็กใช้งานเครื่อง ควรแน่ใจว่าเด็กๆ สามารถใช้งานได้อย่างถูกต้อง

#### **ห้ามใส่เครื่องหรืออุปกรณ์เสริมที่ให้มาเข้าไปในดวงตา หู หรือปาก** เพราะอาจทำให้เกิดการสำลักหรือการบาดเจ็บขั้นรุนแรงได้

#### ในการสนทนาด้วยเครื่อง:

- ถือเครื่องตั้งตรงแบบเดียวกับโทรศัพท์ทั่วไป
- พูดผ่านไมโครโฟนโดยตรง

 อย่าสัมผัสเสาอากาศด้านในของเครื่อง การกระทำดังกล่าวอาจทำให้คุณ ภาพการโทรลดลงหรืออาจทำให้เครื่องปล่อยคลื่นพลังงานความถี่วิทยุ (RF) ออกมาโดยไม่ได้ตั้งใจ

## ป้องกันการรับเสียงและหูของคุณเมื่อใช้งานหูฟัง

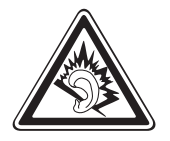

- การรับฟังเสียงที่ดังเกินไปอาจเป็นอันตรายต่อการได้ยินของคุณ
- การรับฟังเสียงดังขณะขับขี่อาจรบกวนสมาธิของคุณและอาจ ทำให้เกิดอุบัติเหตุได้
- ควรลดระดับเสียงลงอยู่เสมอก่อนที่จะเสียบหูฟังในแหล่งที่มา เสียง และใช้การตั้งค่าระดับเสียงต่ำสุดเท่าที่จำเป็นในการรับฟัง การสนทนาหรือเพลง
- ในสภาพอากาศแห้ง อาจเกิดไฟฟ้าสถิตขึ้นที่หูฟัง ให้หลีกเลี่ยง การใช้งานหูฟังในสภาพอากาศที่แห้ง หรือใช้วัตถุที่เป็นโลหะ เพื่อคายประจุไฟฟ้าสถิตก่อนเชื่อมต่อหูฟังเข้ากับเครื่อง

การใช้ความระมัดระวังขณะใช้เครื่องระหว่างเดินหรือเคลื่อนที่ ควรสนใจต่อสิ่งรอบข้างอยู่เสมอเพื่อหลีกเลี่ยงการบาดเจ็บของตัวคุณเองหรือผู้อื่น

**ไม่ควรใส่เครื่องของคุณไว้ที่กระเป๋าหลังหรือรอบเอว** คุณอาจได้รับบาดเจ็บหรือทำให้เครื่องเสียหายหากคุณล้มลง

#### อย่าถอดประกอบ, ดัดแปลง หรือซ่อมแซมเครื่องของคุณ

- การเปลี่ยนแปลงหรือการดัดแปลงใดๆ กับเครื่องของคุณอาจทำให้ การรับประกันสินค้าจากผู้ผลิตเป็นโมฆะ ในการรับบริการ ให้นำเครื่อง ของคุณไปที่ศูนย์บริการของซัมซุง
- อย่าถอดประกอบหรือเจาะแบตเตอรี่ เนื่องจากอาจทำให้เกิดการระเบิด หรือไฟไหม้ได้

## ไม่ควรทาสีเครื่องของคุณ

เนื่องจากสีอาจก่อให้เกิดก<sup>้</sup>ารอุดตันตามร่องของชิ้นส่วนที่ถอดได้ และอาจทำให้ ทำงานผิดปกติ หากคุณมีอาการแพ้ชิ้นส่วนที่เป็นสีหรือโลหะของเครื่อง ให้หยุด ใช้งานเครื่องและปรึกษาแพทย์

#### ในการทำความสะอาดเครื่อง:

- เช็ดเครื่องและเครื่องชาร์จด้วยผ้าหรือยาง
- ทำความสะอาดขั้วของแบตเตอรี่ด้วยสำลีก้อนหรือผ้า
- อย่าใช้สารเคมีหรือผงซักฟอก

#### อย่าใช้งานเครื่องหากหน้าจอร้าวหรือแตก

กระจกหรืออะครีลิคที่แตกร้าวอาจทำให้มือหรือใบหน้าของคุณได้รับบาดเจ็บได้ นำเครื่องของคุณไปที่ศูนย์บริการของซัมซุงเพื่อรับการซ่อมแซม

### อย่าใช้เครื่องเพื่อการอื่นใดนอกเหนือจากการใช้งานปกดิ

#### หลีกเลี่ยงการรบกวนผู้อื่นเมื่อใช้งานเครื่องในที่สาธารณะ

## ไม่ควรอนุญาตให้เด็กๆ ใช้งานเครื่องของคุณ

เครื่องของคุณไม่ใช่ของเล่น การอนุญาตให้เด็กเล่นเนื่องจากอาจได้รับบาดเจ็บที่ ตัวเด็กเองและผู้อื่นได้, ทำให้เครื่องเสียหาย หรือโทรออกซึ่งจะเพิ่มค่าใช้จ่ายของ คุณได้

## การติดตั้งอุปกรณ์มือถือและอุปกรณ์ที่เกี่ยวข้องด้วยความระมัดระวัง

- ตรวจสอบด้วยว่าอุปกรณ์มือถือหรืออุปกรณ์ใดๆ ที่นำมาใช้ภายในรถของคุณ ได้รับการติดตั้งอย่างแน่นหนา
- ไม่ควรวางอุปกรณ์และอุปกรณ์เสริมไว้ใกล้หรืออยู่ในบริเวณที่ถุงลมนิรภัยจะ พองตัวออกมา เนื่องจากการติดตั้งอุปกรณ์ไร้สายอย่างผิดวิธีอาจก่อให้เกิด การบาดเจ็บอย่างรุนแรงเมื่อถุงลมนิรภัยพองตัวออกมาอย่างรวดเร็ว

#### การเลือกใช้บริการซ่อมบำรุงและดูแลรักษาเครื่องจากผู้ให้บริการที่มี คุณภาพเท่านั้น

การเลือกใช้บริการซ่อมบำรุงและดูแลรักษาเครื่องจากผู้ให้บริการที่ไม่มีคุณภาพ อาจทำให้เครื่องของคุณเสียหายและอาจทำให้สิทธิในการรับประกันของผู้ผลิตเป็น โมฆะได้

#### การใช้ SIM การ์ดหรือการ์ดความจำด้วยความเอาใจใส่

 ไม่ควรถอดการ์ดในขณะที่เครื่องกำลังโอนหรือเข้าใช้งานข้อมูลภายใน เครื่อง มิฉะนั้นอาจทำให้ข้อมูลที่มีอยู่หายไปและ/หรือเกิดความเสียหายกับ การ์ดหรือเครื่อง

- ไม่ปล่อยให้การ์ดถูกกระแทกอย่างแรง สัมผัสกับไฟฟ้าสถิตและถูกคลื่นไฟฟ้า จากอุปกรณ์อื่นๆ รบกวน
- ไม่ควรสัมผัสหรือนำวัตถุที่เป็นโลหะไปสัมผัสกับบริเวณที่เป็นสีทองหรือขั้วทั้ง สองข้าง หากพบว่าการ์ดสกปรก ให้เช็ดด้วยผ้านุ่ม

### การเตรียมพร้อมเพื่อใช้บริการฉุกเฉินได้อย่างทันท่วงที

ในบางพื้นที่หรือบางสถานการณ์ คุณอาจไม่สามารถต่อสายไปยังหมายเลขฉุกเฉิน โดยใช้เครื่องของคุณได้ เมื่อต้องเดินทางไปยังที่ห่างไกลหรือพื้นที่ที่ยังไม่พัฒนา ควรเตรียมวิธีที่เป็นทางเลือกอื่นในการติดต่อผู้ให้บริการเมื่อเกิดเหตุฉุกเฉิน

#### เก็บรักษาข้อมูลส่วนตัวและข้อมูลสำคัญอย่างปลอดภัย

- ขณะใช้งานเครื่อง ควรแน่ใจว่าได้สำรองข้อมูลที่สำคัญแล้ว Samsung ไม่ขอรับ ผิดชอบต่อการสูญหายของข้อมูล
- เมื่อต้องการขายหรือกำจัดเครื่องของคุณ ให้สำรองข้อมูลทั้งหมดแล้วตั้งค่า เครื่องของคุณใหม่ เพื่อป้องกันไม่ให้นำข้อมูลส่วนตัวของคุณไปใช้ในทางที่ผิด
- โปรดอ่านการเข้าใช้งานบนหน้าจอด้วยความรอบคอบเมื่อต้องการดาวน์โหลด แอพพลิเคชั่น และระมัดระวังเป็นพิเศษสำหรับแอพพลิเคชั่นที่สามารถเข้าถึง ฟังก์ชันต่างๆ ได้มากมาย หรือสามารถเข้าถึงข้อมูลส่วนบุคคลของคุณได้
- ตรวจสอบบัญชีของคุณอย่างสม่ำเสมอเพื่อดูการใช้งานที่น่าสงสัยหรือที่ไม่ได้รับ
  อนุญาต หากคุณพบสัญญาณใดๆ ที่แสดงให้เห็นถึงการใช้ข้อมูลส่วนบุคคลของ
  คุณในทางที่ผิด โปรดติดต่อผู้ให้บริการของคุณเพื่อลบหรือเปลี่ยนข้อมูลบัญชีของ
  คุณ
- ในกรณีที่เครื่องของคุณสูญหายหรือถูกลักขโมย ให้เปลี่ยนรหัสผ่านในบัญชีของ คุณเพื่อป้องกันข้อมูลส่วนบุคคลของคุณ
- หลีกเลี่ยงการใช้แอพพลิเคชั่นจากแหล่งที่ไม่รู้จัก และล็อคเครื่องของคุณโดยใช้ ระบบการล็อคด้วยรูปแบบ รหัสผ่าน หรือรหัส PIN

## ห้ามแจกจ่ายสื่อที่ได้รับการคุ้มครองลิขสิทธิ์

ห้ามแจกจ่ายสื่อที่ได้รับการคุ้มคร่องลิขสิทธิ์ที่คุณบันทึกไว้ให้แก่ผู้อื่นโดยไม่ได้รับ อนุญาตจากเจ้าของเนื้อหา การทำเช่นนี้อาจเป็นการละเมิดกฎหมายลิขสิทธิ์ ผู้ผลิตจะไม่รับผิดต่อประเด็นทางกฎหมายใดๆ ที่เกิดจากการใช้สื่อที่มีลิขสิทธิ์โดย มิชอบของผู้ใช้

## เครื่องโทรคมนาคมและอุปกรณ์นี้มีความสอดคล้องตาม ข้อกำหนดของกทช

เครื่องวิทยุคมนาคมนี้มีอัตราดูดกลืนพลังงานจำเพาะ (SpecificAbsorption Rate —SAR) อันเนื่องมาจากเครื่องวิทยุคมนาคมเท่ากับ 0.543 W/kg ซึ่งสอดคล้องตาม มาตราฐานความปลอดภัยต่อสุขภาพของมนุษย์จากการใช้เครื่องวิทยุคมนาคมที่คณะ กรรมการกิจการโทรคมนาคมแห่งชาติกำหนด

## การกำจัดผลิตภัณฑ์นี้อย่างถูกวิธี

(ขยะประเภทอุปกรณ์ไฟฟ้าและอิเล็กทรอนิกส์)

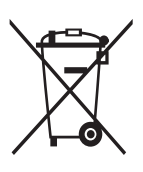

(เป็นสัญลักษณ์ที่ใช้ทั่วไปในประเทศที่เป็นสมาชิกสหภาพยุโรปและ ประเทศอื่นๆ ในทวีปยุโรป ทั้งนี้ แต่ละประเทศจะมีระบบจัดเก็บ และกำจัดขยะที่แยกจากกัน)

สัญลักษณ์นี้ที่ปรากฏบนผลิตภัณฑ์ อุปกรณ์เสริมหรือในเอกสาร ประชาสัมพันธ์ แสดงให้ทราบว่าไม่ควรทิ้งผลิตภัณฑ์นั้นๆ และ อุปกรณ์เสริมอิเล็กทรอนิกส์ (เช่น อุปกรณ์ชาร์จ เฮดเซ็ท สาย USB)

รวมกับขยะทั่วไปอื่นๆ เมื่อหมดอายุการใช้งาน เพื่อป้องกันไม่ให้มนุษย์หรือ สิ่งแวดล้อมได้รับผลกระทบที่อาจเกิดขึ้นจากการทิ้งขยะที่ไม่มีการควบคุม โปรดแยกผลิตภัณฑ์เหล่านี้ออกจากขยะประเภทอื่นๆ และนำกลับมาใช้ใหม่ ด้วยความรับผิดชอบ เพื่อส่งเสริมให้มีการหมุนเวียนใช้ทรัพยากรอย่างยั่งยืน ผู้ใช้ที่ซื้อผลิตภัณฑ์นี้เพื่อใช้ส่วนตัวควรติดต่อร้านค้าที่ซื้อหรือหน่วยงาน ราชการในท้องถิ่นเพื่อขอทราบรายละเอียดเกี่ยวกับสถานที่และวิธีการนำ ผลิตภัณฑ์เหล่านี้กลับมาใช้ใหม่เพื่อรักษาสิ่งแวดล้อม

ผู้ใช้ที่เป็นองค์กรควรติดต่อผู้จำหน่ายและตรวจสอบเงื่อนไขและข้อตกลงที่ กำหนดไว้ในสัญญาซื้อผลิตภัณฑ์นี้ ไม่ควรทิ้งผลิตภัณฑ์ชิ้นนี้และอุปกรณ์เสริม อิเล็กทรอนิกส์รวมกับขยะอื่นๆ ที่เกิดขึ้นจากการพาณิชย์ที่จะนำไปกำจัดภายหลัง

## การกำจัดแบตเตอรี่ในผลิตภัณฑ์นี้อย่างถูกวิธี

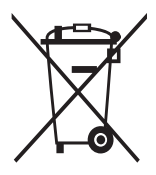

(เป็นสัญลักษณ์ที่ใช้ทั่วไปในประเทศที่เป็นสมาชิกสหภาพยุโรป และประเทศอื่นๆ ในทวีปยุโรป ทั้งนี้ แต่ละประเทศจะมีระบบส่งคืน แบตเตอรี่และกำจัดขยะที่แยกจากกัน)

สัญลักษณ์นี้บนแบตเตอรี่ คู่มือการใช้ หรือบรรจุภัณฑ์ บอกให้รู้ว่าไม่ควรทิ้งแบตเตอรี่ในผลิตภัณฑ์นี้รวมกับขยะทั่วไปอื่นๆ

เมื่อหมดอายุการใช้งาน ้ป้ายสัญลักษณ์ทางเคมี Hg Cd หรือ Pb บอกให้รู้ว่า แบตเตอรี่ประกอบด้วยสารปรอท แคดเมียม หรือมีสูงเกินระดับอ้างอิงในข้อกำหนด ของ EC 2006/66 หากไม่ทิ้งแบตเตอรี่อย่างถูกต้องเหมาะสม สารเคมีเหล่านี้อาจ ก่อให้เกิดอันตรายต่อมนุษย์หรือสิ่งแวดล้อมได้

เพื่อรักษาทรัพยากรธรรมชาติและเพื่อส่งเสริมการนำวัสดุกลับมาใช้ใหม่ โปรดแยก แบตเตอรี่ออกจากขยะชนิดอื่นๆ และนำกลับมาใช้ใหม่ภายในท้องถิ่นของคุณโดยใช้ ระบบส่งคืนแบตเตอรี่

## ข้อปฏิเสธความรับผิด

เนื้อหาและบริการบางอย่างที่เครื่องนี้สามารถเข้าใช้ได้เป็นของบุคคลที่สามและ ได้รับการคุ้มครองด้วยกฎหมายว่าด้วยลิขสิทธิ์ สิทธิบัตรเครื่องหมายการค้าและ/ หรือทรัพย์สินทางบัญญาอื่นๆ เนื้อหาและบริการต่างๆ เหล่านั้นจัดให้โดยมี วัตถุประสงค์เพื่อการใช้ส่วนบุคคลเท่านั้นและไม่ใช่การใช้ในเชิงพาณิชย์ คุณต้องไม่ ใช้เนื้อหาหรือบริการใดๆ ในลักษณะที่ไม่ได้รับอนุญาต จากเจ้าของเนื้อหาหรือผู้ให้บริการ โดยไม่จำกัดเพียงข้อความที่ได้กล่าวมาแล้ว ก่อนหน้านี้หากไม่ได้รับอนุญาตอย่างชัดแจ้งจากเจ้าของเนื้อหาหรือผู้ให้บริการ ที่เหมาะสม คุณต้องไม่ปรับเปลี่ยน คัดลอก เผยแพร่ซ้ำ อัพโหลด ประกาศ ถ่ายทอด แปล จำหน่าย สร้างงานดัดแปลงจากต้นแบบ ใช้ประโยชน์หรือแจกจ่ายเนื้อหาหรือ บริการที่แสดงผ่านเครื่องนี้ในรูปแบบหรือวิธีการใดๆ

"เนื้อหาและบริการของบุคคลที่สามจัดให้ตามสภาพที่" เป็น ซัมซุงไม่ขอรับประกัน เนื้อหาหรือบริการใดๆ ที่จัดให้ดังกล่าว ไม่ว่าโดยชัดแจ้งหรือโดยนัยและไม่ว่าด้วย วัตถุประสงค์ใดๆ ซัมซุงขอปฏิเสธความรับผิดการรับประกัน โดยนัยใดๆ โดยชัดแจ้ง รวมถึงแต่ไม่จำกัดเพียงการรับประกันความสามารถในการซื้อขายในตลาดของสินค้า หรือความเหมาะสมในการใช้งานตามวัตถุประสงค์อย่างหนึ่งอย่างใด ซัมซุงไม่ขอรับประกันความถูกต้อง ความสมบูรณ์ทางกฎหมาย ความตรงต่อเวลา ความถูกต้องตามกฎหมาย หรือความสมบูรณ์ของเนื้อหาหรือบริการใดๆ ที่มีผ่าน เครื่องนี้และไม่ว่ากรณีใดๆ รวมถึงความประมาท ไม่ว่าจะเป็นเรื่องสัญญาหรือ

> ข้อควรระวังเพื่อความปลอดภัย 164

การละเมิด ซัมซุงจะไม่รับผิดต่อความเสียหายที่เกิดขึ้นโดยตรง ความเสียหาย ทางอ้อม ความเสียหายที่เกิดขึ้นโดยบังเอิญ ความเสียหายที่มีลักษณะพิเศษ หรือ ความเสียหายที่เป็นผลตามมาใดๆ ค่าทนายความ ค่าใช้จ่าย หรือความเสียหายอื่นๆ ที่เกิดจาก หรือเกี่ยวข้องกับข้อมูลใดๆ ที่มี หรือที่เป็นผลของการใช้เนื้อหาหรือ การบริการของคุณหรือบุคคลที่สามใดๆ แม้ว่าจะมีการแนะนำถึงความเป็นไปได้ ที่จะเกิดความเสียหายต่างๆ ดังกล่าวแล้ว"

บริการของบุคคลที่สามอาจสิ้นสุดลงหรือหยุดชะงักได้ตลอดเวลา และซัมซุงไม่ ขอรับรองหรือรับประกันว่าเนื้อหาหรือบริการใดๆ จะยังคงมีอยู่ในช่วงเวลาใดๆ เนื้อหาและบริการต่างๆ ได้รับการถ่ายทอดโดยบุคคลที่สามด้วยระบบเครือข่าย และระบบส่งสัญญาณซึ่งซัมซุงไม่ได้ควบคุม ซัมซุงขอปฏิเสธความรับผิด โดยชัดแจ้งต่อความรับผิดชอบหรือความรับผิดใดๆ สำหรับการหยุดชะงักหรือ การระงับชั่วคราวของเนื้อหาหรือบริการที่มีผ่านเครื่องนี้ โดยไม่จำกัดเพียง หลักการทั่วไปของการปฏิเสธความรับผิดนี้

ซัมซุงไม่ขอรับผิดชอบหรือรับผิดต่อบริการสำหรับลูกค้าซึ่งเกี่ยวข้องกับเนื้อหา และบริการต่างๆ การถามคำถามหรือการร้องขอใดๆ สำหรับบริการที่เกี่ยวกับ เนื้อหาหรือบริการควรกระทำโดยตรงต่อผู้จัดหาเนื้อหาและผู้ให้บริการนั้นๆ เนื้อหาบางส่วนในคู่มือนี้อาจแตกต่างไปจากที่ปรากฏในโทรศัพท์ของคุณ ขึ้นอยู่กับซอฟท์แวร์ของอุปกรณ์หรือผู้ให้บริการโทรศัพท์มือถือของคุณ

## การติดตั้ง Kies (PC ซิงค์) KI Kies

- คุณสามารถดาวน์โหลด Kies เวอร์ชั่นล่าสุดได้จาก เว็บไซต์ซัมซุง (www.samsung.com/kies) และติดตั้งลงใน PC ของคุณ
- ใช้สาย USB เชื่อมต่ออุปกรณ์ของคุณเข้ากับเครื่องพีซี
- ดับเบิลคลิกไอคอน Samsung Kies บนเครื่อง PC เพื่อเปิดใช้ Samsung Kies ศึกษาหัวข้อวิธีใช้ Kies หากต้องการข้อมูลเพิ่มเติม

www.samsung.com